# Joruri CMS 2017 管理画面の機能紹介 <sup>第1版 2018年10月11日 サイトブリッジ株式会社</sup>

この資料は、Joruri CMS 2017 Release3 の仕様を元に作成しています。 この資料の画面キャプチャは、次のURLのJoruri CMS 2017のデモサイトから取得しています。 https://joruri-cms.jp/2017/about/demo.html

SiteBridge Inc.

|                                    | Joruri Contents Management System                |                                 |
|------------------------------------|--------------------------------------------------|---------------------------------|
| ユーザーIDとパスワードを入力<br>して管理画面にログインします。 | 2017 Release 3<br>ユーザーID<br>パスワード<br><b>ログイン</b> |                                 |
|                                    | Copyright © 2017 Joruri All Rights Reserved.     | 各ユーサーが自分でパスワードを変更<br>することができます。 |
|                                    |                                                  |                                 |

# 2. 管理画面トップへの情報表示

| Joruri                                       |                         |                            |                      |                      |                       |             |              |       | 秘書広報課   システム管理者 (joruri)   プレビュー   公開画面   ログア | アウト  |
|----------------------------------------------|-------------------------|----------------------------|----------------------|----------------------|-----------------------|-------------|--------------|-------|-----------------------------------------------|------|
| じょうるり市                                       | •                       | コンテンツ                      | データ                  | デザイン                 | ディレクトリ                | サイト         | ユーザー         | ログ    | > <b>λ</b> <del>Σ</del> Δ                     |      |
| じょうるり市                                       | •                       |                            |                      |                      |                       |             |              |       |                                               |      |
| メンテナンス情報                                     |                         |                            |                      |                      |                       |             | 27-          | テム管理・ | 老け 「システム」→「メンテナンス」のメニ                         |      |
| ▶ システム保守の                                    | <u>)お知らせ</u> (20        | 18-10-02 15:59)            |                      |                      |                       |             | にて、          | メンテ   | オンス情報を登録できます。                                 | -    |
| 平成30年10月<br>この時間帯に                           | 10日(水) 16:0<br>公開予約また(; | 0-20:00の間、シスラ<br>は公開終了予約を行 | テム保守のため、<br>った場合、20時 | CMSが利用でき<br>以隆に処理が行れ | なくなります。<br>つれますので、ご注意 | ∠<br>意ください。 |              |       |                                               |      |
| なお公開して                                       | いるホームペー                 | -ジには影響はありま                 | ません。                 |                      |                       |             |              |       |                                               |      |
|                                              |                         |                            |                      |                      |                       |             |              |       |                                               |      |
| お知らせ                                         |                         | 1 1 - <del></del>          | control and 19 cm    |                      |                       |             |              |       |                                               |      |
| <ul> <li> <u>         本日ジカこう</u> </li> </ul> | 百風接近のた                  | ロートックペーシを                  |                      | 切り換える中正(             | <u> </u>              | (16:04)     | タイ           | トルのみ  | が表示され、タイトルをクリックすると内容がす<br>ックすると、内容が非表示となります   | 表示され |
|                                              | ь Гн                    |                            |                      | <b>N</b> 1 0         |                       | _           | <b>7</b> 0 T |       |                                               |      |
| ト官埋者に<br>11画面トッフ                             | t、 Lサ<br>パに表示           | 1ト」→<br>するお知ら              | Lメッセ-<br>」<br>サを登録   | -ン」の)<br>禄できまつ       | メニューに<br>す。           | て、          |              |       |                                               |      |
|                                              | 1- IX.J.                |                            |                      |                      | 2.0                   |             |              |       |                                               |      |
|                                              |                         |                            |                      |                      |                       |             |              |       |                                               |      |
|                                              |                         |                            |                      |                      |                       |             |              |       |                                               |      |
|                                              |                         |                            |                      |                      |                       |             |              |       |                                               |      |
|                                              |                         |                            |                      |                      |                       |             |              |       |                                               |      |
|                                              |                         |                            |                      |                      |                       |             |              |       |                                               |      |
|                                              |                         |                            |                      |                      |                       |             |              |       |                                               |      |
|                                              |                         |                            |                      |                      |                       |             |              |       |                                               |      |
|                                              |                         |                            |                      |                      |                       |             |              |       |                                               |      |
|                                              |                         |                            |                      |                      |                       |             |              |       |                                               |      |

| Jor  | uri        |       |      |         |       |            |                |       | 秘書広報課   う             | ンステム管理者(joruri)   フ | プレビュー   公 | 開画面   ログアウ     |
|------|------------|-------|------|---------|-------|------------|----------------|-------|-----------------------|---------------------|-----------|----------------|
| じょうる | り市 👻       | コンテンツ | データ  | デザイン    | ディレクト | ጋ ታረኮ      | ユーザー           | ログ    | システム                  |                     |           |                |
| じょうる | り市 👻       | コンテンツ | 検索   | リンクチェック |       | コンセプト      |                |       |                       |                     |           |                |
|      |            |       |      |         |       | ドメイン       |                |       | <b>ムフナ</b> バ          | オスレ 笠一郎             | 図ち屋門      | マキテレ           |
| カフい  | スカレントの     | x = + |      | で表示され   | 1 = + | 辞書         | ,              | 百宿にマ・ | / / / / / / / / / / / | ・9 ると、              | 冒て広用し     | して衣小し          |
| 1000 |            | / 18  | 小人子( | 、1X小で1  |       | プロセス       |                |       |                       |                     |           |                |
| 詳細   | コンテンツ名     |       |      |         | 備     | 考 非常時      |                |       |                       | コンテンツ種別             | 並び順       | 更新日時           |
| 詳細   | 記事         |       |      |         |       | メッセージ      |                |       |                       | 記事                  | 10        | 2017-04-12 15: |
| 詳細   | 定型記事       |       |      |         |       | ませつってい     |                |       |                       | 記事                  | 20        | 2017-04-26 15  |
| 詳細   | よくある質問     |       |      |         |       | 音山ノアイル     |                |       |                       | 記事                  | 30        | 2017-04-26 15  |
| 詳細   | カテゴリ       |       |      |         |       | 設定         |                |       |                       | カテゴリ                | 40        | 2017-04-26 15  |
| 詳細   | カレンダー      |       |      |         |       |            |                |       |                       | カレンダー               | 50        | 2017-04-26 15  |
| 詳細   | 関連ワード      |       |      |         |       |            |                |       |                       | 関連ワード               | 60        | 2017-04-26 15  |
| 詳細   | 承認フロー      |       |      |         |       |            |                |       |                       | 承認フロー               | 70        | 2017-04-26 15  |
| 詳細   | 組織         |       |      |         |       |            |                |       |                       | 組織                  | 80        | 2017-04-26 15  |
| 詳細   | お問い合わせフォーム |       |      |         |       |            |                |       |                       | 問合せ                 | 90        | 2017-04-26 15  |
| 詳細   | 広告バナー      |       |      |         | +-    | ービジュアルと広告/ | 、<br>ナーを<br>管理 |       |                       | 広告バナー               | 100       | 2017-04-26 15  |
| 詳細   | グローバルナビ    |       |      |         |       |            |                |       |                       | グローバルナビ             | 110       | 2017-04-26 15  |

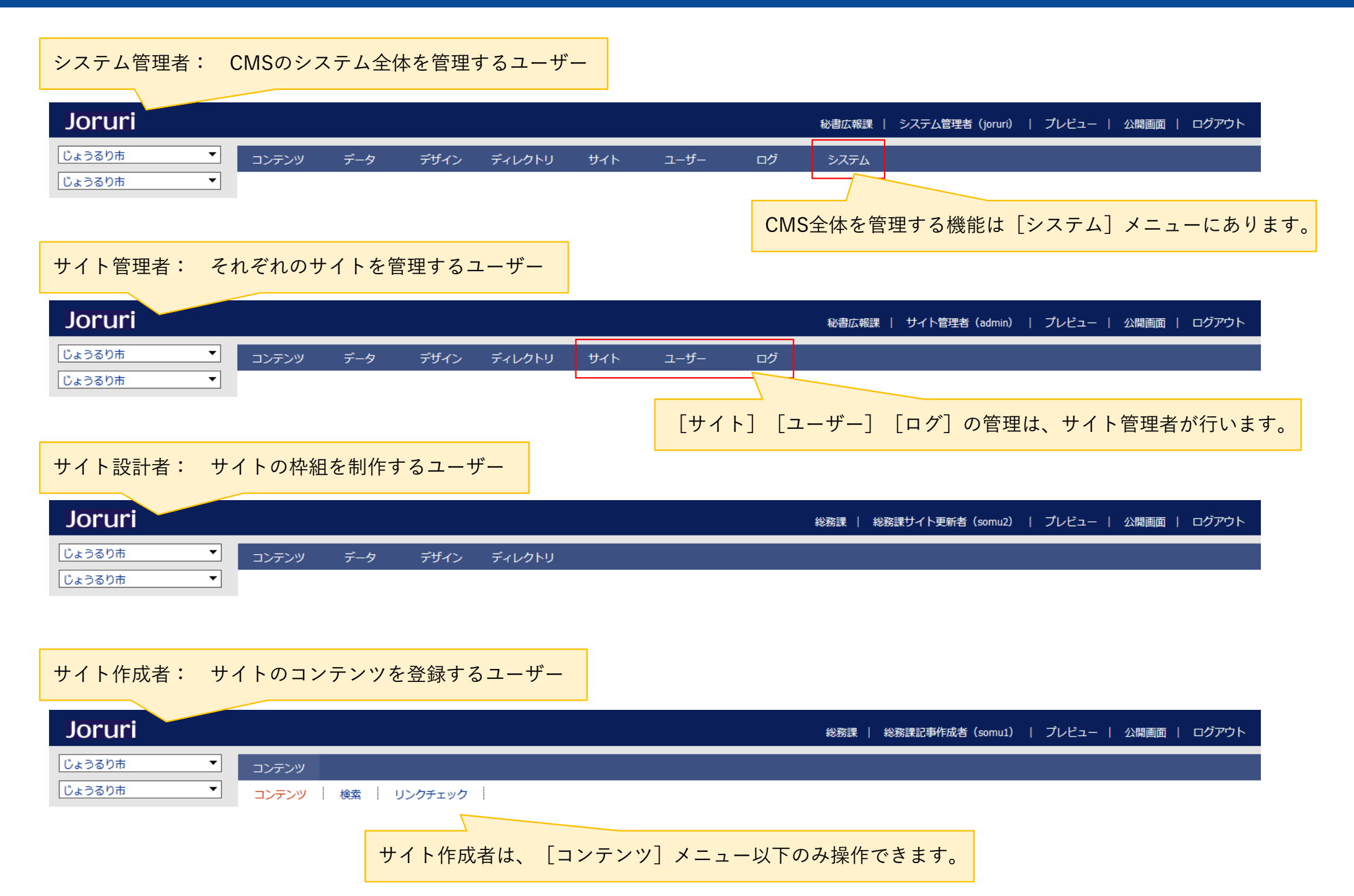

## 5. マルチテナント運用(複数サイトの運用)に対応したサイト切替機能

|           | サイト      | 一覧から操      | 候作するサ | トイトを通 | 選択します。 |               |      |    |       |            |               |      |       |
|-----------|----------|------------|-------|-------|--------|---------------|------|----|-------|------------|---------------|------|-------|
| Joruri    |          |            |       |       | -      |               |      |    | 秘書広報課 | システム管理者(jo | ruri)   プレビュー | 公開画面 | ログアウト |
| じょうるり市図書館 | •        | コンテンツ      | データ   | デザイン  | ディレクトリ | ታィト           | ユーザー | ログ | システム  |            |               |      |       |
| じょうるり市図書創 | •        |            |       |       |        |               |      |    |       |            |               |      |       |
| じょうるり市    | x>5      | テナンス情報     |       |       |        |               |      |    |       |            |               |      |       |
| じょうるり市図書  | ∎ • a    | 知らせはありません  | v     |       |        |               |      |    |       |            |               |      | 72    |
|           | お知ら      | 5 <b>せ</b> |       |       |        |               |      |    |       |            |               |      |       |
|           | -<br>• a | の知らせはありません | υ.    |       |        |               |      |    |       |            |               |      |       |
|           |          |            |       |       |        |               |      |    |       |            |               |      |       |
| ドロップダウンの  | D▼をク     | リックする      | と、ここ  | にサイト  | ・一覧が表示 | <b>示されま</b> - | す。   |    |       |            |               |      |       |

#### 6. 各種オブジェクトをコンセプト(論理的なフォルダー)で管理

| )市                                                 | <ul> <li>コンテンツ</li> </ul>     | データ | デザイン | ディレクトリ | ታィト | ユーザー | ログ | システム |  |
|----------------------------------------------------|-------------------------------|-----|------|--------|-----|------|----|------|--|
| azhŧ                                               | 」<br>                         |     |      |        |     |      |    |      |  |
| 2 <u>つり中</u><br><u>-ップページ</u><br><u>-テゴリ</u><br>1焼 | <ul> <li>お知らせはありませ</li> </ul> | 6   |      |        |     |      |    |      |  |
| 通<br>長の部屋<br>会事務局                                  | お知らせ                          |     |      |        |     |      |    |      |  |
|                                                    | ▶ お知らせはありませ                   | 6   |      |        |     |      |    |      |  |
|                                                    |                               |     |      |        |     |      |    |      |  |

<コンセプトの選択> コンテンツ、ピース、レイアウト、テキスト、ファイルなどの各種オブジェクトは、コンセプトと呼ぶ論理的なフォル ダーに格納して管理します。 操作するコンセプトを選択すると、選択したコンセプトに含まれるオブジェクトのみが一覧に表示され、目的のオブ ジェクトを容易に見つけることができます。 また無関係のオブジェクトを誤って操作することが避けることができます。

#### 7. 各種機能をコンテンツ(プログラムモジュール)として実装

|      | [=              | ンテンツ  | ] メニュ・ | ーを選択す   | ると、作り  | 成したコ                    | ンテンツカ       | 「一覧表示 | 示される。 |                 |           |                  |
|------|-----------------|-------|--------|---------|--------|-------------------------|-------------|-------|-------|-----------------|-----------|------------------|
| Jor  | uri             |       |        |         |        |                         |             |       | 秘書広報課 | システム管理者(joruri) | プレビュー   公 | 開画面   ログアウト      |
| じょうる | 50市 🔻           | コンテンツ | データ    | デザイン    | ディレクトリ | サイト                     | ユーザー        | ログ    | システム  |                 |           |                  |
| じょうる | 50市 👻           | コンテンツ | / 検索   | リンクチェック | 1      |                         |             |       |       |                 |           |                  |
| 新規作  | 乍成              |       |        |         |        |                         |             |       |       |                 |           |                  |
| 詳細   | コンテンツ名          |       |        |         | 備考     |                         |             |       |       | コンテンツ種別         | 並び順       | 更新日時             |
| 詳細   | 記事              |       |        |         |        |                         |             |       |       | 記事              | 10        | 2017-04-12 15:05 |
| 詳細   | 定型記事            |       |        |         |        |                         |             |       |       | 記事              | 20        | 2017-04-26 15:44 |
| 詳細   | よくある質問          |       |        |         |        |                         |             |       |       | 記事              | 30        | 2017-04-26 15:28 |
| 詳細   | カテゴリ            |       |        |         |        |                         |             |       |       | カテゴリ            | 40        | 2017-04-26 15:28 |
| 詳細   | カレンダー           |       | 記事コン   | テンツか    | ら3種類の  | 記事オフ                    | ブジェクト       | を作成し  | ている。  | カレンダー           | 50        | 2017-04-26 15:28 |
| 詳細   | 関連ワード           |       |        |         |        | , цо <del>т</del> . у у | · · · · · · |       |       | 関連ワード           | 60        | 2017-04-26 15:28 |
| 詳細   | <u>承認フロー</u>    |       |        |         |        |                         |             |       |       | 承認フロー           | 70        | 2017-04-26 15:28 |
| 詳細   | 組織              |       |        |         |        |                         |             |       |       | 組織              | 80        | 2017-04-26 15:28 |
| 詳細   | お問い合わせフォーム      |       |        |         |        |                         |             |       |       | 問合せ             | 90        | 2017-04-26 15:28 |
| 詳細   | 広告バナー           |       |        |         | キービ    | ジュアルと広告                 | バナーを管理      |       |       | 広告バナー           | 100       | 2017-04-26 15:28 |
| 詳細   | <u> グローバルナビ</u> |       |        |         |        |                         |             |       |       | グローバルナビ         | 110       | 2017-04-26 15:28 |

<コンテンツとしての実装> CMSとして必要な記事登録と管理、問合せフォーム、承認のワークフロー、組織一覧の管理など、各種の機能をコンテ ンツと呼ぶプログラムモジュールとして実装しています。 コンテンツからは複数のオブジェクトを同時に作成できるため、用途により作成したオブジェクトを使い分けることが できます。上記のコンテンツ一覧では、記事コンテンツから、「記事」、「定型記事」、「よくある質問」の3つの記 事オブジェクトを作成し、それぞれに登録する記事を内容により分けています。

| 豊富な機能     | ものコンテンツを装備 しんしょう                                                                    | コンテンツ名    | J'17            | -ム植別   | コンテンツの機  |
|-----------|-------------------------------------------------------------------------------------|-----------|-----------------|--------|----------|
|           |                                                                                     |           |                 |        | =        |
|           |                                                                                     |           | 記事ページ           | 記事一覧   |          |
|           |                                                                                     | 記事        | アーカイブ一覧         | 新着タブ   |          |
|           | コンテンツの「新相佐成」の画面です                                                                   |           | 検索結果一覧          | アーカイブ  |          |
| Joruri    |                                                                                     |           |                 | 検索フォーム |          |
|           |                                                                                     |           | カテゴリ種別ページ       | カテゴリ別記 | 事一覧      |
| じょうるり市    | <u></u> コンテンツ データ デザイン ディレクトリ t                                                     | サイト       | 新着記事一覧ページ       | カテゴリー覧 |          |
| じょうるり市    | コンテンツ   検索   リンクチェック                                                                |           |                 | ブログカテゴ | リー覧      |
|           |                                                                                     | カテゴリ      |                 | 記事一覧   |          |
| 一覧        |                                                                                     |           |                 | 新着タブ   |          |
| ※は必須項目です。 |                                                                                     |           |                 | フィード   |          |
|           |                                                                                     |           |                 | カテゴリ説明 |          |
| 基本情報      |                                                                                     |           | マップ             | カテゴリ一覧 |          |
| コンセプト     | litozha v                                                                           |           | 周辺検索            |        |          |
| 1,0,1     |                                                                                     | 関連ワード     | 関連ワードページ        | 関連ワードー | 覧        |
| コンテンツ種別 🜸 |                                                                                     |           | イベント一覧          | 月別リンク  |          |
|           |                                                                                     |           | 今日のイベント         | 日別リンク  |          |
| コンテンツID 💥 | 記事                                                                                  | キレンガー     | イベントカレンダー       | カテゴリ一覧 |          |
|           | カテゴリ かの かってい かん かってい かん かってい かん かってい かん かってい かん かん かん かん かん かん かん かん かん かん かん かん かん | 10/9-     | イベント検索          | 本日と明日の | イベント     |
| コンテンツ名 🕺  | 関連ワード                                                                               |           |                 | イベント一覧 |          |
|           | 承認フロー                                                                               |           |                 | 日別リンク( | イベント検索)  |
| 備考        | カレンダー 組織                                                                            |           | 組織ページ           | 組織一覧   |          |
|           | 広告パナー                                                                               |           |                 | カテゴリ記事 | 一覧       |
| 並び順       | グローバルナビ                                                                             | 組織        |                 | 業務内容   |          |
|           | 問合せ アクセスランキング                                                                       |           |                 | 連絡先    |          |
| 作成者       | テンプレート                                                                              |           |                 | 組織概要   |          |
|           | 71-15                                                                               | 広告バナー     | 広告バナー           | 広告バナーー | 覧        |
| グループ      | 秘書広報課 ~                                                                             |           | グローバルナビ         | カテゴリ一覧 |          |
|           |                                                                                     | クローバルチビ   |                 | 記事一覧   |          |
| ユーザー      | システム管理者 (joruri) v                                                                  | 問合せ       | フォーム一覧          | フォーム   |          |
|           |                                                                                     |           | 前日              | アクセスラン | キング一覧    |
|           |                                                                                     |           | 先週(月曜日~日曜日)     |        |          |
|           |                                                                                     | アクセスランキング | 先月              |        |          |
|           |                                                                                     |           | 週間(前日から一週間)     |        |          |
|           |                                                                                     | フィード      | 新着記事一覧ページ       | 新着記事一覧 |          |
|           |                                                                                     | 承認フロー     | 公開画面にページを生成しないた | 公開画面に情 | 報を表示しないた |
|           |                                                                                     | テンプレート    | め、アイテム種別は存在しない。 | め、ピースは | 存在しない。   |

| Joru                                                                                                    | ri                                                                                                    |                                                                                                    |                                                                                                    | 秘                                                                                                    | 潜広報課   システム                                                                                                    | 管理者 (joruri)   プレビ                                                                                                    | ユー   公開                                                                                                    | 画   ログアウト                                                                                                    |
|----------------------------------------------------------------------------------------------------|----------------------------------------------------------------------------------------------------|----------------------------------------------------------------------------------------------------|----------------------------------------------------------------------------------------------------|----------------------------------------------------------------------------------------------------|----------------------------------------------------------------------------------------------------|----------------------------------------------------------------------------------------------------|----------------------------------------------------------------------------------------------------|----------------------------------------------------------------------------------------------------|
| じょうるりi                                                                                                    | ħ                                                                                                    | ■ コンテンツ データ デザイン ディレクトリ                                                                                                    | サイト ユーザー                                                                                                    | ログ                                                                                                    | システム                                                                                                    |                                                                                                    |                                                                                                    |                                                                                                    |
| じょうるりぇ                                                                                                    | <del>ћ</del>                                                                                                    | ▼ 記事一覧 記事設定                                                                                                    |                                                                                                    |                                                                                                    |                                                                                                    |                                                                                                    |                                                                                                    |                                                                                                    |
| 記事:                                                                                                    | 記爭一覧                                                                                                    |                                                                                                    |                                                                                                    |                                                                                                    | _                                                                                                    |                                                                                                    |                                                                                                    |                                                                                                    |
| 新規作成                                                                                                    | 作成記                                                                                                    | 所属記事         全所属         公開前         公開中         公開                                                                                                    | 終了         全記事         ごみ箱                                                                                                    | 公開記事                                                                                                    |                                                                                                    |                                                                                                    |                                                                                                    |                                                                                                    |
| 記事番号                                                                                                    | 97NU                                                                                                    | 内容・ディレクトリ名など カテゴリ種別 カテゴリ 追                                                                                                    | <u>追加</u> 表示件数<br>30件 〜 検索 リー                                                                                                    | セット   CSV出力                                                                                                 |                                                                                                    |                                                                                                    |                                                                                                    | 基本検索                                                                                                    |
| 日付<br>承認<br>ユーザー                                                                                                    | ~│ 先週                                                                                                    |                                                                                                    | 作成、更新、承認                                                                                                    | 、公開、公                                                                                                    | 開開始日時、                                                                                                    | 公開終了日時や                                                                                                    | や現在の                                                                                                    | 伏態を指定で                                                                                                    |
|                                                                                                    |                                                                                                    | ガファイル □地図 □公開開始日時 作成、承認、                                                                                                    | 公開の操作と操作                                                                                                    | したユーザ                                                                                                    | ーを条件とし                                                                                                    | て指定できます                                                                                                    | -<br>0                                                                                                    |                                                                                                    |
| <ul> <li>一 概要</li> <li>一 サブタ</li> <li>ー リンク</li> <li>(一括処理を</li> </ul>                                                                                                    | □ 添作<br>マイトル □ 関連<br>7URL □ 関道<br>2選択) マ 実                                                                                                    | tファイル □ 地図 □ 公開開始日時<br>ID-ド □ イベント □ 公開終了日時<br>IIII事 □ 携帯記事<br>Fr チェックすると、該当                                                                                                    | 公開の操作と操作<br>する条件が設定さ <i>†</i>                                                                                                    | したユーザ<br>いている記事                                                                                             | ーを条件とし<br>事を検索しま <sup>-</sup>                                                                                                    | て指定できます<br>す。                                                                                                    | -<br>0                                                                                                    | 10件表示                                                                                                    |
| <ul> <li>一 概要</li> <li>日 サブタ</li> <li>ロ リンク</li> <li>(一括処理を</li> <li>〇 詳細</li> </ul>                                                                                                    | - 二 示 f<br>マイトル - 関ジ<br>TURL - 関ジ<br>ブURL - 関ジ<br>ブURL - 関ジ<br>ブロRL - 関ジ<br>「<br>第一一一一一一一一一一一一一一一一一一一一一一一一一一一一一一一一一一                                                                                                    | iファイル □ 地図<br>ロード □ イベント □ 公開開始日時<br>ロード □ イベント □ 公開終了日時<br>正事 □ 携帯記事<br>F<br><u>タイトル</u>                                                                                                    | 公開の操作と操作<br>する条件が設定され<br><sub>ディレクトリ系</sub>                                                                                                    | したユーザ<br>いている記<br>[<br><u></u> <sub> </sub>                                                                 | ーを条件とし<br>事を検索しま <sup>-</sup>                                                                                                    | て指定できます<br>す。<br><sub>更新日時</sub>                                                                                                    | -<br>。<br><u></u><br>状態                                                                                                    | 10件表示<br>プレビュー                                                                                                    |
| <ul> <li>一 概要</li> <li>日 サブタ</li> <li>ロ リンク</li> <li>(-括処理を</li> <li>二 詳細</li> <li>二 詳細</li> </ul>                                                                                                    | □ 添付<br>マイトリレ □ 関ジ<br>TURL □ 関ジ<br>ジ選択) マ 東<br>配事番号<br>目 11                                                                                                    |                                                                                                    | 公開の操作と操作<br>する条件が設定され<br><u>ディレクトリ&amp;</u><br>2017080200044                                                                                                    | したユーザ<br>いている記<br><sup> </sup>                                                                              | ーを条件とし<br>事を検索しま<br><sup>在成者</sup><br>サイト管理者                                                                                                    | て指定できます<br>す。<br>2017-08-02 17:48                                                                                                    | -<br>。<br><u>状態</u><br>公開                                                                                                    | 10件表示<br>プレビュー<br><u>PC</u>                                                                                                    |
| <ul> <li>概要</li> <li>サブタ</li> <li>リンク</li> <li>(一括処理を</li> <li>(一括処理を)</li> <li>詳細</li> <li>二 詳細</li> <li>二 詳細</li> </ul>                                                                                                    | □ 添作<br>マイトル □ 関ジ<br>TURL □ 関ジ<br>選択 マ 実<br>通 記事番号<br>目 11<br>目 10                                                                                                    |                                                                                                    | 公開の操作と操作<br>する条件が設定され<br><u>ディレクトリ&amp;</u><br>2017080200044<br>2017080200037                                                                                                    | したユーザ<br>いている記<br><sup> </sup>                                                                              | ーを条件とし<br>事を検索しま<br><u>作成者</u><br>サイト管理者<br>サイト管理者                                                                                                    | て指定できます<br>まます<br>・<br>・<br>・<br>・<br>・<br>・<br>・<br>・<br>・<br>・<br>・<br>・<br>・                                                                                                    | -<br>-<br>-<br>-<br>-<br>-<br>-<br>-<br>-<br>-<br>-<br>-<br>-<br>-                                                                                                    | 10件表示<br>プレビュー<br><u>PC</u><br><u>PC</u>                                                                                                    |
| □ 概要<br>□ サブタ<br>□ リンク<br>(-括処理を<br>□ 詳細<br>□ 詳細<br>□ 詳細<br>□ 詳細                                                                                                    | □ 示付<br>マイトリレ □ 関設<br>TURL □ 関設<br>登選択 マ 実<br>電 記事番号<br>目 11<br>目 10<br>目 9                                                                                                    |                                                                                                    | 公開の操作と操作<br>する条件が設定され<br>2017080200044<br>2017080200037<br>2017080200020                                                                                                    | したユーザ<br>いている記号<br>総務課<br>総務課<br>地域福祉課                                                                      | <ul> <li>一を条件とし</li> <li>事を検索しま</li> <li>生成素</li> <li>サイト管理者</li> <li>サイト管理者</li> <li>サイト管理者</li> </ul>                                                                                   | て指定できます すまます すます 1 1 | -<br>•<br>·<br>·<br>·<br>·<br>·<br>·<br>·<br>·<br>·<br>·<br>·<br>·<br>·                                                                                                    | 10件表示<br>プレビュー<br><u>PC</u><br><u>PC</u><br><u>PC</u>                                                                                                    |
| □ 概要<br>□ サブタ<br>□ リンク<br>(一括処理を<br>□ 詳細<br>□ 詳細<br>□ 詳細<br>□ 詳細<br>□ 詳細                                                                                                    | □ 添作<br>マイトル □ 関ジ<br>TURL □ 関ジ<br>ジ選択 マ 実<br>部 記事番号<br>部 11<br>10<br>8 9<br>8 8                                                                                                    | たの鑑札・狂犬病予防注射済票の様式が変わります!   作成、承認、   作成、承認、   作成、承認、   作成、承認、   作成、承認、   作成、承認、   作成、承認、   作成、承認、   作成、承認、                                                                                                    | 公開の操作と操作<br>する条件が設定され<br>2017080200044<br>2017080200037<br>2017080200020<br>2017080200013                                                                                                  | したユーザ<br>こている記<br>の<br>が<br>な<br>総務課<br>総務課<br>総務課<br>地域福祉課<br>地域福祉課                                        | <ul> <li>一を条件とし</li> <li>事を検索しま</li> <li></li></ul>                                                                                                    | <ul> <li>て指定できます</li> <li> <ul> <li></li></ul></li></ul>                                                                                                    | -<br>-<br>-<br>-<br>-<br>-<br>-<br>-<br>-<br>-<br>-<br>-<br>-<br>-                                                                                                    | 10件表示<br>プレビュー<br>PC<br>PC<br>PC<br>PC<br>PC                                                                                                    |
| □ 概要<br>□ サブタ<br>□ リンク<br>(-括処理を<br>□ 詳細<br>□ 詳細<br>□ 詳細<br>□ 詳細<br>□ 詳細<br>□ 詳細                                                                                                    | □ 示付<br>□ 示付<br>□ 同道<br>□ RU<br>□ 開道<br>□ 開道<br>□ 開道<br>□ 開道<br>□ 開道<br>□ 開道<br>□ 開道<br>□ 開道<br>□ 目<br>□ 開道<br>□ 目<br>□ 用<br>□ 目<br>□ 日<br>□ 日<br>□ 日<br>□ 日<br>□ 日<br>□ 日<br>□ 日<br>□ 日                                                                                                    | た   た   た < | 公開の操作と操作<br>する条件が設定され<br>2017080200044<br>2017080200037<br>2017080200020<br>2017080200013<br>2017042800015                                                                                 | したユーザ<br>したユーザ<br>している記号<br>総務課<br>総務課<br>地域福祉課<br>地域福祉課<br>総務課                                             | <ul> <li>一を条件とし</li> <li>事を検索しま</li> <li> <u> <u> </u></u></li></ul>                                                                                                    | <ul> <li>         ・ 指定できます         ・         ・         ・</li></ul>                                                                                                    | -<br>-<br>-<br>-<br>-<br>-<br>-<br>-<br>-<br>-<br>-<br>-<br>-<br>-                                                                                                    | 10件表示<br>プレビュー<br>PC<br>PC<br>PC<br>PC<br>PC<br>PC<br>PC                                                                                                    |
| □     概要       □     サブタ       □     リンク       (-括処理を       □     詳細       □     詳細       □     詳細       □     詳細       □     詳細       □     詳細       □     詳細       □     詳細                                                                                                    | - イトル - 開設 - 開設 - 開設 - 開設 - 開設 - 開設 - 開設 - 開設                                                                                                    | たアイル □ 地図 □ 公開開始日時<br>ロード □ イベント □ 公開線分日時<br>ロン開線7日時   チェックすると、該当   チェックすると、該当   チェックすると、該当   クイトル   夏休み子ども・家族ふれあい教室   中央公民館の催し   がん検診受診を勧める標語の募集   大の鑑礼・狂犬病予防注射済票の様式が変わります!   墓地貸付のお知らせ   市民クロスカントリー大会を開催します                                                                                                    | 公開の操作と操作<br>する条件が設定され<br>2017080200044<br>2017080200037<br>2017080200020<br>2017080200013<br>2017042800015<br>2017042500021                                                                | したユーザ<br>こている記<br>の<br>総務課<br>総務課<br>地域福祉課<br>地域福祉課<br>総務課<br>健康推進課                                         | <ul> <li>- を条件とし</li> <li>事を検索しま</li> <li> <u>         作成者</u><br/>サイト管理者<br/>サイト管理者<br/>サイト管理者<br/>サイト管理者<br/>サイト管理者<br/>サイト管理者<br/>サイト管理者<br/>サイト管理者</li></ul>                          | <ul> <li>         ・ 指定できます         ・         ・         ・</li></ul>                                                                                                    | -<br>-<br>-<br>-<br>-<br>-<br>-<br>-<br>-<br>-<br>-<br>-<br>-<br>-                                                                                                    | 10件表示<br>プレビュー<br>PC<br>PC<br>PC<br>PC<br>PC<br>PC<br>PC<br>PC                                                                                                    |
| 一概要       サブタク       (一括処理を       二 詳細       二 詳細       二 詳細       二 詳細       二 詳細       二 詳細       二 詳細       二 詳細       二 詳細       二 詳細       二 詳細       二 詳細       二 詳細       二 詳細       二 詳細       二 詳細                                                                                    | □ 示作<br>□ 示行<br>□ に<br>□ 深行<br>□ 開調<br>□ 開調<br>□ 開調<br>□ 開調<br>□ 開調<br>□ 開調<br>□ 開調<br>□ 開調<br>□ 開調<br>□ 開調<br>□ 開調<br>□ 開調<br>□ 開調<br>□ 開調<br>□ 開調<br>□ 開調<br>□ 開調<br>□ 開調<br>□ 開調<br>□ 開調<br>□ 開調<br>□ 開調<br>□ 開調<br>□ 開調<br>□ 開調<br>□ 開調<br>□ 開調<br>□ 開調<br>□ 開調<br>□ 開調<br>□ 用<br>□ 開調<br>□ 用<br>□ 開調<br>□ 用<br>□ 開調<br>□ 用<br>□ 開調<br>□ 用<br>□ 開調<br>□ 用<br>□ 用<br>□ 用<br>□ 用<br>□ 用<br>□ 用<br>□ 用<br>□ 用                                                                                                    | tファイル □ 地図 □ 公開開始日時<br>ロード □ イベント ☑ 公開終了日時<br>記事 □ 携帯記事<br>チェックすると、該当て<br>ケェックすると、該当て<br>クイトル<br>夏休み子ども・家族ふれあい教室<br>中央公民館の催し<br>がん検診受診を勧める標語の募集<br>犬の鑑札・狂犬病予防注射済票の様式が変わります!<br>墓地貸付のお知らせ<br>市民クロスカントリー大会を開催します<br>じょうるり市サイトをリニューアルしました。                                                                                                    | 公開の操作と操作<br>する条件が設定され<br>2017080200044<br>2017080200037<br>2017080200037<br>2017080200013<br>2017042800015<br>2017042500021                                                                | したユーザ<br>ている記<br>の<br>が<br>部課<br>総務課<br>総務課<br>地域福祉課<br>総務課<br>総務課<br>総務課<br>総務課<br>総務課<br>総務課<br>総務課<br>総務 | <ul> <li>- を条件とし</li> <li>事を検索しま</li> <li>ゲ症感者</li> <li>サイト管理者</li> <li>サイト管理者</li> <li>サイト管理者</li> <li>サイト管理者</li> <li>サイト管理者</li> <li>サイト管理者</li> <li>サイト管理者</li> <li>サイト管理者</li> </ul> | <ul> <li>         ・ 指定できます         ・         ・         ・</li></ul>                                                                                                    | -<br>-<br>-<br>-<br>-<br>-<br>-<br>-<br>-<br>-<br>-<br>-<br>-<br>-                                                                                                    | 10件表示<br>プレビュー<br>PC<br>PC<br>PC<br>PC<br>PC<br>PC<br>PC<br>PC<br>PC<br>PC                                                                                                    |
| □     概要       □     切フク       (-括処理を       □     詳細       □     詳細       □     詳細       □     詳細       □     詳細       □     詳細       □     詳細       □     詳細       □     詳細       □     詳細       □     詳細       □     詳細       □     詳細                                                       | 日本 日本   日本 日本   日本 日本   日本 日本   日本 日本   日本 日本   日本 日本   日本 日本   日本 日本   日本 日本   日本 日本   日本 日本   日本 日本   日本 日本   日本 日本   日本 日本   日本 日本   日本 日本   日本 日本   日本 日本   日本 日本   日本 日本                                                                                                      | たファイル □ 地図 □ 公開開始日時<br>ロフード □ イベント □ 公開開始日時<br>① 公開終了日時   チェックすると、該当   チェックすると、該当   チェックすると、該当   クイトル   夏休み子ども・家族ふれあい教室   中央公民館の催し   がん検診受診を勧める標語の募集   べの鑑札・狂犬病予防注射済票の様式が変わります!   墓地貸付のお知らせ   市民クロスカントリー大会を開催します   じょうるり市サイトをリニューアルしました。   特設相談日 (5月の開催日)                                                                                                    | 公開の操作と操作<br>する条件が設定され<br>ジェレクトリス<br>2017080200044<br>2017080200037<br>2017080200030<br>2017080200013<br>2017042500013<br>2017042500014<br>2017042500013                                    | したユーザ<br>Cている記<br>が<br>が<br>な<br>で<br>が<br>で<br>が<br>の<br>に                                                 | <ul> <li>- を条件とし</li> <li>事を検索しま</li> <li></li></ul>                                                                                                    | <ul> <li>         ・ 指定できまず         ・         ・         ・</li></ul>                                                                                                    | <ul> <li>·     </li> <li>·     <li>·     <li>·     <li>·     <li>·     <li>·     <li>·     <li>·     <li>·     <li>·     <li>·     <li>·     <li>·     <li>·     <li>·     <li>·     <li>·     <li>·     <li>·     <li>·     <li>·     <li>·     <li>·     <li>·      <li>·     </li> <li>·     </li> <li>·     </li> <li>·     </li> <li>·     </li> <li>·     </li> <li>·     </li> <li>·     </li> <li>·     </li> <li>·      </li> <li>·       </li> <li>·      </li> <li>·      </li> </li> <li>·      </li> <li>·      </li> <li>·      </li> <li>·      </li> <li>·       </li> <li>·       </li> <li>·       </li> <li>·       </li> <li>·      </li> <li>·       ·      ·       ·      ·      &lt;</li></li></li></li></li></li></li></li></li></li></li></li></li></li></li></li></li></li></li></li></li></li></li></li></ul>                                                                                                    | 10件表示<br>プレビュー<br>PC<br>PC<br>PC<br>PC<br>PC<br>PC<br>PC<br>PC<br>PC<br>PC<br>PC                                                                                                    |
| 一概要       一概要       リンク       (一括処理を       二詳細       二詳細       二詳細       二詳細       二詳細       二詳細       二詳細       二詳細       二詳細       二詳細       二詳細       二詳細       二詳細       二詳細       二詳細       二詳細       二詳細       二詳細       二詳細       二詳細       二詳細       二詳細       二詳細       二詳細       二詳細 | ご添作   ごまた   ごまた <t< td=""><td>オンアイル       地図       公開開始日時       作成、承認、         ロード       イベント       公開終了日時       チェックすると、該当         オ       ケェックすると、該当       クロン         ア       夏休み子ども・家族ふれあい教室       中央公民館の催し         がん検診受診を勧める標語の募集       大の鑑礼・狂犬病予防注射済票の様式が変わります!       当地貸付のお知らせ         市民クロスカントリー大会を開催します       じょうるり市サイトをリニューアルしました。       特設相談日 (5月の開催日)         幼稚園臨時職員募集       3       3</td><td>公開の操作と操作<br/>する条 よが設定され<br/>ディレクトリ 名<br/>2017080200044<br/>2017080200037<br/>201708020003<br/>2017080200013<br/>2017042800015<br/>2017042500021<br/>2017042500021<br/>2017042500038<br/>2017042500038</td><td>したユーザ<br/>こ<br/>ている記<br/>の<br/>が務課<br/>総務課<br/>総務課<br/>地域福祉課<br/>総務課<br/>総務課<br/>総務課<br/>総務課<br/>総務課<br/>総務課</td><td><ul> <li>- を条件とし</li> <li>事を検索しま</li> <li></li></ul></td><td><ul> <li>         ・ 指定できまず         ・         ・         ・</li></ul></td><td><ul> <li></li> <li></li> <li><!--</td--><td>フレビュー       ブレビュー       PC       PC       PC       PC       PC       PC       PC       PC       PC       PC       PC       PC       PC       PC       PC       PC       PC       PC       PC       PC       PC       PC       PC</td></li></ul></td></t<> | オンアイル       地図       公開開始日時       作成、承認、         ロード       イベント       公開終了日時       チェックすると、該当         オ       ケェックすると、該当       クロン         ア       夏休み子ども・家族ふれあい教室       中央公民館の催し         がん検診受診を勧める標語の募集       大の鑑礼・狂犬病予防注射済票の様式が変わります!       当地貸付のお知らせ         市民クロスカントリー大会を開催します       じょうるり市サイトをリニューアルしました。       特設相談日 (5月の開催日)         幼稚園臨時職員募集       3       3                                                                                                    | 公開の操作と操作<br>する条 よが設定され<br>ディレクトリ 名<br>2017080200044<br>2017080200037<br>201708020003<br>2017080200013<br>2017042800015<br>2017042500021<br>2017042500021<br>2017042500038<br>2017042500038 | したユーザ<br>こ<br>ている記<br>の<br>が務課<br>総務課<br>総務課<br>地域福祉課<br>総務課<br>総務課<br>総務課<br>総務課<br>総務課<br>総務課             | <ul> <li>- を条件とし</li> <li>事を検索しま</li> <li></li></ul>                                                                                                    | <ul> <li>         ・ 指定できまず         ・         ・         ・</li></ul>                                                                                                    | <ul> <li></li> <li></li> <li><!--</td--><td>フレビュー       ブレビュー       PC       PC       PC       PC       PC       PC       PC       PC       PC       PC       PC       PC       PC       PC       PC       PC       PC       PC       PC       PC       PC       PC       PC</td></li></ul> | フレビュー       ブレビュー       PC       PC       PC       PC       PC       PC       PC       PC       PC       PC       PC       PC       PC       PC       PC       PC       PC       PC       PC       PC       PC       PC       PC |

| じょ:<br>じょ:<br>記! | うるり市<br>うるり市<br><b>事:記</b> | <b>事一覧</b>      | <ul> <li>□ンテンツ データ デザイン ディレクトリ サイト</li> <li>記事一覧 記事設定<br/>記事一覧 記事設定<br/>記事の状態 (ステー</li> </ul>                                                                                                    | - ユーザー<br>タス)ごとに、             | ログ 3<br>、簡単に記 | ≫ステム<br>事一覧を絞り | 込めます。            |     |           |
|------------------|----------------------------|-----------------|----------------------------------------------------------------------------------------------------|-------------------------------|---------------|----------------|------------------|-----|-----------|
| 新記事              | 規作成                        | タイトル・「          | 所属記事         全所属         公開前         公開中         公開終了           内容・ディレクトリ名など         カデゴリ種別         カデゴリ 表示件数                                                                                                    | 全記事     こみ箱       検索     リセット | 公開記事          |                |                  |     | 拡張検索      |
| (一报              | 5処 <mark>理</mark> を選       |                 |                                                                                                    |                               |               |                |                  |     | 10件表;     |
|                  | 詳細                         | 記事番号            | SIL                                                                                                    | ディレクトリ名                       | 所属            | 作成者            | 更新日時             | 状態  | プレビュー     |
|                  | 詳細                         | 11              | 夏休み子ども・家族ふれあい教室                                                                                                    | 2017080200044                 | 総務課           | サイト管理者         | 2017-08-02 17:48 | 公開  | PC        |
|                  | 詳細                         | 10              | 中央公民館の催し                                                                                                    | 2017080200037                 | 総務課           | サイト管理者         | 2017-08-02 17:48 | 公開  | PC        |
|                  | 詳細                         | 9               | がん検診受診を勧める標語の募集                                                                                                    | 2017080200020                 | 地域福祉課         | サイト管理者         | 2017-08-02 17:47 | 公開  | PC        |
|                  | 詳細                         | 8               | 犬の鑑札・狂犬病予防注射済票の様式が変わります!                                                                                                    | 2017080200013                 | 地域福祉課         | サイト管理者         | 2017-08-02 17:46 | 公開  | <u>PC</u> |
|                  | 詳細                         | 7               | 墓地貸付のお知らせ                                                                                                    | 2017042800015                 | 総務課           | サイト管理者         | 2017-08-02 17:46 | 公開  | PC        |
|                  | 詳細                         | 4               | 市民クロスカントリー大会を開催します                                                                                                    | 2017042500021                 | 健康推進課         | サイト管理者         | 2017-08-02 16:37 | 公開  | PC        |
| >状               | 能遷和                        | <b>移</b><br>章登録 | 承認待ち                                                                                                    | 公開待ち                          | •             | 公開中            | •                | 公開終 | 7         |
|                  | 下書                         | ₹<br>1          | <ul> <li>▲</li> <li>▲</li> <li>▲</li> <li>▲</li> <li>▲</li> <li>■</li> <li>▲</li> <li>■</li> <li>■</li> <li>■</li></ul> |                               |               |                |                  |     |           |

## 11. 誤って記事を削除してもごみ箱から復元可能

| じょうるり市                                                                                                    | コンデンツ データ デザイン ディレクトリ                                                                                                    | ታイト ユーザー                 | ログ       | システム                                                                    |                                  |                               |                       |
|----------------------------------------------------------------------------------------------------|----------------------------------------------------------------------------------------------------|--------------------------|----------|-------------------------------------------------------------------------|----------------------------------|-------------------------------|-----------------------|
|                                                                                                    | 記事一覧   記事設定                                                                                                    | [ごみ箱]                    | をクリック    | して、ごみ箱                                                                  | の記事一覧を                           | 表示します                         | t。                    |
| 記事 : 記事一覧                                                                                                    |                                                                                                    |                          |          |                                                                         |                                  |                               |                       |
| 新規作成作成記事                                                                                                    | 所属記事 全所属 公開前 公開中 公開                                                                                                    | 総了 全記事 ごみ箱               | 公開記事     |                                                                         |                                  |                               |                       |
| 記事番号 タイトル・内容・                                                                                                    | ディレクトリ名など カテゴリ種別 カテゴリ 表                                                                                                    | 示件数<br>10件 🗸 検索 リセット     | CSV出力    |                                                                         |                                  |                               | 拉                     |
| (一括処理を選択) > 実行                                                                                                    |                                                                                                    |                          |          |                                                                         |                                  |                               |                       |
|                                                                                                    | ЪЦ.                                                                                                    | ディレクトリ名                  | 所属       | 作成者                                                                     | 更新日時                             | 状態                            | プレビ                   |
| □ 詳細 10 中央                                                                                                    | 公民館の催し<br>                                                                                                    | 2017080200037            | 総務課      | サイト管理者                                                                  | 2018-10-02 22:07                 | 削除予定                          | <u>PC</u>             |
| 細]をクリックして                                                                                                    | 「記事の「詳細画面」を開きます。                                                                                                    |                          |          |                                                                         |                                  |                               |                       |
|                                                                                                    |                                                                                                    |                          |          |                                                                         |                                  |                               |                       |
| Joruri                                                                                                    |                                                                                                    |                          | 秘書       | 訪報課   システム管                                                             | 理者(joruri)   プレ                  | ビュー   公開画                     | 面   ログ                |
| Joruri                                                                                                    | コンテンツ データ デザイン ディレクトリ                                                                                                    | ) サイト ユーザー               | 秘書<br>ログ | 記広報課   システム管<br>システム                                                    | 理者 (joruri)   プレ                 | ビュー   公開画                     | 面   ログ                |
| Joruri<br>じょうるり市 ▼<br>じょうるり市 ▼                                                                                                    | コンテンツ データ デザイン ディレクトリ<br>記事一覧 記事設定                                                                                                    | ነ ታイト ユーザー               | 秘書<br>ログ | 拡報課   システム管<br>システム                                                     | 理者 (joruri)   ブレ                 | ビュー   公開画                     | 面   ログ                |
| Joruri<br>じょうるり市 ・<br>じょうるり市 ・<br>記事の                                                                                                    | コンテンツ データ デザイン ディレクトリ<br>記事一覧 記事設定 ]<br>「詳細画面]で「ごみ箱から復元]を                                                                                                    | リ サイト ユーザー<br>・クリックします。  | 秘書<br>ログ | 訪広報課   システム管<br>システム                                                    | 理者 (joruri)   プレ                 | ビュー   公開画                     | 面   ログ                |
| Joruri<br>じょうるり市  ・<br>じょうるり市  ・<br>記事:記事                                                                                                    | コンテンツ データ デザイン ディレクトリ<br>記事一覧 記事設定 ]<br>[詳細画面] で [ごみ箱から復元] を                                                                                                    | ッサイトユーザー<br>このリックします。    | 秘書<br>ログ | 記(報課)   システム管<br>システム                                                   | 理者 (joruri)   プレ                 | ビュー   公開画                     | 面   ログ                |
| Joruri<br>じょうるり市 ・<br>じょうるり市 ・<br>ごょうるり市 ・<br>ごょうるり市 ・ | コンデンツ データ デザイン ディレクトリ<br>記事一覧 記事設定  <br>[詳細画面] で [ごみ箱から復元] を<br>元 ごみ箱から削除 複製                                                                                                    | り サイト ユーザー<br>こクリックします。  | 校書<br>ログ | 弦報課   システム管                                                             | 理者 (joruri)   プレ                 | ビュー   公開画                     | 面   ログ                |
| Joruri<br>じょうるり市 ・<br>じょうるり市 ・<br>ごょうるり市 ・<br>記事 : 記事<br>記事一覧 ごみ箱から復                                                                                                    | コンデンツ データ デザイン ディレクトリ<br>記事一覧 記事設定  <br>[詳細画面] で [ごみ箱から復元] を<br>ごみ箱から削除 復製                                                                                                    | り サイト ユーザー<br>こクリックします。  | 応き       | <ul> <li>拡報課   システム管</li> <li>システム</li> <li>記事 公開日</li> </ul>           | 理者 (joruri)   プレ(<br>連絡先 承認      | ビュー   公開画                     | 面   <b>ウ</b> ク<br>オプシ |
| Joruri<br>ひょうるり市 ・<br>ひょうるり市 ・<br>記事:記事 記事の<br>記事一覧 ごみ箱から復                                                                                                    | コンテンツ     データ     デザイン     ディレクトリ       記事一覧     記事設定       [詳細画面]     で     ごみ箱から削除       ごみ箱から削除     複製                                                                                                   | リーサイト ユーザー<br>たクリックします。  | 秘書       | <ul> <li>(広報課) システム管</li> <li>システム</li> <li>システム</li> <li>記事</li> </ul> | 理者 (joruri)   プレ(<br>連絡先 承認      | ビュー   公開画                     | 面   ログ                |
| Joruri<br>ひょうるり市<br>ひょうるり市<br>マ<br>記事:記事<br>記事一覧<br>ごみ箱から復<br>記事番号                                                                                                    | コンテンツ     データ     デザイン     ディレクトリ       記事一覧     記事設定       [詳細画面]     で     ごみ箱から削除     復製       10                                                                                                    | リ サイト ユーザー<br>           | 秘書       | 広報課   システム管 システム 記事 公開日                                                 | <b>理者 (joruri)   プレ</b>          | ビュー   公開画<br>イベント 地図          | 面   ログ<br>オプシ         |
| Joruri<br>ひょうるりホ 、<br>ひょうるりホ 、<br>記事:記事<br>記事一覧 ごみ箱から復<br>記事番号<br>記事URL                                                                                                    | コンテンツ       データ       デザイン       ディレクトリ         記事一覧       記事設定       [         [詳細画面]       で       [ごみ箱から削除       復製         10       http://demo.cms2017.joruri.org/docs/2017080200037/                  | リ サイト ユーザー<br>- クリックします。 | 秘書<br>ログ | 広報課   システム管 システム 記事 公開日                                                 | 理者 (joruri)   プレ<br>連絡先 承認       | ビュー   公開画 <br>イベント 地図         | 面   ログ                |
| Joruri<br><u>しょうるり市</u><br><u>しょうるり市</u><br>記事:記事<br>記事一覧<br>ごみ箱から復<br>記事番号<br>記事URL<br>タイトル                                                                                                    | コンテンツ       データ       デザイン       ディレクトリ         記事一覧       記事設定       [         [詳細画面] で       [ごみ箱から削除       複製         10       http://demo.cms2017.joruri.org/docs/2017080200037/.         中央公民館の催し      | ッ サイト ユーザー<br>さクリックします。  | 秘書<br>ログ | <ul> <li>拡報課   システム管</li> <li>システム</li> </ul>                           | 理者 (joruri)   プレ<br>連絡先 承認       | ビュー   公開画<br>イベント 地図<br>イトル設定 | 面   ロク<br>オプシ<br>関く▼  |
| Joruri<br>じょうるり市<br>しょうるり市<br>マ<br>じょうるり市<br>マ<br>に<br>記事 : 記事<br>記事一覧<br>ごみ箱から復<br>記事番号<br>記事URL<br>タイトル<br>内容                                                                                                    | コンテンツ       データ       デザイン       ディレクトリ         記事一覧       記事設定       [         【詳細画面]       で       [ごみ箱から削除       復製         10       http://demo.cms2017.joruri.org/docs/2017080200037/         中央公民館の催し | ッ サイト ユーザー<br>さクリックします。  | 秘書<br>ログ | 広報課   システム管 システム 記事 公開日                                                 | 2理者 (joruri)   プレ<br>連絡先 承認<br>タ | ビュー   公開画<br>イベント 地図<br>イトル設定 | 面   ロク<br>オプシ<br>聞く▼  |

#### 12. すべての記事一覧で記事のプレビューが可能

## **Joruri** CMS

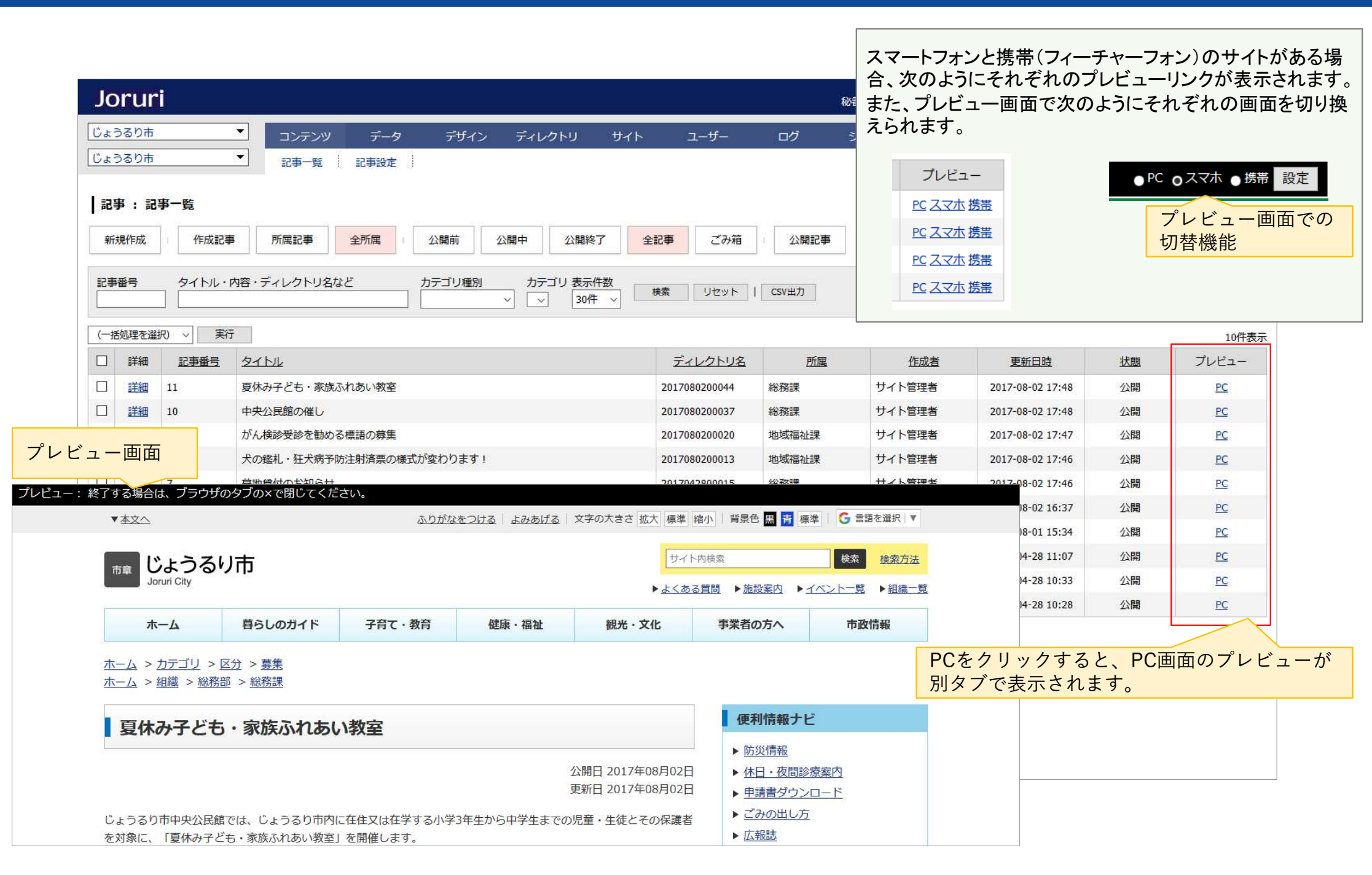

| じょう<br>じょう<br>記号 | うるり市<br>うるり市<br><b>事:記</b> | 事一覧            | <ul> <li>■ コンテンツ</li> <li>■ 記事一覧</li> </ul> | データ           | デザイン | ディレクト  | ሣ <del>ህ</del> イト | ユ−ザ−                           | ログ     |                     |                                      |              |                        |
|------------------|----------------------------|----------------|---------------------------------------------|---------------|------|--------|-------------------|--------------------------------|--------|---------------------|--------------------------------------|--------------|------------------------|
| 新                | 規作成<br>潘号                  | 作成記事           |                                             | 全所属           |      |        |                   | 記事ごみ箱                          | 公開記事   | ]                   |                                      |              | 拡張検                    |
| 削除               | ≕¥≰四                       |                | F D Y 7                                     | ダワンで          | 、[削除 | 」を選択   | し、「実行             | ゴーをクリッ                         | クします。  | 作成老                 | 百蛇口時                                 | 1488         | 34                     |
|                  | 詳細                         | 9              | がん検診受診を勧める                                  | 標語の募集         |      |        |                   | 2017080200020                  | 地域福祉課  | サイト管理者              | 2018-10-02 22:56                     | 公開終了         | PC                     |
|                  | 詳細<br>詳細                   | 10<br>11       | 中央公民館の催し<br>夏休み子ども・家族ふ                      | れあい教室         |      |        |                   | 2017080200037<br>2017080200044 | 総務課総務課 | サイト管理者       サイト管理者 | 2018-10-02 22:56<br>2018-10-02 22:56 | 公開終了<br>公開終了 | <u>PC</u><br><u>PC</u> |
| 終了ての             | 了の訂                        | 己事をまる<br>事にチェン | とめて削除す。<br>ックが設定さ                           | る場合は、<br>れます。 | 、タイ  | - ル欄の[ | ]をチェッ             | クすると                           |        |                     |                                      |              |                        |

## 14. WYSIWYGエディタによるビジュアルな記事内容の登録

| Joruri                                        | 秘書広報課                                                                 | サイト管理者(admin)   プレビュー | 公開画面   ログアウト                                                                                                    |              |             |    |         |
|-----------------------------------------------|-----------------------------------------------------------------------|-----------------------|----------------------------------------------------------------------------------------------------|--------------|-------------|----|---------|
| じょうるり市 ・                                      | コンテンツ データ デザイン ディレクトリ サイト ユーザー ログ                                     |                       |                                                                                                    |              |             |    |         |
| じょうるり市 🔻                                      | 記事一覧 記事設定                                                             |                       |                                                                                                    |              |             |    |         |
| 記事:記事登録                                       |                                                                       |                       |                                                                                                    |              |             |    |         |
| 記事一覧                                          |                                                                       |                       |                                                                                                    |              |             |    |         |
|                                               | 記事                                                                    | 公開日 連絡先 承認 イベン        | ト 地図 オプション                                                                                                    |              |             |    |         |
|                                               |                                                                       |                       |                                                                                                    | <b>谷</b> 探作  | ホダンの機能      |    |         |
| タイトル(※入力必須)                                   | 初心者向けパソコン教室を開催します                                                     | タイトル                  | 設定 <u>聞く▼</u>                                                                                                    |              |             |    |         |
| 内容                                            |                                                                       | ×                     | 切り取り                                                                                                    | Ð            | = > 1       | ~  | 1122    |
|                                               |                                                                       | -                     |                                                                                                    | E            | F77V-F      |    | 929     |
| <u>A</u> - B I <del>S</del> I <sub>x</sub> i≡ |                                                                       | Γ <u></u>             | コピー                                                                                                    | 5.2          |             | 67 | リンク解除   |
| 初心者向けのパソコン教室を                                 | 次の要領で開催します。                                                           |                       |                                                                                                    | 23           |             | -* |         |
| 日時 2019年10月20日(土)<br>場所 じょうるり市文化パン            | <sup>年前10時から午後時</sup> WYSIWYGエディタの操作ボタン                               |                       | 貼り付け                                                                                                    |              |             |    | アンカーの挿入 |
| 対象 どなたでも参加できま                                 | J                                                                     | 2010/02/0             | Propagate Concernation (Concernation)                                                                                                    | <u>A</u> -   | 文字色         |    |         |
| 費用無料                                          |                                                                       |                       | プレーンテキスト                                                                                                    |              |             |    |         |
| 内容 ひとり1台のパソコンを<br>実習室にあるパソコン?                 | E利用し、Windowsの基本的な操作とワード・エクセルの基礎を学びます。<br>を利用しますので、パソコンを持参しなくてもかまいません。 | Ē                     | として貼り付け                                                                                                    | В            | 太字          |    |         |
|                                               |                                                                       |                       | ワード文書から                                                                                                    |              |             |    |         |
| body p                                        |                                                                       |                       | ドリ付け                                                                                                    | I            | 斜体          |    |         |
| リンクチェック アクセミ                                  | ビリティチェック                                                              |                       |                                                                                                    |              |             |    |         |
|                                               |                                                                       | *                     | 元に戻る                                                                                                    | S            | 打消し線        |    |         |
| 添付ファイル                                        |                                                                       |                       |                                                                                                    | -            |             |    |         |
| 開く▼                                           |                                                                       | *                     | やり直す                                                                                                    | $I_{x}$      | 書式を解除       |    |         |
| 記事設定                                          |                                                                       |                       | 段落の書式                                                                                                    | 1=           | 포민산소비크니     |    |         |
| 区分                                            | 注曰"唐報 > 追加                                                            | E10                   | 70月10日10                                                                                                    | e=           | 香方付さリスト     |    |         |
|                                               |                                                                       |                       |                                                                                                    | •=           | 풍모자! 비구 니   |    |         |
| 分野                                            | 生涯学習 ~ 追加                                                             | P.                    | 画像の挿入/編集                                                                                                    | •=           | 留ちなしり入下     |    |         |
| ライフイベント                                       | > 36加                                                                 |                       |                                                                                                    | - <b>1</b> 4 | インデント解除     |    |         |
| イベント情報                                        | イベント  √ 追加                                                            |                       |                                                                                                    | -1-          |             |    |         |
|                                               |                                                                       | <b>===</b>            | 表を挿入                                                                                                    | -IE          | インデント(字下    |    |         |
| 記爭一見衣示                                        | © 27 ∪ #27                                                            |                       |                                                                                                    |              | (げ)         |    |         |
| 関連ワード                                         |                                                                       | =                     | 水平線                                                                                                    | "            | 引用          |    |         |
|                                               | 所属 秘書広報課 > 作成者 サイト管理者 >                                               |                       | YouTube 動画埋め                                                                                                    |              |             |    |         |
|                                               |                                                                       | Teas                  | うみ しんしょう しんしょう しんしょ しんしょ | E            | 左揃え         |    |         |
| 脚連記事                                          |                                                                       |                       |                                                                                                    | =            | 中央揃え        |    |         |
|                                               |                                                                       | 11                    | オーディオ                                                                                                    |              | 1.4 Million |    |         |
|                                               |                                                                       | 幽                     | ビデオ                                                                                                    | E            | 右揃え         |    |         |
|                                               | 下書き保存 承認依頼 即時公開                                                       |                       | HTML 編集                                                                                                    |              | 均等割付        |    |         |
|                                               |                                                                       |                       |                                                                                                    |              | 2010 BULU   |    |         |

## 15. 画像ファイルのリサイズ、トリミングが可能

| Joruri                                                                                                    | 秘密広報課   システム管理者 (jorun)   プレビュー   公映画面   ログアウト                       | 添付ファイル             |                                       |                   |
|----------------------------------------------------------------------------------------------------|----------------------------------------------------------------------|--------------------|---------------------------------------|-------------------|
| じょうるり市 ・                                                                                                    | コンテンツ データ デザイン ディレクトリ サイト ユーザー ログ システム                               |                    |                                       | -                 |
|                                                                                                    | 1 比例一號 ( 比例設定 )                                                      | <u>閉じる▲</u>        |                                       |                   |
| 記事一覧                                                                                                    |                                                                      |                    |                                       | -                 |
|                                                                                                    | 日本 公規日 連絡作 幸返 イベント 魚同 城市 オブション                                       | ファイル               | 参照 yama.JPG                           |                   |
|                                                                                                    |                                                                      |                    | 画像をアッ                                 | プロードする際に          |
| 内容                                                                                                    |                                                                      | 画像リサイズ ※長辺の長さ      | □□□□□□□□□□□□□□□□□□□□□□□□□□□□□□□□□□□□  | ズを指定できます。         |
|                                                                                                    |                                                                      |                    |                                       |                   |
| <u>A</u> - B <i>I</i> S <i>I</i> <sub>x</sub>                                                                                                    |                                                                      | 保存ファイル名 ※半月        | 9英 120px<br>160px                     |                   |
|                                                                                                    |                                                                      |                    | 240px                                 |                   |
|                                                                                                    |                                                                      | 1 yama.JPG         | 320px                                 |                   |
| Nº 20 Martin                                                                                                    |                                                                      | 8).<br>Se 16       | 480px                                 |                   |
| S. A.K.                                                                                                    | C. H.                                                                | アップロード             | 640px                                 |                   |
|                                                                                                    |                                                                      |                    | 800px<br>1280px                       |                   |
| body p                                                                                                    | マ<br>文字数 (HTML-タグを含む): 177 <sub>4</sub>                              | 詳細 番号 添付           | 1600px 添付ファイル名                        |                   |
| リンクチェック アクセ                                                                                                    | ちどリティチェック                                                            |                    | 1920px                                |                   |
| 添付ファイル                                                                                                    |                                                                      |                    |                                       |                   |
| <u>⊠C3</u> ▲                                                                                                    |                                                                      |                    |                                       |                   |
| トリミングしました。                                                                                                    |                                                                      | 添付ファイル             |                                       |                   |
| ファイル                                                                                                    | 参照                                                                   | 100 Million        |                                       | -                 |
| 画像リサイズ ※長辺の長さ                                                                                                    |                                                                      | 閉じる▲               |                                       |                   |
| 保存ファイ                                                                                                    | ル名 # #用果数子のか 表示ファイル名 (TITLE) #わかりやすく 代替テキスト (ALT) #わかりやすく            |                    | 2                                     |                   |
| アップロード                                                                                                    |                                                                      | 一覧詳細編集             | 削除                                    |                   |
|                                                                                                    | 1 ジェイル 新たノアルム サイス (金属さ)<br>4 WmLF1( (Sma) 単語は (17mo) 44,948<br>(2mm) |                    | 0                                     |                   |
|                                                                                                    |                                                                      |                    | アップロ                                  | コートした画像のトリミ       |
| 記事設定                                                                                                    |                                                                      |                    |                                       | <sub>丁</sub> えます。 |
| 区分                                                                                                    | アップロードしたファイルを一覧表示します                                                 |                    |                                       |                   |
| 分野                                                                                                    |                                                                      |                    |                                       |                   |
| 5474624                                                                                                    |                                                                      |                    |                                       |                   |
| 200 Lana                                                                                                    |                                                                      | 199                | 1 1 1 1 1 1 1 1 1 1 1 1 1 1 1 1 1 1 1 |                   |
| イベンド国戦                                                                                                    |                                                                      | CLASSIC PLANE      |                                       |                   |
|                                                                                                    |                                                                      |                    | HER ALL AND A                         |                   |
| 関連ワード                                                                                                    |                                                                      |                    | ALE VIELS                             |                   |
|                                                                                                    | 所皿 秘密広端課 v 作成者 システム間理者 v                                             | Ser & Alle and and |                                       |                   |
| 105 Statistics of the second second sec | カデゴリ 1000 シークテゴリ マ                                                   |                    |                                       |                   |
|                                                                                                    |                                                                      | トリミング              |                                       |                   |
|                                                                                                    |                                                                      |                    |                                       |                   |
|                                                                                                    | TB+D+ 2/0/44 804/08                                                  |                    |                                       |                   |

| Joruri         |                                                                |                                                                            |                                                                    | 秘書広報課   サイト管理者(admin)                                                                       | ブレビュー   公開画面   ログアウト |
|----------------|----------------------------------------------------------------|----------------------------------------------------------------------------|--------------------------------------------------------------------|---------------------------------------------------------------------------------------------|----------------------|
| じょうるり市 🔻       | コンテンツ データ                                                      | デザイン ディレクトリ 1                                                              | サイト ユーザー                                                           | לים                                                                                         |                      |
| じょうるり市 🔻       | 記事一覧記事設定                                                       |                                                                            |                                                                    |                                                                                             |                      |
| 記事:記事登録        |                                                                |                                                                            |                                                                    |                                                                                             |                      |
| 記事一覧           |                                                                |                                                                            |                                                                    | [タイトル設定]を開くと、タイ                                                                             | トルに関する各種設定が行えます。     |
|                |                                                                |                                                                            |                                                                    | 記事 公開日 連絡先 承認                                                                               | 2 1×1 2              |
| タイトル (※入力必須)   |                                                                |                                                                            |                                                                    |                                                                                             | タイトル設定 閉じる▲          |
| リンクURL         |                                                                |                                                                            |                                                                    | ◉無効 ○同一ウィンドウ ○別ウィンドウ ○                                                                      | )添付ファイル              |
| サブタイトル         |                                                                |                                                                            |                                                                    |                                                                                             | ,at                  |
| 概要             |                                                                |                                                                            |                                                                    |                                                                                             |                      |
| 画像(添付ファイル名)    |                                                                |                                                                            |                                                                    |                                                                                             |                      |
| 内容             |                                                                |                                                                            |                                                                    |                                                                                             |                      |
| エーB I     サブサ・ | JRL: 記事一覧の。<br>設定したペー<br>また添付フ<br>イトル、概要、画像<br>それぞれの<br>記事タイトル | タイトルをクリック<br>−ジを同一ウィンド<br>ァイルを選択すると<br>(添付ファイル名)<br>頁目を登録すると、<br>レだけでなく、これ | 、<br>した際、設定し<br>、<br>う、別ウィンド<br>、設定した添付<br>:<br>記事一覧画面に<br>らの付帯情報を | たURLのページに移動します。<br>ウいずれで開くかを設定ができます。<br>ファイル名が開きます。<br>それぞれの情報を表示できます。<br>表示することにより、わかりやすい話 | 己事一覧ページを作成できます。      |

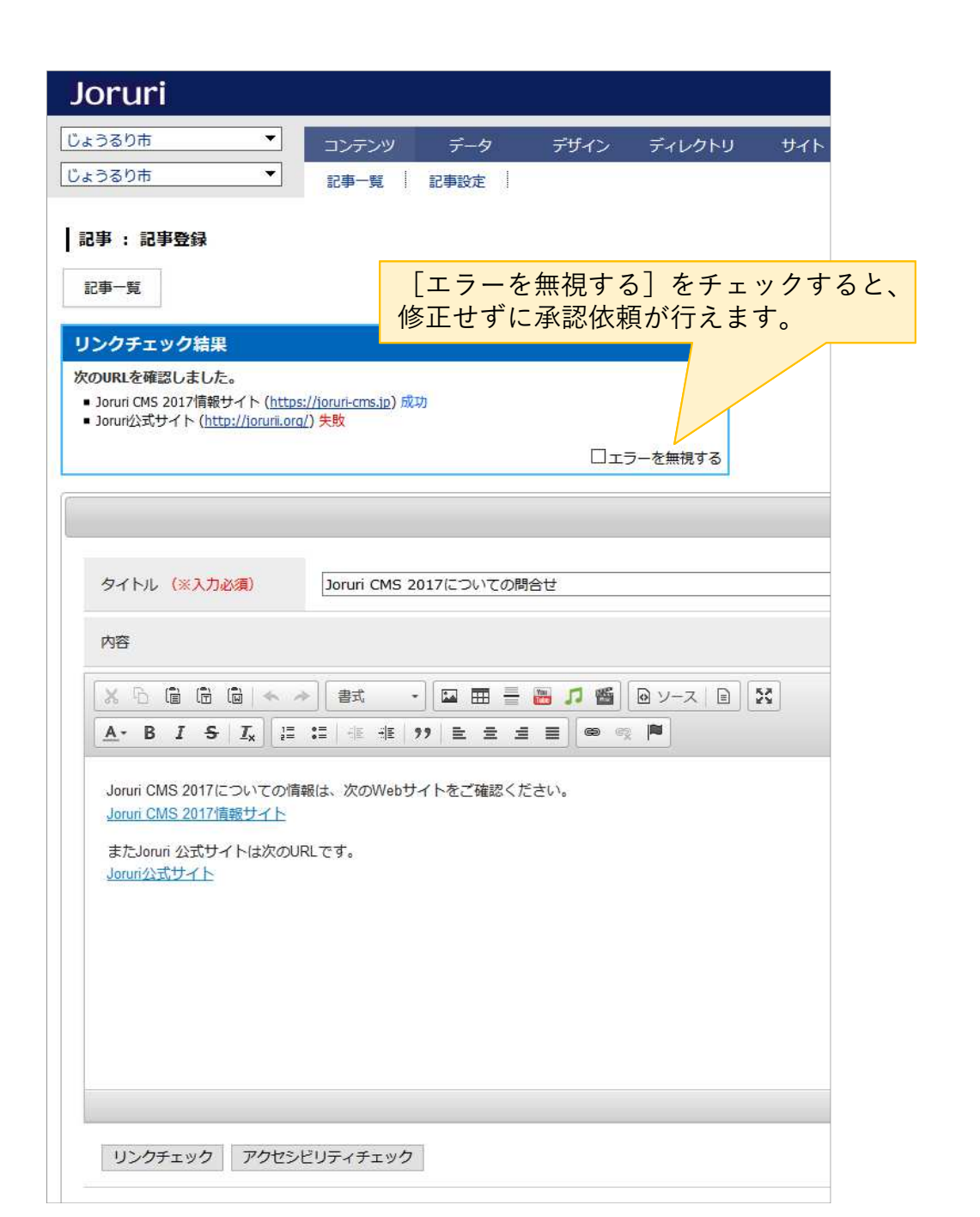

| Joruri                                                                          |                                                          |
|---------------------------------------------------------------------------------|----------------------------------------------------------|
| ようるり市                                                                           | ▼ コンテンツ データ デザイン ディレクトリ サイト                              |
| しょうるり市                                                                          | ▼ 記事─覧 記事設定                                              |
| 記事 : 記事登録<br>記事一覧                                                               |                                                          |
| アクセシビリティチェ<br>以下のエラーがあります。<br><ul> <li>brタグが連続で存在</li> <li>hタグの順番が不正</li> </ul> | <sup>ック結果</sup> [自動修正]をチェックすると、可能な<br>範囲で自動的に修正されます。     |
| <ul> <li>テーブルにヘッダーが正</li> <li>テーブルに空白のセルが</li> <li>機種依存文字が存在:①</li> </ul>       | レく入力されていない<br>字在<br>□ 無視 □ 自動修正                          |
|                                                                                 |                                                          |
| タイトル ( <del>※入力必須</del>                                                         | i) 初心者向けパソコン教室の開催について                                    |
| 内容                                                                              |                                                          |
|                                                                                 | ★ → 書式 · □ Ⅲ Ξ Ξ Ⅰ 1 1 1 1 2 2 2 2 2 2 2 2 2 2 2 2 2 2 2 |
| 次の要領で初心者向に                                                                      | ナパソコン教室を開催します。                                           |
| 日時<br>2019年10月20日                                                               | (土) 午前10時から午後4時                                          |
| 場所                                                                              |                                                          |
| じょうるり市文化セン<br>内容                                                                | /ター3階 パソコン実習室①                                           |
|                                                                                 |                                                          |
| 时間<br>10時—11時                                                                   |                                                          |
|                                                                                 |                                                          |
|                                                                                 |                                                          |
|                                                                                 |                                                          |
| リンクチェック                                                                         | アクセシビリティチェック                                             |
|                                                                                 |                                                          |

## 18. カテゴリ分類の種類、記事に割り付ける数、階層の深さに制限がない

## Joruricms

|                                                                                                    | カテゴリコンテンツ            | のカテゴリ種別一覧画面                 |                                    |
|----------------------------------------------------------------------------------------------------|----------------------|-----------------------------|------------------------------------|
| Joruri                                                                                                    | Joruri               | 秘書広報課   サイト管理者(a            | ・<br> <br>    プレビュー   公開画面   ログアウト |
| じょうるり市 ▼ コンテンツ データ デザイン ディレクトリ サイト ユーザー                                                                                                    | じょうるり市 🔻 コンテ         | シツ データ デザイン ディレクトリ サイト      | ユーザー ログ                            |
| じょうるり市 ▼ 記事一覧 記事設定                                                                                                    | じょうるり市 カテ            | ゴリ種別一覧   テンプレート一覧   モジュール一覧 | 1 カテゴリ種別設定                         |
| 記事 : 記事登録                                                                                                    | カテゴリ : カテゴリ種別一覧      |                             |                                    |
| 記事一輯                                                                                                    | 新規作成                 |                             |                                    |
|                                                                                                    | 4件表示                 |                             |                                    |
|                                                                                                    | 詳細 カテゴリ種別ID          | カテゴリ種別名                     | 並び順 更新日時 状態                        |
|                                                                                                    | 詳細 kubun             | 区分                          | 10 2017-04-12 18:39 公開             |
| タイトル (※入力必須) 初心者向けパソコン教室を開催します                                                                                                    | 詳細 bunya             | 分野                          | 20 2017-04-26 15:00 公開             |
|                                                                                                    | <u>第手紙</u> lifeevent | フィノイベント                     | 30 2017-04-12 18:35 公開             |
| 内容                                                                                                    | atily event          |                             | 10 2017 01 12 10.57 五南             |
| 次の要領で初心者向けパソコン教室を開催します。         日時: 2019年10月20日(土) 午前10時から午後4時         場所: じょうるり市文化センター3階 パソコン実習室         内容: Windowsの基本的な操作方法、ワード・エクセル入門         body p         リンクチェック         アクセシビリティチェック         添付ファ         区分、分野、ライフイベントといったカテゴリの種類を                                                                                                    |                      |                             |                                    |
| Image: Image: Ima | のカテゴリを割り当て           | られます。                       |                                    |
| 分野 生涯学習 ∨ 文化・スポーツ施設 ∨ 追加                                                                                                    |                      |                             |                                    |
| ライフイベント じ加                                                                                                    |                      |                             |                                    |
| イベント<br>情報<br>・<br>・<br>追加                                                                                                    |                      |                             |                                    |

| Joruri             | 秘書広報課   ち                                            | イト管理者(admin)   プレビュー              | 公開画面   ログアウト                                |                           |                 |                                |
|--------------------|------------------------------------------------------|-----------------------------------|---------------------------------------------|---------------------------|-----------------|--------------------------------|
| じょうるり市<br>じょうるり市   | コンテンツ     データ     デザイン     ディレクト       記事一覧     記事設定 | ע דר ד−ד חלי ח                    |                                             |                           |                 |                                |
| 記事 : 記事登録<br>記事一覧  |                                                      |                                   |                                             |                           |                 |                                |
|                    | 記事                                                   | 公開日 連絡先 承認 イベント                   | 地図オプション                                     |                           |                 |                                |
| <b>表示日時設定</b> 公開日  | 2018-10-05 10:00                                     | 公開画面に表示する<br>[自動更新しない]            | [公開日]と[更新<br>を設定すると、記事                      | f日]を設定しま<br>『を更新しても、〕     | す。<br>更新日は更新されま | せん。                            |
| 更新日                | 目動更新しない                                              |                                   |                                             |                           |                 |                                |
| 公開予約設定             |                                                      |                                   |                                             |                           |                 |                                |
| 公開開始日時             | 2018-10-04 20:00                                     | 市章 じょう                            | るり市                                         |                           |                 | t                              |
| 公開終了日時             | 2018-12-01 00:00                                     | Joruri City                       |                                             |                           |                 | ► <mark>&amp;</mark> <         |
| の公開および公<br>予約の日時を設 | 開終了を自動で行う場合、<br>定します。                                | ホーム                               | 暮らしのガイド                                     | 子育て・教育                    | 健康・福祉           | 観光・文化                          |
|                    | _                                                    | <u>ホーム</u> > カテゴリ<br>ホーム > 組織 > 新 | > <u>区分</u> > <u>募集</u><br>総務部 > <u>総務課</u> |                           |                 |                                |
|                    |                                                      | 夏休み子の                             | ども・家族ふれま                                    | るい教室                      | *開画面の [公開日]     | と [更新日] の                      |
|                    |                                                      |                                   |                                             |                           |                 | 公開日 2017年08月0<br>更新日 2017年08月0 |
|                    |                                                      | じょうるり市中央公<br>を対象に、「夏休a            | 公民館では、じょうるり市<br>み子ども・家族ふれあい教                | i内に在住又は在学する<br>「室」を開催します。 | 小学3年生から中学生まで    | の児童・生徒とその保                     |

### 20. 記事についての連絡先の自動表示、連絡先の追加

### **Joruri** CMS

▶よくある雑誌 ▶施設案内 ▶ゴベント一覧 ▶組織一覧

秋紫 线索方法

ふりがなをつける よみあげる 文字の大きさ 拡大 標準 絶小 | 目開色 🌆 🛐 標準 | 🔓 言語を選択 !

サイト内検索

▼<u>本文</u>

\*\*\* じょうるり市

|                    |                                       |                                  |             |                                           | ホーム 暮らしのガイ                                                                             | ド 子育て・教育 健康・福祉 観光                                                                                                    | ・文化 事業者の方へ                                                  | 市政情報           |
|--------------------|---------------------------------------|----------------------------------|-------------|-------------------------------------------|----------------------------------------------------------------------------------------|----------------------------------------------------------------------------------------------------|-------------------------------------------------------------|----------------|
|                    |                                       |                                  |             |                                           | <u>ホーム</u> > <u>カテゴリ</u> > <u>区分</u> > <u>農業</u><br>ホーム > 組織 > 総務部 > 総務課               |                                                                                                    |                                                             |                |
| Joruri             |                                       | 総務課   総務課記事作成者(somu1)            | プレビュー   公開画 | 面   ログアウト                                 | 夏休み子ども・家族ふれ                                                                            | 1あい教室                                                                                                    | 便利情報ナビ                                                      |                |
| []                 |                                       | And a construction of the second |             | in an an an an an an an an an an an an an |                                                                                        | 公開日 201                                                                                                    | ▶ 防災情報<br>(年08月02日 ▶ 休日・夜間診療案)                              | 2              |
| じょうるり市 🔹           | コンテンツ                                 |                                  |             |                                           |                                                                                        | 更新日 201                                                                                                    | 年08月02日 ・ 申請書ダウンロー<br>・ ごみの出し方                              | P              |
| ( <u>∴</u> ⊧∋30± ▼ | i i i i i i i i i i i i i i i i i i i |                                  |             |                                           | しょうるり市中央公民間では、しょうる!<br>を対象に、「夏休み子ども・家族ふれおい<br>開始する範疇の内容の用いっては、円開                       | J市内に住住文は仕子する小子3年生から中子生までの光量・生徒<br>→敬至」を開催します。<br>3. 絶対機会どの採用は、NITのパン,つしゃし、(DDEBだま) みづ物                                                                                                    |                                                             |                |
| 02,5350            | 記爭一覧                                  |                                  |             |                                           | 日 平成29年度夏休み子ども・家族ふれあ<br>注釈:各教室の間接日線は総合により家園                                            | 4. WWBMACOMMUN. W FON(ワクレクト (FONDE) セビタ<br>い教室パンフレット[PDF: 154K8]<br>■することがあります。                                                                                                    | <ul> <li>リンク集</li> </ul>                                    |                |
|                    |                                       |                                  |             |                                           | data a state                                                                           |                                                                                                    | ► <u>19172.88</u>                                           |                |
| 記事:記事登録            |                                       |                                  |             |                                           | 中込みり法<br>申込み期間 平成29年6月15日(木曜):                                                         | から6月26日(月曜)まで (はがき必須)                                                                                                    | >1717421                                                    |                |
|                    |                                       |                                  |             |                                           | 往復はがさに、希望教室名、郵便番号、住                                                                    | 1所、電話番号、児童生徒氏名、フリガナ、学校名、学年、性別、                                                                                                    | <ul> <li>▶ <u>仕場・出産</u></li> <li>▶ <u>子育て・教育</u></li> </ul> |                |
| 12亩_65             |                                       |                                  |             |                                           | の知名をに入して中し込んでくたさい。<br>(返信はがきの宛名は保護者氏名とし、そ<br>た意思が字言を終って得なけ、地図を行い                       | 5の左側に児童生徒氏名も記入してください。)<br>ヽ= オ                                                                                                    | <ul> <li>▶ 成人 · 試職</li> <li>▶ 結婚 · 離婚</li> </ul>            |                |
|                    |                                       |                                  |             |                                           | 応募者が少ない教室は中止することがあり                                                                    | ura).<br>Dista                                                                                                    | <ul> <li><u>引越し・住まい</u></li> <li>病気・けが</li> </ul>           | 20-50<br>AB-25 |
| [ <del></del>      |                                       |                                  |             |                                           | 受講決定の通知                                                                                |                                                                                                    | <ul> <li>随がい者</li> <li>午高・認問</li> </ul>                     |                |
|                    |                                       | 記事 公問日 連絡失                       | 承認 イベント 地図  | オプション                                     | 受講決定の通知は、6月末頃に返信はがき<br>広義者が定員を超えた教室は抽躍を行いる                                             | でお知らせします。<br>Eす。                                                                                                    | ▶ <u>高齢・介濃</u><br>- 70/11 - 10/15                           |                |
| 4                  |                                       | BUT LANDH ADHIO                  | 1 0 1 CL    |                                           | 抽遍にはずれた人は「キャンセル待ち」う                                                                    | ては「落選」とし、その旨をお知らせします。                                                                                                    | • 2 <u>1.1</u>                                              |                |
|                    |                                       |                                  |             |                                           | 受講料の納付                                                                                 |                                                                                                    |                                                             |                |
| 連絡先表示              | <ul> <li>表示</li> <li>り非表示</li> </ul>  |                                  |             |                                           | <ul> <li>納付期間 平成29年7月1日(土曜)</li> <li>受付時間 午前9時から午後5時まで</li> </ul>                      | から7月10日 (月曜) まで                                                                                                    |                                                             |                |
|                    |                                       |                                  |             |                                           | <ul> <li>納付場所 じょうるり市中央公民館5</li> <li>スパナ始末の5月8日 (1)</li> </ul>                          | ₩#務空<br>#197()                                                                                                    |                                                             |                |
| Recentering and    |                                       | 7                                |             |                                           | うこう秋王の元時時(1)<br>教室名 1)                                                                 | Aあたりの受講料 数材費等                                                                                                    |                                                             |                |
| 連絡先                |                                       |                                  |             |                                           | スポーツチャンパラ<br>すいさい画A・B・C・D                                                              | 2.000円                                                                                                    |                                                             |                |
| (j)                |                                       |                                  |             |                                           | 夏休みわくわくキッズクックA・B                                                                       | 1,000円 1,600円                                                                                                    |                                                             |                |
| ₽                  | 総務部 総務理                               |                                  |             |                                           | たのしい習字A・B<br>新士教文A・B                                                                   | 1,000円                                                                                                    |                                                             |                |
|                    | TOSSAP TOSSAR                         |                                  |             |                                           | おもしろサイエンスA・B                                                                           | 500FJ 300FJ                                                                                                    |                                                             |                |
|                    |                                       |                                  |             |                                           | 家族ふれあい教室の受講科                                                                           | (1教室につき)                                                                                                    |                                                             |                |
| 住所                 |                                       | サイト作成者 サイ                        | ト制作者は 連     | 終先が自己                                     | 教室名 家族2人                                                                               | の受講時 教材音等                                                                                                    |                                                             |                |
|                    |                                       |                                  |             |                                           | 親子でウキウキお菓子作り                                                                           | 1,000円 1人 400円                                                                                                    |                                                             |                |
| TEL                | 000-0000                              | の組織の内容で固定                        | となっています     | 0                                         | 茵庵の和菓子で作る夏の風景                                                                          | 1,000円 1人 500円                                                                                                    |                                                             |                |
|                    | 0.00.000 00000000                     |                                  |             |                                           | 前方後円墳の模型を作ろう                                                                           | 1,000円                                                                                                    |                                                             |                |
|                    |                                       |                                  |             |                                           | 家族陶芸体験教室A・B                                                                            | 1,000円 家族1組 2,000円                                                                                                    |                                                             |                |
| FAX                | 000-0001                              |                                  |             |                                           |                                                                                        |                                                                                                    |                                                             |                |
|                    |                                       |                                  |             |                                           | 地図<br>(************************************                                            | 178                                                                                                    | MARKED V                                                    |                |
| メールアドレス            | sample@joruri.org                     |                                  |             |                                           | 地図 航空写真 副城街道                                                                           | とくぎんトモニブラザ<br>「使期県貴少年センター」 除熟地方数利所 (学                                                                                                    | E3 .                                                        |                |
|                    |                                       |                                  |             |                                           | • monasu                                                                               | · · · · · · · · · · · · · · · · · · ·                                                                                                    | Ç                                                           |                |
| (# <del>*</del>    |                                       |                                  |             |                                           | 8850m ()                                                                               | • • • • • • • • •                                                                                                    |                                                             |                |
| 加ち                 |                                       |                                  |             |                                           |                                                                                        | ■新市社会報社センター<br>・<br>・<br>・<br>タイアパレス形成                                                                                                    |                                                             |                |
|                    |                                       |                                  |             |                                           | 27.8                                                                                   |                                                                                                    | NT R.                                                       |                |
| 連絡先2               |                                       |                                  |             |                                           | Øassa                                                                                  | RECEIPT-LOG .                                                                                                    | +                                                           |                |
|                    |                                       | 海紋生の泊加た行う                        | シュレができま     |                                           | Google                                                                                 | Q         Non         NUMP         NUMP         NUM | PUTRICI                                                     |                |
|                    |                                       | 座稻元の垣加を1]                        |             | 9 o                                       | 中与主要的                                                                                  |                                                                                                    |                                                             |                |
| 課                  | ×                                     | 1                                |             |                                           | <ul> <li>         ・         <u>中央公民館の催し</u> </li> </ul>                                | 小問両両への                                                                                                    | [油奴生]                                                       | のまテ            |
|                    |                                       |                                  |             |                                           | 関連ワード<br>・ 中央公司館                                                                       | ム田回田での                                                                                                    | [连宿九]                                                       | の衣爪            |
| 削除する               |                                       |                                  |             |                                           | <ul> <li>         ・ <u>イベント</u>         ・         ・         <u>夏休み親子教室</u> </li> </ul> |                                                                                                    |                                                             |                |
|                    |                                       |                                  |             |                                           | この記事に関するお問い合わせ                                                                         |                                                                                                    |                                                             |                |
| いまめん たいさんのナフ       |                                       |                                  |             |                                           | <br>18時1年                                                                              |                                                                                                    |                                                             |                |
| 連結先を追加する           | この記事                                  | 事に関するお問い合わせ                      |             |                                           | TEL: 000-0000<br>FAX: 000-0001                                                         |                                                                                                    |                                                             |                |
| L                  |                                       |                                  |             |                                           | criman - sampleggjorun.org                                                             |                                                                                                    |                                                             |                |
|                    | 総務課                                   |                                  |             |                                           |                                                                                        | 戻る                                                                                                    |                                                             |                |
|                    | TEL:0                                 | 00-000                           |             |                                           |                                                                                        |                                                                                                    |                                                             |                |
|                    | FAX : 0                               | 00-0001                          |             |                                           | <u> </u>                                                                               | 利用について「個人情報の取扱い」「リンク」著作権・免責事項                                                                                                    | <u>ウェブアクセシビリティ</u>                                          |                |
|                    | E-Mail                                | : sample@joruri.org              |             |                                           | じょうるり市役所 市役所のご案内                                                                       | サイトマップ お願い合わせ                                                                                                    |                                                             |                |
|                    |                                       |                                  |             |                                           | 〒000-0000 じょうるり県じょうるり市<br>TEL:000-000-0000(代表) FAX:0                                   | しょうるり町11番地1<br>00-00-0001                                                                                                    |                                                             |                |
|                    | L                                     |                                  |             |                                           | <br>間庁時間:8時30分から17時30分(土日                                                              | R日および12月29日から1月3日を除く) しょう                                                                                                    | 076                                                         |                |

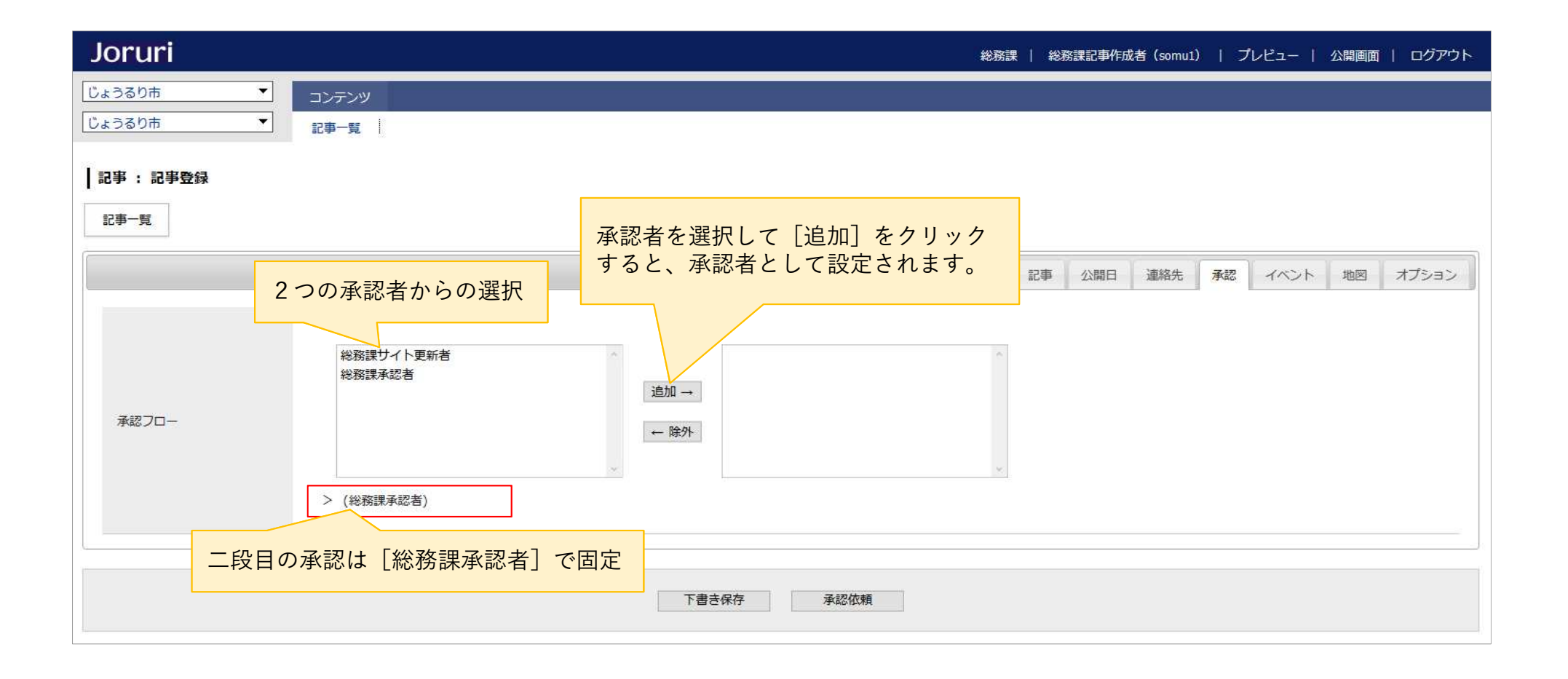

| Joruri      |            |          |                   |                                   |              |                        |          | 秘書広報          | 課   システム管理           | 理者(joruri)                        | プレビュー   イ                   | 公開画面   ログフ         | でト          |
|-------------|------------|----------|-------------------|-----------------------------------|--------------|------------------------|----------|---------------|----------------------|-----------------------------------|-----------------------------|--------------------|-------------|
| じょうるり市 ・    | コンテンツ      | データ      | デザイン              | ディレクトリ                            | サイト          | ユーザー                   | ログ       | システノ          | لأ                   |                                   |                             |                    |             |
| じょうるり市 🔹    | 記事一覧       | 記事設定     |                   |                                   |              |                        |          |               |                      |                                   |                             |                    |             |
| 記事 :記事登録    |            |          |                   |                                   |              |                        |          |               |                      |                                   |                             |                    |             |
| 記事一覧        | イベン        | ント開催[    | 日を設定 <sup>:</sup> | すると、言                             | 書タイト         | ルがイベン                  | √ト一覧     | に             |                      |                                   |                             |                    |             |
|             | 表示さ        | きれ、イイ    | ベントカ              | レンダーに                             | リンクが         | 設定されま                  | ま。       |               | 記事 公開日               | 連絡先承                              | 認 イベント                      | 地図 オプショ            | >           |
| イベントカレンダー表示 | ○表示 ◎ 非疗   | 表示       |                   |                                   |              |                        |          |               |                      |                                   |                             |                    |             |
|             |            |          |                   |                                   |              |                        |          |               |                      |                                   |                             |                    |             |
| イベント開始ロ     | 2018-10-06 |          |                   |                                   |              |                        |          |               |                      |                                   |                             |                    | _           |
| イベント終了日     | 2018-10-07 |          | イベント              | · カレンダ                            | ー独自のイ        | イベントの                  | 分類項目     | 目を設定          | 定できます                | •                                 |                             |                    | _           |
| イベント情報      | スポーツ 〜     | 追加       | V                 | <u>本文へ</u>                        |              | <u>30</u>              | がなをつける   | <u>みあげる</u> 文 | 字の大きさ 拡大 標準          | 縮小 背景色 黒                          | 青 標準   6 言語を選打              | 択│▼                |             |
| 備考          | 市民スポーツ大    | 、会の告知記事で | す。 市              | <sup>章</sup> じょうるり<br>Joruri City | 市            |                        |          |               | <br>► <u>ਛ&lt;</u> ਡ | ト内検索<br>- <u>る質問</u> ▶ 施設案内       | 検索 検索<br>▶ <u>イベント一覧</u> ▶紙 | <u>客方法</u><br>目藏一覧 |             |
|             |            |          |                   | ホーム                               | 暮らしのガイド      | 子育て・教育                 | 健康·      | 福祉            | 観光・文化                | 事業者の方へ                            | 市政情報                        |                    |             |
|             |            |          |                   | -ム > イベント-覧                       |              |                        |          |               |                      |                                   |                             |                    |             |
|             |            |          | I ·               | イベント一覧                            |              |                        |          |               |                      | <u>イベント</u><br>スポーツ               | イベント                        | 開始日と約              | ₹了E         |
|             |            |          | 20                | )18年10月                           |              |                        |          |               |                      | - <u>講</u> 座<br><u>お祭り</u><br>定例会 | 日付にリ                        | ンクが設定              | <u></u> ]さ∤ |
|             |            |          |                   |                                   |              | 前の月   次の               | <u>1</u> |               |                      | 11                                | ベントカレンダー                    |                    |             |
|             |            |          | 開                 | 催日                                |              | 分類                     | タイトル     |               |                      |                                   | 10月                         |                    |             |
|             |            |          | 20                | 18年10月06日(土)                      | ~2018年10月07日 | (日) スポーツ               | 市民スポー    | ツ大会を開催        | します                  | 日月<br>301                         | <b>火水木金</b><br>2345         | <u>±</u>           |             |
|             |            |          |                   |                                   |              | <u>前の月</u>   <u>次の</u> | <u>1</u> |               |                      | <u>7</u> 8<br>1415                | 9 10 11 12<br>16 17 18 19   | 13                 |             |
|             |            |          |                   |                                   |              |                        |          |               |                      | 21 22                             | 23 24 25 26                 | 27                 |             |
|             |            |          |                   |                                   |              |                        |          |               |                      | 20 20                             | 20 21 1 2                   | -                  |             |

#### 23. 記事ページへの地図の貼り付け、地図の位置・縮尺・マーカー設定

## **Joruri** CMS

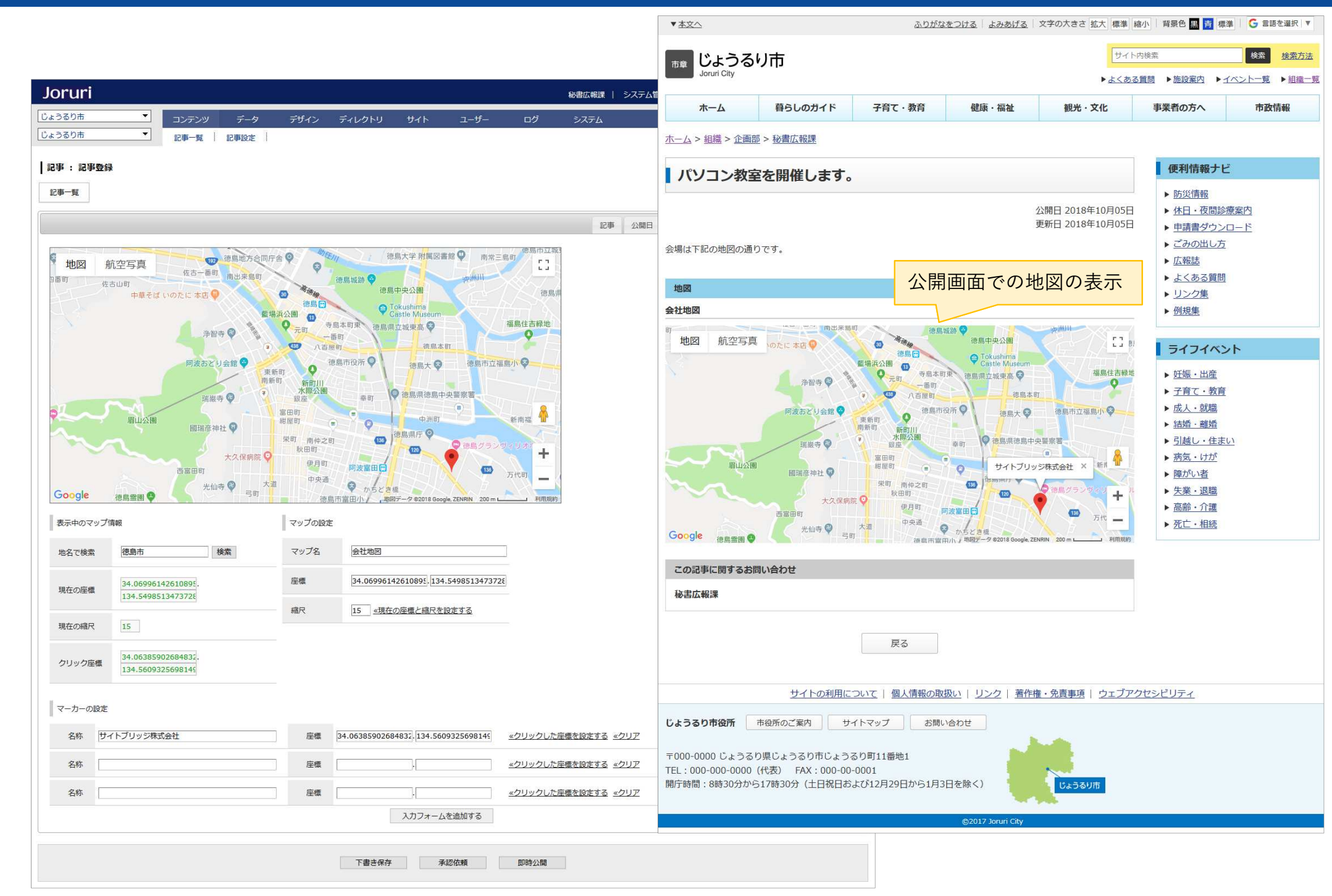

#### 24. 豊富なオプション設定の機能

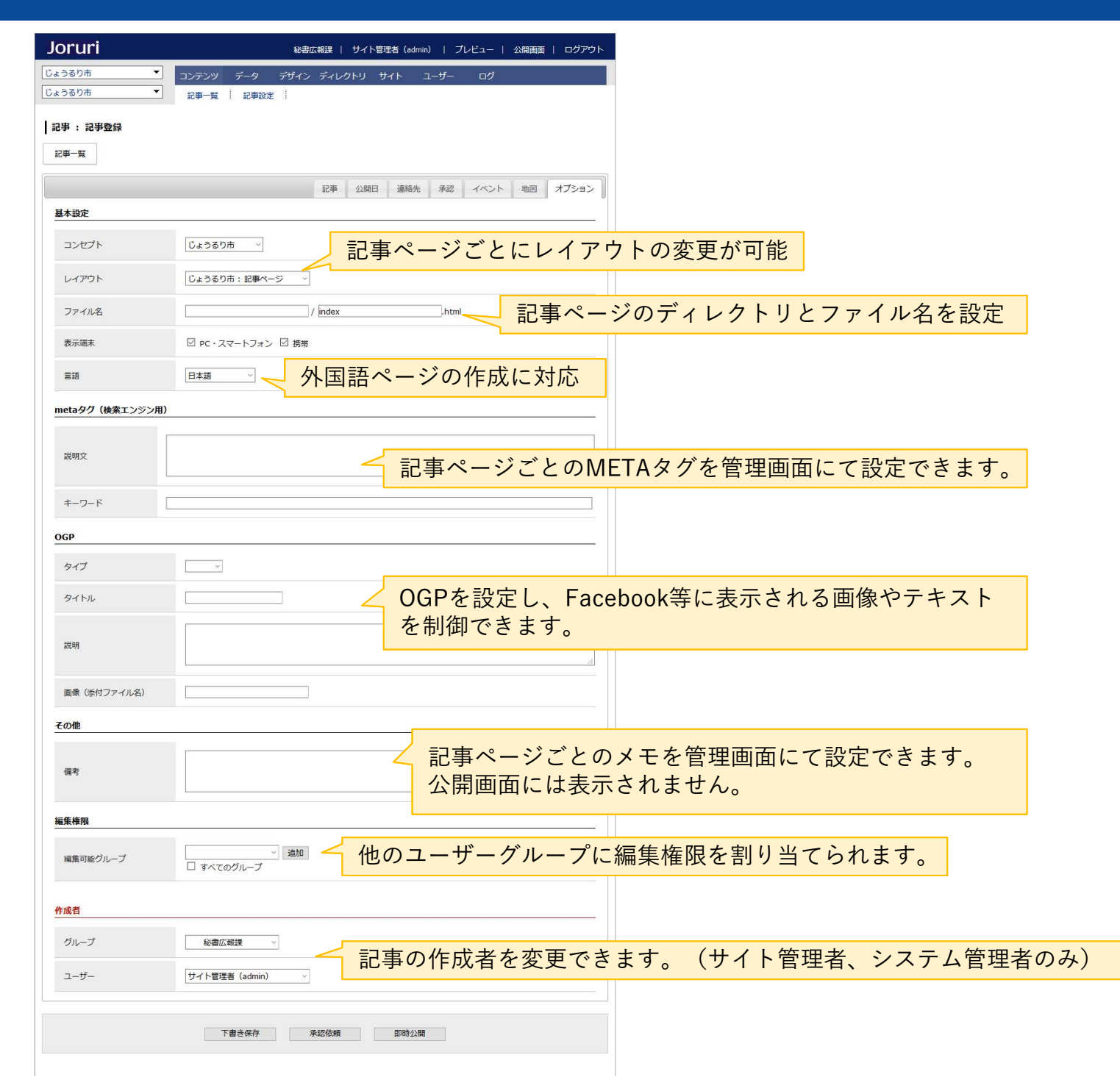

#### 25. 記事登録画面(管理画面)および記事一覧ページ、記事ページ(公開画面)の構成設定

## JoruriCMS

| Jor  | uri             | 秘書広報課   サイト管理者 (admin)   プレビュー   公開画面   ログアウ    |               | 置き換えテキスト               |                            |
|------|-----------------|-------------------------------------------------|---------------|------------------------|----------------------------|
| じょうる | り市 ・ コンテンツ      | データ デザイン ディレクトリ サイト ユーザー ログ                     |               | ·                      | - AC-ANAL AND CALENDAR     |
| じょうる | り市 🔻 記事一覧       | 記事設定                                            |               | タイトル(リンクなし)            | @title@                    |
| 記事   | :記事設定           | サブタイトル、概要                                       | などの情報は、置き換え   | タイトル (リンクあり)<br>サブタイトル | @title_link@<br>@subtitle@ |
| 設定   | 設定名             | 設定値                                             |               | 公開日                    | @publish_date@             |
| 記事登録 | 画面設定            |                                                 |               | 史新日                    | @update_date@              |
| 設定   | 言語選択            | 日本語 ja,英語 en,中国語(簡体) zh-CN,中国語(繁体) zh-tw,韓国語 ko |               | 公開時間                   | @publish_time@             |
| 設定   | 添付ファイル/許可する種類   |                                                 |               | 更新時間                   | @update_time@              |
| 設定   | 添付ファイル/サムネイルサイズ | 120x90                                          |               | 概要                     | @summary@                  |
| 設定   | 記事一覧表示          | 使用する                                            |               | 組織                     | @aroup@                    |
| 設定   | 即時公開ボタン         |                                                 |               | カテブリ(リンクかい)            | @category@                 |
| 設定   | 連絡先             | 使用する                                            |               | カニゴリ (リンクない)           | Besteren link@             |
| 設定   | 追記入力            | 使用しない                                           |               | JF19 (9/980)           | @category_IInk@            |
| 設定   | 本文/単語変換辞書       |                                                 |               | 添付画像(リンクなし)            | @image@                    |
| 設定   | 地図設定            | (使用する) く [使用しない] に設定すると、記事                      | 登録画面に         | 添付画像(リンクあり)            | @image_link@               |
| 設定   | 関連記事            | (朝する 設定項目が表示されなくなります                            |               | 記事本文(追記含む)             | @body@                     |
| 設定   | リンクチェック         | 使用する                                            |               | 記事本文(追記以外)             | @body_beginning@           |
| 設定   | アクセシビリティチェック    | <br>使用する                                        |               | 記事末文 (文字数指定)           | @body_123@                 |
| 記事一類 | 表示設定            |                                                 |               |                        | @00019_125@                |
| 設定   | ページ送り文字         | 前へ                                              |               | TFILLE                 | wuserw                     |
| 設定   | 記事一覧表示形式        | 月                                               |               | 記事へのリンク                | @doc{{@~@}}doc@            |
| 設定   | 記事一覧表示順         | 更新日(陰順)                                         |               | 記事番号                   | @doc_no@                   |
| 設定   | 記事タイトル表示形式      | @title_link@ (@update_date@ @group@)            |               |                        |                            |
| 設定   | 記事日時形式          | %Y年%m月%d日                                       |               |                        |                            |
| 設定   | 記事時刻形式          | %₩₩₩₩₩ □ □ □ □ □ □ □ □ □ □ □ □ □ □ □ □ □        | は 「置き換えテキスト」を |                        |                            |
| 設定   | フィード            |                                                 |               |                        |                            |
| 記事ペー | -ジ表示設定          | 利用して、日田な形式で表示が                                  | 1] ん ま り 。    |                        |                            |
| 設定   | レイアウト設定         | じょうるり市:記事ページ                                    |               |                        |                            |
| 設定   | 記事番号表示          | 使用しない                                           |               |                        |                            |
| 設定   | 記事日時表示          | 公開日, 更新日                                        |               |                        |                            |
| 設定   | 関連記事タイトル表示形式    | @title_link@                                    |               |                        |                            |
| 設定   | QR⊐−ド           | 使用しない                                           |               |                        |                            |
| 記事管理 | 設定              |                                                 | E             |                        |                            |
| 設定   | リンク切れ通知         | 通知しない                                           |               |                        |                            |
| コンテン | ツ設定             |                                                 |               |                        |                            |
| 設定   | カテゴリ            | אדביע                                           |               |                        |                            |
| 設定   | 地図              |                                                 |               |                        |                            |
| 設定   | 関連ワード           | 使用する < 記事コンテンツと運動するコンテン                         | ソを指定します。      |                        |                            |
| 設定   | 承認フロー           | (明する) 複数の記事コンテンツにて同じカラ                          | ゴリコンテンツを指定するこ | とにより、複数の               |                            |
| 設定   | カレンダー           | (明する 記事コンテンツの記事を同じカテコ                           | リページに表示することがで | きます。                   |                            |
| 設定   | 組織              | 組織                                              |               |                        |                            |
| 設定   | テンプレート          |                                                 |               |                        |                            |

### 26. 共通で利用するテキストやファイルを登録して管理

## **Joruri** CMS

#### [データ][テキスト]の画面

| ょうる                                                                                | 50市 🔻                                                               | コンテンツ デ                   | ータ デザイン                                                                                                    | ディレクトリ サ | ナイト | ユーザー | ログ                                                                                                    |                                                          |
|------------------------------------------------------------------------------------|---------------------------------------------------------------------|---------------------------|----------------------------------------------------------------------------------------------------|----------|-----|------|----------------------------------------------------------------------------------------------------|----------------------------------------------------------|
| ょうる                                                                                | 50市 🔻                                                               | <del>7</del> ‡ <u>7</u> ト | ファイル                                                                                                    |          |     |      |                                                                                                    |                                                          |
| 新規                                                                                 | 作成                                                                  |                           |                                                                                                    |          |     |      |                                                                                                    |                                                          |
| ¥細                                                                                 | テキストロ                                                               |                           | テキスト名                                                                                                    |          |     |      | 更新日時                                                                                                    | 状態                                                       |
| ¥細<br>単細                                                                           | テキストID<br>analytics                                                 |                           | テキスト名<br>トラッキングコー                                                                                            | ۴        |     |      | 更新日時<br>2017-04-14 16:07                                                                                                    | 状態                                                       |
| ¥細<br>単細<br>単細                                                                     | テキストID<br>analytics<br>common-css                                   |                           | テキスト名<br>トラッキングコー<br>共通CSS                                                                                   | Ä        |     |      | 更新日時<br>2017-04-14 16:07<br>2017-04-20 14:39                                                                                                | 状態<br>公開<br>公開                                           |
| 羊細<br>羊細<br>羊細<br>羊細                                                               | テキストID<br>analytics<br>common-css<br>common-js                      |                           | テキスト名<br>トラッキングコー<br>共通CSS<br>共通javascript                                                                   | Я        |     |      | 更新日時<br>2017-04-14 16:07<br>2017-04-20 14:39<br>2017-04-25 17:22                                                                            | 状態<br>公開<br>公開<br>公開                                     |
| <ul> <li>羊細</li> <li>羊細</li> <li>羊細</li> <li>羊細</li> <li>羊細</li> <li>羊細</li> </ul> | テキストID<br>analytics<br>common-css<br>common-js<br>meta              |                           | テキスト名<br>トラッキングコー<br>共通CSS<br>共通javascript<br>メタタグ                                                           | ĸ        |     |      | 更新日時<br>2017-04-14 16:07<br>2017-04-20 14:39<br>2017-04-25 17:22<br>2017-04-17 14:10                                                        |                                                          |
| 詳細<br>詳細<br>詳細<br>詳細<br>詳細<br>詳細                                                   | テキストID<br>analytics<br>common-css<br>common-js<br>meta<br>site-name |                           | <ul> <li>テキスト名</li> <li>トラッキングコー</li> <li>共通CSS</li> <li>共通javascript</li> <li>メタタグ</li> <li>サイト名</li> </ul> | 4        |     |      | 更新日時           2017-04-14 16:07           2017-04-20 14:39           2017-04-25 17:22           2017-04-17 14:10           2017-04-17 14:10 | 状態<br>公開<br>公開<br>公開<br>公開<br>公開<br>公開<br>公開<br>公開<br>公開 |

| じょうるり市 | コンテンツ データ デザイン ディレクトリ サイト ユーザー ログ |
|--------|-----------------------------------|
| じょうるり市 |                                   |
| 一覧編集削除 | :                                 |
| コンセプト  | じょうるり市                            |
| 状態     | 公開                                |
| テキストロ  | site-name                         |
| テキスト名  | ቻተトዿ                              |
| 本文     |                                   |
| じょうるり市 |                                   |
| 作成者    |                                   |
| 作成者    | 秘書広報課 サイト管理者 (admin)              |
| 作成日時   | 2017-04-14 16:47                  |
| 編集日時   | 2017-04-14 16:47                  |

[データ] [ファイル] の画面

| Jor         | uri         |                           | 秘書                          | 広報課   サイ     | ト管理者(a | dmin)   プレł         | ニュー   公開画面       | ログアウト |
|-------------|-------------|---------------------------|-----------------------------|--------------|--------|---------------------|------------------|-------|
| じょうる        | り市          | <ul> <li>コンテンツ</li> </ul> | データ デザイン                    | ディレクトリ       | サイト    | ユーザー                | ログ               |       |
| じょうる        | り市          | ▼ 7+スト                    | ファイル                        |              |        |                     |                  |       |
| ファイ         | いし フォル      | ダ新規作成                     | ]                           |              |        |                     |                  |       |
| フォルタ        | ই বিশ্ব 🗸 🖓 | アイル名                      | 現在のコ                        | ンセプトから       | ~ 並び順  | 50音順 ~              | 検索リセット           |       |
| 21+表示<br>詳細 | サムネイル       | フォルダ名                     | ファイル名                       |              | 3      | サイズ (幅x高さ)          | 更新日時             | 状態    |
| 詳細          | ter じょうるり市  |                           | header-id.gif<br>(じょうるり市    | i)           |        | 2.03KB<br>(220x52)  | 2017-04-17 16:25 | 公開    |
| 詳細          | RISSIM      |                           | joruricity-map.p<br>(じょうるり市 | ing<br>i所在地) |        | 3.87KB<br>(184x128) | 2017-07-28 14:00 | 公開    |

[[text/site-name]]と記述すると、その部分に「じょうる り市」のテキストが表示されます。

## 27. 公開画面の情報をピースとして分割して管理

## JoruriCMS

| Jor  | uri                    |                   | 秘書広報課   サイト管理者 (adm       | nin)   プレピュー                    | 公開画面 | ログアウト |
|------|------------------------|-------------------|---------------------------|---------------------------------|------|-------|
| じょうる | 50市 🔻                  | コンテンツ データ ラ       | ディレクトリ サイト                | ユーザー ログ                         |      |       |
| じょうる | 50市 👻                  | ピース レイアウト         | スタイルシート                   | -240 ABA 1 - 148745             |      |       |
|      | 4                      |                   |                           |                                 |      |       |
| 新規化  | 后成                     |                   |                           |                                 |      |       |
|      |                        |                   |                           |                                 |      |       |
| 1件表示 |                        | () — A            |                           |                                 |      |       |
| 詳細   | <u>P-ZD</u>            | <u>P-28</u>       | アイテム種別                    | 更新日時                            | 状態   | フレビュー |
| 詳細   | common-footer          | 共通フッター            | 標準機能/自由形式                 | 2017-07-28 14:12                | 公開   | 表示    |
| 詳細   | todays-event           | 本日と明日のイベント        | カレンダー/本日と明日のイベント          | 2017-07-25 17:47                | 公開   | 表示    |
| 詳細   | accessibility-tool     | ふりがな・よみあげヘッ<br>ダー | 標準機能/自由形式                 | 2017 <mark>-</mark> 07-14 16:16 | 公開   | 表示    |
| 詳細   | useful-navi            | 便利情報ナビ            | 標準機能/自由形式                 | 2017-04-28 11:05                | 公開   | 表示    |
| 詳細   | category-list          | カテゴリー覧            | カテゴリ/カテゴリー <mark>覧</mark> | 2017-04-27 21:05                | 公開   | 表示    |
| 詳細   | use-site               | サイトについて           | 標準機能/自由形式                 | 2017-04-27 20:34                | 公開   | 表示    |
| 詳細   | common-header          | 共通ヘッダー            | 標準機能/自由形式                 | 2017-04-27 20:30                | 公開   | 表示    |
| 詳細   | back-btn               | 戻るボタン             | 標準機能/自由形式                 | 2017-04-27 19:42                | 公開   | 表示    |
| 詳細   | footer-navi            | フッターナビ            | 標準機能/自由形式                 | 2017-04-27 14:48                | 公開   | 表示    |
| 詳細   | about                  | じょうるり市について        | 標準機能/自由形式                 | 2017-04-27 14:47                | 公開   | 表示    |
| 詳細   | calendar-category-list | カレンダーカテゴリー覧       | カレンダー/カテゴリー覧              | 2017-04-26 16:29                | 公開   | 表示    |
| 詳細   | calendar               | イベントカレンダー         | カレンダー/日別リンク               | 2017-04-26 15:56                | 公開   | 表示    |
| 詳細   | archive                | アーカイブ             | 記事/アーカイブ                  | 2017-04-26 11:03                | 公開   | 表示    |
| 詳細   | global-navi            | グローバルナビ           | 標準機能/自由形式                 | 2017-04-24 16:42                | 公開   | 表示    |
| 詳細   | relation-link          | 関連リンク             | 標準機能/自由形式                 | 2017-04-20 17:20                | 公開   | 表示    |
| 詳細   | page-top               | ページの先頭へ戻る         | 標準機能/自由形式                 | 2017-04-20 14:03                | 公開   | 表示    |
| 詳細   | copyright              | コピーライト            | 標準機能/自由形式                 | 2017-04-20 13:27                | 公開   | 表示    |
| 詳細   | lifeevent-list         | ライフイベント一覧         | カテゴリ/カテゴリー <u>覧</u>       | 2017-04-17 14:56                | 公開   | 表示    |
| 詳細   | faq-search             | よくある質問検索フォー<br>ム  | 記事/検索フォーム                 | 2017-04-14 17:28                | 公開   | 表示    |
| 詳細   | bread-crumbs           | パンくず              | 標準機能/パンくず                 | 2017-04-14 16:44                | 公開   | 表示    |
| 詳細   | page-title             | ページタイトル           | 標準機能/ページタイトル              | 2017-04-14 16:44                | 公開   | 表示    |

| Joruri                                                                                                    | 秘書広報課   1              |
|----------------------------------------------------------------------------------------------------|------------------------|
| じょうるり市                                                                                                    | ■ コンテンツ データ デザイン ディレクト |
| じょうるり市                                                                                                    | ピース レイアウト スタイルシート      |
| 一覧編集                                                                                                    | 削除 複製 複製 更新用)          |
| 基本情報                                                                                                    | _                      |
| 状態                                                                                                    | 公開                     |
| コンセプト                                                                                                    | じょうるり市                 |
| コンテンツ                                                                                                    | 標準機能                   |
| アイテム種別                                                                                                    | 自由形式                   |
| ピースID                                                                                                    | use-site               |
| ピース名                                                                                                    | サイトについて                |
| 表示タイトル                                                                                                    |                        |
| 本文                                                                                                    |                        |
| <pre><div <div="" <lu="" class="pieceHeader" id="useSite" piececontainv="">&gt; <li><a <li="" fixed_docs="" href="/fixed_docs &lt;li&gt;&lt;a href="><a <li="" fixed_docs="" href="/fixed_docs &lt;li&gt;&lt;a href="><a <li="" fixed_docs="" href="/fixed_docs &lt;li&gt;&lt;a href="><a <li="" fixed_docs="" href="/fixed_docs &lt;li&gt;&lt;a href="><a <li="" fixed_docs="" href="/fixed_docs &lt;li&gt;&lt;a href="><a <li="" fixed_docs="" href="/fixed_docs &lt;li&gt;&lt;a href="><a <li="" fixed_docs="" href="/fixed_docs &lt;li&gt;&lt;a href="><a <li="" fixed_docs="" href="/fixed_docs &lt;li&gt;&lt;a href=">&lt;<a <li="" fixed_docs="" href="/fixed_docs &lt;li&gt;&lt;&lt;a href=">&lt;&lt;<a href="/fixed_docs &lt;/ul&gt; &lt;/pre&gt;&lt;/td&gt;&lt;td&gt;piece"><br/>er"&gt;<br/>'&gt;<h2>サイトについて</h2></a></a></a></a></a></a></a></a></a></a></li></div><br/>/about-site/"&gt;サイトの利用について<br/>/webaccessibility/"&gt;ウェブアクセシビリティ方針<br/>/search/"&gt;サイト内検索について<br/>/irse/"&gt;RSS. Atom配信について<br/>/jrivacy/"&gt;個人情報の取扱い<br/>/opyright/"&gt;著作権、免責事項</pre> |                        |
| 1個々<br>管理                                                                                                    | の情報をヒースとして分割し<br>します。  |
| 作成者                                                                                                    |                        |
| 作成者                                                                                                    | 秘書広報課 サイト管理者 (admin)   |
| 作成日時                                                                                                    | 2017-04-27 14:58       |
| 短進中時                                                                                                    | 2017-04-27 20-34       |

## 28. 自由な記述が行えるレイアウト定義

## **Joruri** CMS

<!-- end #pageNav --></nav>

| Jor   | uri             | 秘書広報課   サイト管理者 (admin)   プレビュー   2 | 公開画面   ログアウト     | Joruri                                                                                                    |                 |
|-------|-----------------|------------------------------------|------------------|----------------------------------------------------------------------------------------------------|-----------------|
| じょうる  | り市 マンテンツ テ      | データ デザイン ディレクトリ サイト ユーザー ログ        |                  | じょうるり市                                                                                                    | コンテンツ データ デ!    |
| じょうる  | り市 ・ ピース レ      | イアウト スタイルシート                       |                  | じょうるり市 🔸                                                                                                    | ピース   レイアウト     |
| 新規作   | F成              |                                    |                  | 一覧編集削除                                                                                                    | 複製              |
| 12件表示 |                 |                                    |                  | 基本情報                                                                                                    |                 |
| 詳細    | レイアウトロ          | レイアウト名                             | 更新日時             | コンヤプト                                                                                                    | じょうるり市          |
| 詳細    | 404             | 404ページ                             | 2017-12-19 11:07 |                                                                                                    |                 |
| 詳細    | category        | カテゴリ                               | 2017-12-19 11:07 | レイアウトD                                                                                                    | category        |
| 詳細    | docs            | 記事ページ                              | 2017-12-19 11:07 |                                                                                                    | 1<br>1<br>100-3 |
| 詳細    | docs-list       | 記事一覧                               | 2017-12-19 11:08 | レイアウト名                                                                                                    | カテゴリ            |
| 詳細    | evnet           | イベント                               | 2017-12-19 11:08 |                                                                                                    |                 |
| 詳細    | faq-docs        | FAQ記事ページ                           | 2017-12-19 11:08 | ▼ レイアウト情報                                                                                                    |                 |
| 詳細    | faq-list        | FAQ一覧                              | 2017-12-19 11:08 |                                                                                                    |                 |
| 詳細    | fixed_docs      | 定型記事ページ                            | 2017-12-19 11:09 | 標準レイアウト                                                                                                    |                 |
| 詳細    | fixed_docs-list | 定型記事一覧                             | 2017-12-19 11:09 |                                                                                                    | ]               |
| 詳細    | general-1column | 汎用1カラム                             | 2017-04-26 11:20 | HEAD97 BODY97                                                                                                    | 3               |
| 詳細    | general-2column | 汎用2カラム                             | 2017-12-19 11:09 | <div id="container"></div>                                                                                                    |                 |
| 詳細    | global-navi     | グローバルナビ                            | 2017-12-19 11:10 | <header id="pageHeader"></header>                                                                                                    | 2011            |
|       | hite.           |                                    |                  | <pre><div id="pageHeaderContaine&lt;br&gt;&lt;div id=" pageheaderbody"=""></div></pre>                                                                                                    | er">            |
|       |                 | レイアウト情報は、テキストで定義<br>自由にHTMLが記述できる。 | 奏する形式であり、        | [[piece/accessibility-tool]]<br>[[piece/common-header]]<br><br>end #pageHeaderContair<br end #pageHeader <nav id="pageNav"><br/><div id="pageNav"><br/><div id="pageNavContainer"><br/><div id="pageNavBody"><br/>[[piece/global-navi]]<br/>[[piece/bread-crumb5]]</div></div></div></nav> | ner><br>header> |
|       |                 |                                    |                  | end #pageNavContainer</td <td>&gt;</td>                                                                                                    | >               |

## 29. スタイルシートを管理画面にて対話的に編集可能

# **Joruri** CMS

| じょうるり市                                          | じょうるり市                                                   |
|-------------------------------------------------|----------------------------------------------------------|
| じょうるり市 ▼ ピース レイアウト スタイルシート                      | <br>  スタイルシート                                            |
| スタイルシート                                         | _themes > css                                            |
| _themes > css                                   |                                                          |
| 上へ 新規ディレクトリ 新規ファイル アップロード                       | 基本情報                                                     |
| 詳細 ファイル名 コンセプト/URL サイズ                          | 更新日時ファイル種別                                               |
| 詳細 Colors                                       | 2018-10-06 00:00 サイズ                                     |
| 詳細 Caria Site-color                             | 2018-10-06 00:00                                         |
| Common.css / themes/css/common.css 57 KB        | 2018-10-06 00:00                                         |
| C emergency.css / themes/css/emergency.css 0 KB | 2018-10-06 00:00 内容                                      |
| 1 normalize.css / themes/css/normalize.css 8 KB | 2018-10-06 00:00 @charset "UTF-8";                       |
| 1 KB                                            | 2018-10-06 00:00 /*                                      |
|                                                 | Base                                                     |
|                                                 | /* elements                                              |
|                                                 | html {                                                   |
|                                                 | <pre>box-sizing: border-box } * *:uboforo *:uafter</pre> |
|                                                 | box-sizing: inherit;                                     |
|                                                 | body { width: 100%:                                      |
|                                                 | height: 100%;<br>margin: 0;                              |
| スタイルシートも管理画面で閲覧                                 | 這・編集・削除<br>color: #333;                                  |
| が行えよう。                                          | font-size: 100%;<br>font-weight: normal;                 |
|                                                 | font-family: -apple-sy:<br>overflow-wrap: break          |
|                                                 | }<br>img {                                               |
|                                                 | max-width: 100%;<br>border: 0;                           |
|                                                 | vertical-align: bottom;<br>}                             |

| Joruri                                                  | 秘書広報課   サイト                                          |
|---------------------------------------------------------|------------------------------------------------------|
| じょうるり市 🔻                                                | コンテンツ データ デザイン ディレクトリ                                |
| じょうるり市 🔹                                                | ] ビース   レイアウト   <mark>スタイルシート</mark>                 |
| スタイルシート                                                 |                                                      |
| _themes > css                                           |                                                      |
| 一覧編集移動                                                  | 削除                                                   |
| 基本情報                                                    |                                                      |
| ファイル名                                                   | common.css ( <u>ダウンロード</u> )                         |
| ファイル種別                                                  | text/css                                             |
| サイズ                                                     | 57 KB                                                |
| 更新日時                                                    | 2018-10-06 00:00                                     |
| 内容                                                      |                                                      |
| /* ====================================                 | */                                                   |
| / elements                                              | */                                                   |
| box-sizing: border-box;                                 |                                                      |
| }<br>*, *::before, *::after {                           |                                                      |
| box-sizing: inherit;                                    |                                                      |
| }<br>body {                                             |                                                      |
| width: 100%;                                            |                                                      |
| height: 100%;                                           |                                                      |
| margin: 0;<br>line-height: 1.6;                         |                                                      |
| color: #333;                                            |                                                      |
| font-size: 100%;                                        |                                                      |
| font-weight: normal;<br>font-family: -annle-system. Bli | nkMacSystemEont 'Hiraging Kaku Gothic ProN' 『施ゴミック N |
| overflow-wrap: break-word;                              |                                                      |
| }                                                       |                                                      |
| img {                                                   |                                                      |
| border: 0;                                              |                                                      |
| vertical-align: bottom;                                 |                                                      |
| }                                                       |                                                      |

## 30. 単独で独立したHTMLページ(固定ページ)の作成

## **Joruri** CMS

| Jor       | uri              |               | 秘書広報調           | 果   サイト管 | 理者 (ad | min)   プレビュー     | 公開画  | 町   ログアウト |
|-----------|------------------|---------------|-----------------|----------|--------|------------------|------|-----------|
| じょうる      | り市 🔻             | コンテンツ データ     | デザイン ディレクトリ     | サイト      | ユーザ    | - ログ             |      |           |
| じょうる      | り市 🔻             | ディレクトリ ファイル   | 管理 再構築          |          |        | 2010/001         |      |           |
|           |                  |               |                 |          |        |                  |      |           |
| じょう       | るり市 [詳細]         |               |                 |          |        |                  |      |           |
| 新規作       | F成               |               |                 |          |        |                  |      |           |
| NY 102111 |                  |               |                 |          |        |                  |      |           |
| タイト       | L                |               | 種別すべて           | ~ 状      | 腹すべて   | ✓ 検索             | リセット |           |
| 5件表示      |                  |               |                 |          |        |                  |      |           |
| 詳細        | ファイル名            | タイトル          | アイテム種別          | サイトマップ   | 並び順    | 更新日時             | 状態   | プレビュー     |
| 詳細        | D navi           | ナビ            | グローバルナビ/グローバルナビ | 表示       | 10     | 2017-04-24 13:35 | 公開   | PC        |
| 詳細        | Categories       | カテゴリ          | カテゴリ/カテゴリ種別ページ  | 表示       | 20     | 2017-04-24 13:34 | 公開   | PC        |
| 詳細        | 🗅 docs           | 新着情報          | 記事/記事ページ        | 表示       | 30     | 2017-04-24 13:39 | 公開   | PC        |
| 詳細        | 🛅 <u>soshiki</u> | 組織            | 組織/組織ページ        | 表示       | 40     | 2017-04-25 16:54 | 公開   | PC        |
| 詳細        | 🗅 faq            | よくある質問        | 記事/記事ページ        | 表示       | 50     | 2017-04-24 13:39 | 公開   | PC        |
| 詳細        | a event list     | イベント一覧        | カレンダー/イベント一覧    | 表示       | 60     | 2017-04-26 15:53 | 公開   | PC        |
| 詳細        | Contact          | お問い合わせフォーム    | 問合せ/フォーム一覧      | 表示       | 70     | 2017-04-24 13:31 | 公開   | PC        |
| 詳細        | archive          | アーカイブ         | 記事/アーカイブ一覧      | 非表示      |        | 2017-04-26 11:36 | 公開   | <u>PC</u> |
| 詳細        | Danner           | 広告バナー         | 広告バナー/広告バナー     | 非表示      |        | 2017-04-14 17:13 | 公開   | PC        |
| 詳細        | aq-search        | よくある質問検索結果    | 記事/検索結果一覧       | 非表示      |        | 2017-04-14 17:41 | 公開   | PC        |
| 詳細        | fixed docs       | 定型記事          | 記事/記事ページ        | 非表示      |        | 2017-04-27 13:14 | 公開   | PC        |
| 詳細        | 🖿 tags           | 関連ワード         | 関連ワード/関連ワードページ  | 非表示      |        | 2017-04-26 16:33 | 公開   | PC        |
| 詳細        | 🖆 404.html       | 404 Not Found | 標準機能/自由形式       | 非表示      |        | 2017-04-27 20:35 | 公開   | PC        |
| 詳細        | 🖆 index.html     | じょうるり市        | 標準機能/自由形式       | 非表示      |        | 2017-04-20 16:33 | 公開   | PC        |
| 詳細        | 🖆 sitemap.html   | サイトマップ        | 標準機能/サイトマップ     | 非表示      |        | 2017-04-24 13:38 | 公開   | PC        |

404ページなどのページはコンテンツの機能が不要であるため、固定ページで作成します。

| じょうるり市 🔻 | コンテンツ データ デザイン ディレクトリ サイ                |
|----------|-----------------------------------------|
| しょうるり市 🔹 | ディレクトリ ファイル管理 再構築                       |
| じょうるり市   |                                         |
| 一覧編集削除   | 非公開 複製 複製 (更新用)                         |
| 本情報      |                                         |
| 公開URL    | http://demo.cms2017.joruri.org/404.html |
| 状態       | 之论明                                     |
| コンセプト    | じょうるり市                                  |
| レイアウト    | 404ページ                                  |
| コンテンツ    | 標準機能                                    |
| アイテム種別   | ページ/自由形式                                |
| 親ディレクトリ  | じょうるり市                                  |
| パンくず     | 1. TOP<br>2. 404 Not Found              |
| ファイル名    | 404.html                                |
| タイトル     | 404 Not Found                           |
| サイトマップ   | 非表示                                     |
| 並び順      |                                         |

ご指定のページまたはファイルが見つかりませんでした

ご不便をおかけして申し訳ありませんが、ご指定のURLのページまたはファイルが見つかりませんでした。

お探しのページまたはファイルは、

URLが変更された

•ページが削除された(公開期間を過ぎた等の理由)

マホル ごしゃ「井ノし市将来」半…カフもたたす

• URLの入力誤り(リンク元ページのURL記述の誤り)

などの理由で表示することができません。

お手数をおかけしますが、以下のいずれかの方法で情報をお探しください。

<u>トップページ</u>から探す

連絡先設定

連絡先表示

非表示

#### 31.ファイル管理画面でのHTMLのコードの閲覧と編集

## **Joruri** CMS

| Jor    | uri <sub>Man</sub>                                                                                                    | 広報課   システム管理者 | i (joruri)   プレビ: | ュー   公開 | 画面   ログアウト       |
|--------|----------------------------------------------------------------------------------------------------|---------------|-------------------|---------|------------------|
| じょうる   | り市 ・ コンテンツ データ デザイン ディ                                                                                                    | (レクトリ サイト     | ユーザー ログ           | ঁ  হক   | τL               |
| じょうる   | り市 ▼ ディレクトリ ファイル管理 再構                                                                                                    |               |                   |         | 2000             |
|        |                                                                                                    | ÷             |                   |         |                  |
| public | ~                                                                                                    |               |                   |         |                  |
| 新規ラ    | イレクトリ 新規ファイル アップロード                                                                                                    |               |                   |         |                  |
| 詳細     | ファイル名                                                                                                    |               |                   | サイズ     | 更新日時             |
| 詳細     | Common                                                                                                    |               |                   |         | 2018-10-06 00:00 |
| 詳細     | Canal State State |               |                   |         | 2018-10-06 00:00 |
| 詳細     | Commobile                                                                                                    |               |                   |         | 2018-10-06 00:00 |
| 詳細     | Ca_smartphone                                                                                                    |               |                   |         | 2018-10-06 00:00 |
| 詳細     | C                                                                                                    |               |                   |         | 2018-10-06 00:00 |
| 詳細     | D archive                                                                                                    |               |                   |         | 2018-10-06 01:00 |
| 詳細     | Danner banner                                                                                                    |               |                   |         | 2018-10-06 01:00 |
| 詳細     | Categories                                                                                                    |               |                   |         | 2018-10-06 01:02 |
| 詳細     | Contact                                                                                                    |               |                   |         | 2018-10-06 01:02 |
| 詳細     | Ca docs                                                                                                    |               |                   |         | 2018-10-06 01:02 |
| 詳細     | E event list                                                                                                    |               |                   |         | 2018-10-06 01:02 |
| 詳細     | 🔁 faq                                                                                                    |               |                   |         | 2018-10-06 01:03 |
| 詳細     | Difixed docs                                                                                                    |               |                   |         | 2018-10-06 01:03 |
| 詳細     | 🔁 navi                                                                                                    |               |                   |         | 2018-10-06 01:03 |
| 詳細     | 📴 soshiki                                                                                                    |               |                   |         | 2018-10-06 01:03 |
| 詳細     | tags                                                                                                    |               |                   |         | 2018-10-06 01:03 |
|        | ₫ <u>404.html</u>                                                                                                    |               |                   | 10 KB   | 2018-10-06 01:00 |
|        | 🗇 index.html                                                                                                    |               |                   | 23 KB   | 2018-10-06 01:00 |
|        | ₫ <u>sitemap.html</u>                                                                                                    |               |                   | 37 KB   | 2018-10-06 01:00 |

Joruri 秘書広報課 じょうるり市 • デザイン ディレクトリ コンテンツ じょうるり市 -ディレクトリ ファイル管理 再構築 public ~ 編集 削除 一覧 基本情報 ファイル名 404.html (ダウンロード) ファイル種別 text/html サイズ 10 KB 更新日時 2018-10-06 01:00 ファイル内容 <!DOCTYPE html> <html lang="ja" prefix="og: http://ogp.me/ns#"> <head> <meta charset="UTF-8" /> <meta http-equiv="X-UA-Compatible" content="IE=edge" /> <title>404 Not Found | じょうるり市</title> <meta name="viewport" content="width=device-width" /> <meta name="format-detection" content="telephone=no" /> k rel="stylesheet" href="/ themes/css/normalize.css" /> k rel="stylesheet" href="/\_themes/css/common.css" /> k rel="stylesheet" href="/\_themes/css/site-color/default.css" /> k rel="alternate stylesheet" href="/\_themes/css/colors/white.css" title="white" /> k rel="alternate stylesheet" href="/\_themes/css/colors/blue.css" title="blue" /> k rel="alternate stylesheet" href="/\_themes/css/colors/black.css" title="black" /> k rel="stylesheet" href="/\_themes/css/print.css" media="print" /> <script src="/\_themes/js/jquery.min.js"></script> <script src="/\_themes/js/jquery-migrate.min.js"></script> <script src="/\_themes/js/jquery.cookie.min.js"></script> <script src="/ themes/js/navigation.js"></script> <script src="/\_themes/js/slick.min.js"></script> <script src="/\_themes/js/common.js"></script> <!-- トラッキングコードを記入 --> k rel="stylesheet" media="screen" href="/\_common/js/flatpickr/themes/light.min.css" /> k rel="stylesheet" media="screen" href="/\_common/js/flatpickr/themes/ja.css" />

<link rel="stylesheet" media="screen" hrel="/\_common/js/flatpickr/themes/ja.css" /:
<script src="/\_common/js/flatpickr/flatpickr.min.js"></script>
<script src="/\_common/js/flatpickr/llon/ja.js"></script>
<script src="/\_common/js/flatpickr/llon/ja.js"></script>
<script src="/\_common/js/flatpickr/llon/ja.js"></script>
<script src="/\_common/js/flatpickr/llon/ja.js"></script>
</script src="/\_common/js/flatpickr/llon/ja.js"></script>
</script src="/\_common/js/flatpickr/llon/ja.js"></script>
</script src="/\_common/js/flatpickr/llon/ja.js"></script>
</script src="/\_common/js/flatpickr/llon/ja.js"></script>
</script src="/\_common/js/flatpickr/llon/ja.js"></script src="/\_common/js/flatpickr/llon/ja.js"></script src="/\_common/js/flatpickr/llon/ja.js"</script src="/\_common/js/flatpickr/llon/ja.js"></script src="/\_common/js/flatpickr/llon/ja.js"</script src="/\_common/js/flatpickr/llon/ja.js"</script src="/\_common/js/flatpickr/llon/ja.js"</script src="/\_common/js/flatpickr/llon/ja.js"</script src="/\_common/js/flatpickr/llon/ja.js"</script src="/\_common/js/flatpickr/llon/ja.js"</script src="/\_common/js/flatpickr/llon/ja.js"</script src="/\_common/js/flatpickr/llon/ja.js"</s

ファイル管理の画面では、HTMLのコードの閲覧と 編集ができます。

</head>

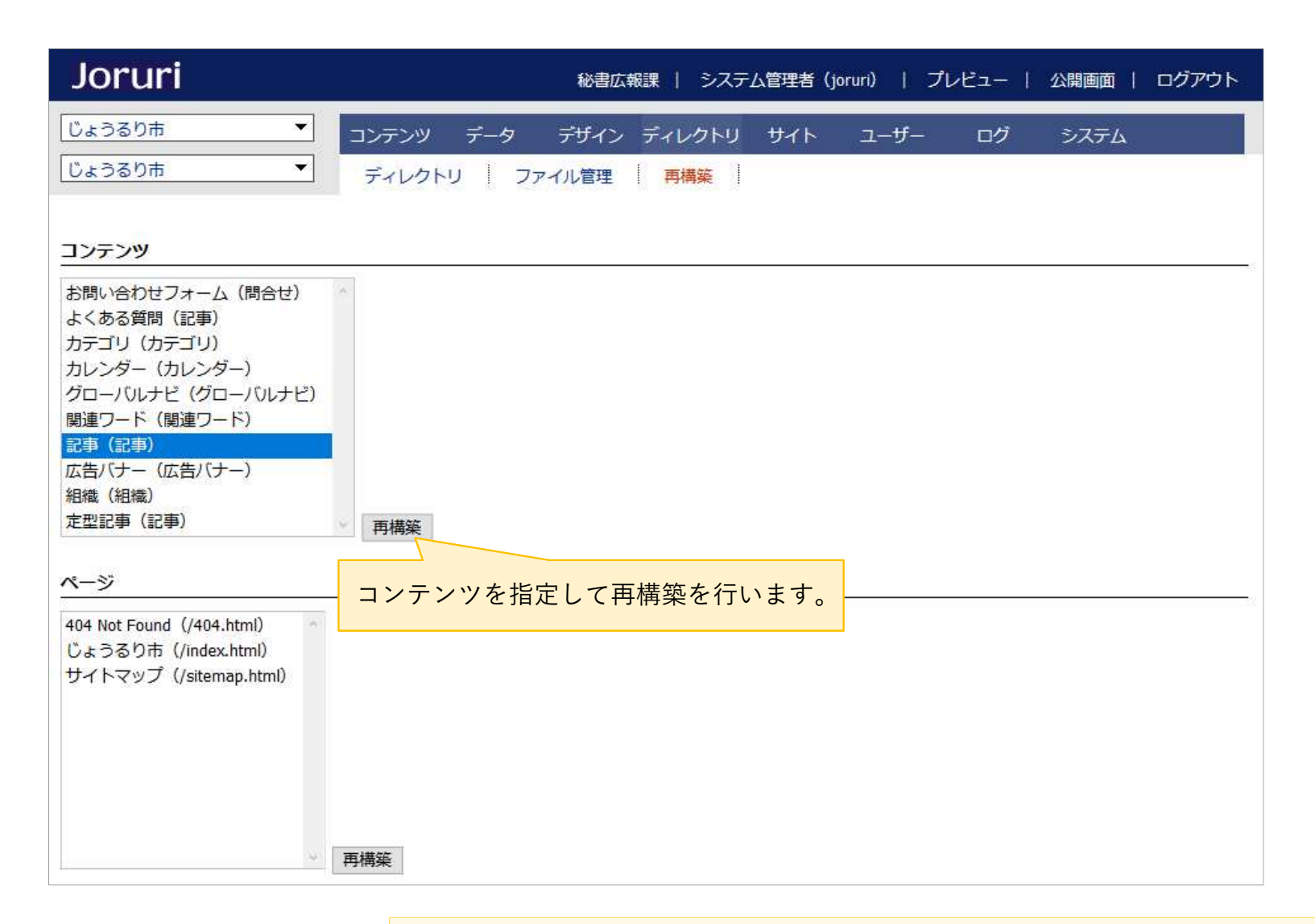

通常の編集操作では、再構築が必要な場合は、関連ページ書き出しの処理で順次自動的に再構築が実行されます。 ただし、コンテンツ、ユーザー、グループに関する設定にて、公開画面に影響する変更を行った場合は、手操作 での再構築を行う必要があります。

## 33. 各種オブジェクトはコンセプトに格納して管理

| Joruri                             | ドロップダウン2をクリックすると<br>コンセプトのツリーが開きます。 |                 | 秘書広報課   サイト管理者 (admin)   プレビュー   公開画面   ログアウト |
|------------------------------------|-------------------------------------|-----------------|-----------------------------------------------|
| じょうるり市                             | コンテンツ データ デザイン                      | ディレクトリ サイト      | ユーザー ログ                                       |
| トップページ                             | コンセプト ドメイン 辞書 ご                     | プロセス 非常時 メッセ    | ージ 書出ファイル 設定                                  |
| - じょうるり市                           | コンセプト > じょうるり市 > トップページ             |                 |                                               |
| トップページ<br>カテゴリ                     | 新規作成                                |                 |                                               |
| <u>加速</u><br><u>市長の部屋</u><br>議会事務局 | 詳細 トップページ                           | コンテンツ名          |                                               |
|                                    | <u>لم</u>                           |                 |                                               |
|                                    |                                     | レイアウトロ          | レイアウト名                                        |
| コンセプトは階層化                          | でき、上層の設定を                           | top             | トップページ                                        |
| 下層で継承すること                          | ができます。                              | ピーフ™            | ₩_7 <b>2</b>                                  |
|                                    |                                     | ad-banner-lower | 広告パナー(下部)                                     |
|                                    |                                     | keyvisual       | キービジュアル                                       |
|                                    |                                     | recent-docs-tab | 新着タブ                                          |
|                                    |                                     | sns-banner      | snsパナー                                        |
|                                    |                                     | コンセプトに含         | まれるオブジェクトを表示します。                              |

## 34.1式のCMSで複数のドメインのサイトを管理可能

## JoruriCMS

| Joru  | ıri |        |       |            | 秘書広報課   システム管理者(j      | oruri)   プレビュー | 公開画面  | ログアウト      |   | Joruri               | 秘書広報課   システム管理者 (jorun)                                       |
|-------|-----|--------|-------|------------|------------------------|----------------|-------|------------|---|----------------------|---------------------------------------------------------------|
| じょうるり | )市  | •      | コンテンツ | データ        | デザイン ディレクトリ サイト        | ユーザー ログ        | システム  |            |   | じょうるり市 ・             | コンテンツ テータ デザイン ティレクトリ サイト ユ<br>コンセプト   ドメイン   辞書   プロセス   非常時 |
| じょうるり | )市  | •      | コンセプト | <u>الا</u> | イン 辞書 プロセス 非           | 常時 メッセージ       | 書出ファー | ·<br>イル 設定 | l | -55                  |                                                               |
|       |     |        |       |            |                        |                |       |            |   | * (12)須須目で9。<br>基本情報 |                                                               |
| 新規作历  | ¢   |        |       |            |                        |                |       |            |   | サイト名称 🗰              | じょうるり市動物園                                                     |
| 1件表示  |     |        |       |            |                        |                |       |            |   | サイトURL 🕷             | http://zoo.joruri-cms.jp/                                     |
| 詳細    | ID  | サイト名称  |       | サイトURL     | -                      | 管理画面URL        | 状態    | アクセス制御     |   | 管理画面URL              |                                                               |
| 詳細    | 1   | じょうるり市 |       | http://den | no.cms2017.joruri.org/ |                | 公開    | 設定         |   | 状態                   | ●公開 ○非公開                                                      |
|       |     |        |       |            |                        |                |       |            |   | 携帯サイト                |                                                               |
|       |     |        |       |            |                        |                |       |            |   | 携帯サイト                | ●使用する ○使用しない                                                  |
|       |     |        |       |            |                        |                |       |            |   | 携帯URL                |                                                               |
|       |     |        |       |            |                        |                |       |            | 7 | スマートフォンサイト           |                                                               |
|       |     |        |       |            | サイト名やサイトURLな           | どを登録し、サ        | イトを作  | 成します。      |   | スマートフォン表示設定          | ●スマートフォンレイアウトを優先 ○ PCレイアウトで表示                                 |
|       |     |        |       |            |                        |                |       |            |   | スマートフォンを別に書き出す       | ●書き出とない ○書き出す                                                 |
|       |     |        |       |            |                        |                |       |            |   | 書き出し対象               | トップページのみ書き出す ~                                                |
|       |     |        |       |            |                        |                |       |            |   | MAP設定                |                                                               |
|       |     |        |       |            |                        |                |       |            |   | Google Map API Key   |                                                               |
|       |     |        |       |            |                        |                |       |            |   | OGP                  |                                                               |
|       |     |        |       |            |                        |                |       |            |   | タイプ                  |                                                               |
|       |     |        |       |            |                        |                |       |            |   | タイトル                 |                                                               |
|       |     |        |       |            |                        |                |       |            |   | -1/22                |                                                               |
|       |     |        |       |            |                        |                |       |            |   | 武印月                  |                                                               |
|       |     |        |       |            |                        |                |       |            |   | 画像                   |                                                               |
|       |     |        |       |            |                        |                |       |            |   | 作成者                  |                                                               |
|       |     |        |       |            |                        |                |       |            |   | グループ                 | 秘書広報課 ~                                                       |
|       |     |        |       |            |                        |                |       |            |   | ユーザー                 | システム管理者 (jorun) v                                             |
|       |     |        |       |            |                        |                |       |            |   |                      | 登録する                                                          |

## 35. サイトのBASIC認証やIPでのアクセス制限を管理画面で設定

| Joruri                |                      | 秘書広報課                                 | システム管理者(jor       | uri)   プレビュー | 公開画面         | ログアウト                                                                                                    |                                                                                           |
|-----------------------|----------------------|---------------------------------------|-------------------|--------------|--------------|----------------------------------------------------------------------------------------------------|-------------------------------------------------------------------------------------------|
| じょうるり市                | ▼ コンテンツ              | データ デザイン ディ                           | ィレクトリ サイト         | ユーザー ログ      | システム         |                                                                                                    |                                                                                           |
| じょうるり市                | - コンセプト              | 、 ドメイン 辞書                             | プロセス 非常           | 時 メッセージ      | 書出ファイ        | (ル 設定                                                                                                    |                                                                                           |
| 新規作成                  |                      |                                       |                   |              |              |                                                                                                    |                                                                                           |
| 1件表示                  |                      |                                       |                   |              |              |                                                                                                    |                                                                                           |
| 詳細 ID ワイト<br>詳細 1 じょう | <sup>名称</sup><br>るり市 | ワイトURL<br>http://demo.cms2017.joruri. | org/              | 管理画面URL      | 状態 公開        | アクセス制御設定                                                                                                    |                                                                                           |
|                       |                      |                                       | ~~, <b>,,,,</b> , |              | loru         | enti di la constante di la constante di la con |                                                                                           |
|                       |                      |                                       |                   |              | ರಿಕ್ಷಿನವರಿಗೆ |                                                                                                    | 秘密広報課 / システム管理者 (joruri) / フレビュー / 公開画面 / ロクアウト<br>コンテンツ データ デザイン ディレクトリ サイト ユーザー ログ システム |
|                       |                      |                                       |                   |              |              |                                                                                                    | コンセプト ドメイン 辞書 プロセス 非常時 メッセージ 書出ファイル 設定                                                    |
|                       |                      |                                       |                   |              | -覧           | シロ・アクセス的岬                                                                                                    |                                                                                           |
|                       |                      |                                       |                   |              | 基本設定         |                                                                                                    |                                                                                           |
|                       |                      |                                       |                   |              | 状態           | ۲                                                                                                    | 有効 〇 無効                                                                                   |
|                       |                      |                                       |                   |              | 対象           |                                                                                                    | 管理画面 ○ 公開画面 ○ 公開画面ディレクトリ /                                                                |
|                       | BASIC認証              | のユーザーや制御す                             | 「るIPリストを登         | 登録します。       | Basic認証      |                                                                                                    |                                                                                           |
|                       |                      |                                       |                   |              |              | *2                                                                                                    | 点<br>対で複数記述、ユーザー名とパスワードをコンマ区切り                                                            |
|                       |                      |                                       |                   |              | IP制限         | ۲                                                                                                    | 使用しない ○許可呼を設定 ○禁止呼を設定                                                                     |
|                       |                      |                                       |                   |              | 101175       |                                                                                                    |                                                                                           |
|                       |                      |                                       |                   |              |              | *2                                                                                                    | 行で複数記述                                                                                    |
|                       |                      |                                       |                   |              | 作成者          |                                                                                                    |                                                                                           |
|                       |                      |                                       |                   |              | グループ         |                                                                                                    | 秘書広報課 ~                                                                                   |
|                       |                      |                                       |                   |              | ユーザー         | Ś                                                                                                    | ステム管理者 (joruri) v                                                                         |
|                       |                      |                                       |                   |              |              |                                                                                                    | 登録する                                                                                      |
|                       |                      |                                       |                   |              |              |                                                                                                    |                                                                                           |

#### 36. サイトのBASIC認証やIPでのアクセス制限を管理画面で設定

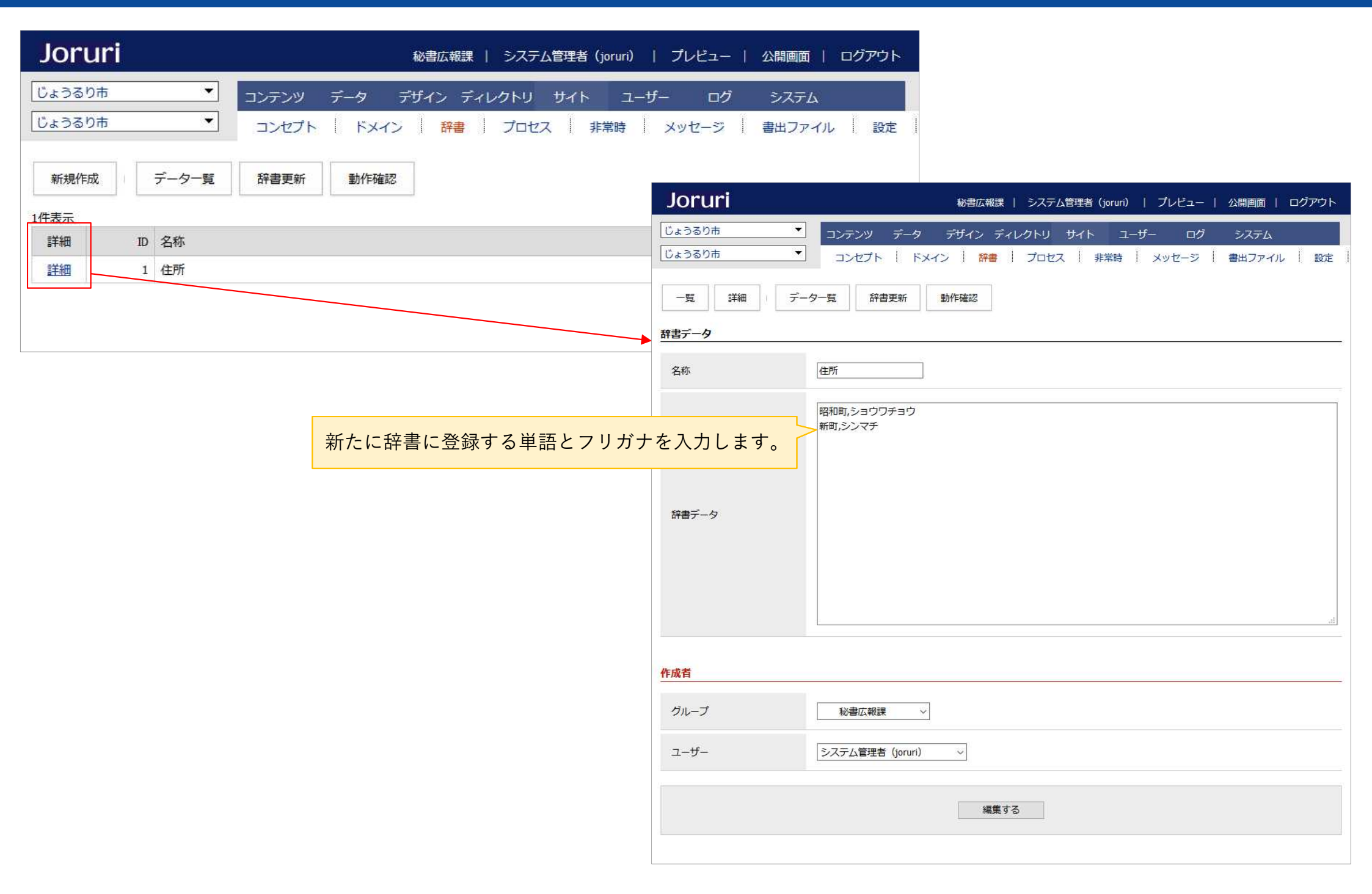

## 37.サイトのBASIC認証やIPでのアクセス制限を管理画面で設定

| Jor  | uri                     |                  | 秘書               | 拡報課   システム        | 管理者(joruri)   プ  | レビュー   1 | 2開画面   [ | ュグアウト |
|------|-------------------------|------------------|------------------|-------------------|------------------|----------|----------|-------|
| じょうる | 50市 🔹                   | コンテンツ データ ラ      | デザイン ディレクトし      | J <del>J</del> YF | ユーザー ログ          | ブ シス     | ምራ       |       |
| じょうる | 50市 🔻                   | コンセプト   ドメイン   静 | 諸 プロセス           | 非常時 メッセー          | ジョンアイル           | 設定       |          |       |
| プロも  | セス                      |                  |                  |                   |                  |          |          |       |
| 詳細   | プロセス                    | 概要               | 開始日時             | 更新日時              | 終了日時             | 処理数      | 成功       | 失敗    |
| 詳細   | sys/tasks/exec          | 日時指定処理           |                  |                   |                  |          |          |       |
| 詳細   | cms/talk_tasks/exec     | 音声書き出し           |                  |                   |                  |          |          |       |
| 詳細   | cms/link_checks/exec    | リンクチェック          |                  |                   |                  |          |          |       |
| 詳細   | rank/ranks/exec         | アクセスランキング取り込み    |                  |                   |                  |          |          |       |
| 詳細   | feed/feeds/read         | フィード取り込み         | 2018-10-06 17:00 | 2018-10-06 17:00  | 2018-10-06 17:00 | 0/0      | 0        | 0     |
| 詳細   | cms/file_transfers/exec | ファイル転送           |                  |                   |                  |          |          |       |

| じょうるり市                                        | ▼ コンテンツ                     | データ デザ・              | イン ディレクトリ サイト                                                     | ユーザー ロ                  | 1グ システム       |
|-----------------------------------------------|-----------------------------|----------------------|-------------------------------------------------------------------|-------------------------|---------------|
| じょうるり市                                        | ・ コンセプ                      | н <mark>К</mark> хих | 辞書 プロセス 非                                                         | 常時 メッセーラ                | ジ 書出ファイル 🛛    |
| <b>プロセス</b><br>一覧 ブ                           |                             | 画面でプロセ               | 2スを手操作で実行                                                         | 行すること                   | ができます。        |
| ィード取り込み                                       | <i>b</i>                    |                      |                                                                   |                         |               |
| <b>ノイード取り込</b> る<br>プロセス名                     | feed/feeds/read             | 開始日時                 | 2018-10-06 17:00:05                                               | 処理数                     | 0/0           |
| <b>フロセス名</b><br>ステータス                         | by<br>feed/feeds/read<br>完了 | 開始日時<br>更新日時         | 2018-10-06 17:00:05                                               | 処理数                     | 0/0           |
| フィード取り込ま<br>プロセス名<br>ステータス<br>創り込み命令          | feed/feeds/read<br>完了       | 開始日時<br>更新日時<br>終了日時 | 2018-10-06 17:00:05<br>2018-10-06 17:00:05<br>2018-10-06 17:00:05 | 処理数<br>成功<br>失敗         | 0/0<br>0<br>0 |
| フィード取り込ま<br>プロセス名<br>ステータス<br>割り込み命令<br>オプション | b<br>feed/feeds/read<br>完了  | 開始日時<br>更新日時<br>終了日時 | 2018-10-06 17:00:05<br>2018-10-06 17:00:05<br>2018-10-06 17:00:05 | <u>処</u> 理数<br>成功<br>失敗 | 0/0<br>0<br>0 |

| Jor  | uri             |       |      |      |                       |      |         |        | 秘書広報課    | サイト管理者(ad | min)   プレビュー     | 公開画面  | ログアウト |
|------|-----------------|-------|------|------|-----------------------|------|---------|--------|----------|-----------|------------------|-------|-------|
| じょうる | 50市 👻           | コンテンツ | データ  | デザイン | ディレクトリ                | サイト  | ユーザー    | ログ     |          |           |                  |       |       |
| じょうる | 50市 👻           | コンセプト | ドメイン | 辞書   | プロセス <mark>非常時</mark> | メッセ- | ジー 書出ファ | マイル 設定 | <b> </b> |           |                  |       |       |
| トップ  | ページ /index.html |       |      |      |                       |      |         |        |          |           |                  |       |       |
| 新規作  | 新規作成            |       |      |      |                       |      |         |        |          |           |                  |       |       |
| shim |                 |       |      |      |                       |      |         |        |          | Add Part  | THOM             |       |       |
| 計相   | レイアリト名          |       |      |      |                       |      |         |        |          | 亚〇順       | 更新口時             | JUE1- | 反映    |
| 詳細   | トップページ          |       |      |      |                       |      |         |        |          | 0         | 2017-07-25 17:47 | PC    | 適用中   |
| 詳細   | 大規模災害時レイアウト     |       |      |      |                       |      |         |        |          | 0         | 2018-10-09 13:16 | PC    | 反映    |
| la-  |                 |       |      |      |                       |      |         |        |          |           |                  |       |       |
|      |                 |       |      |      |                       |      |         |        |          |           |                  |       |       |

あらかじめ災害時のレイアウトを作成しておきます。 レイアウトは複数作成し保存することができます。

> 災害時のアクセスの集中に対応するため、トップページの画像等を外した軽量なトップページレイアウトに簡単に切り換え ることができます。 あらかじめ災害時対応のトップページのレイアウトを作成しておき登録しておきます。 なお元のトップページのレイアウトに戻す場合は、通常のトップページのレイアウトの[反映]をクリックします。

## 39. サイトのBASIC認証やIPでのアクセス制限を管理画面で設定

| Joruri    |                               | 秘書広報課   システム | 管理者(joruri)    | プレビュー   公開画面         | 〒   ログアウト        |                |                           |              |
|-----------|-------------------------------|--------------|----------------|----------------------|------------------|----------------|---------------------------|--------------|
| じょうるり市    | ■ コンテンツ データ                   | デザイン ディレクトリ  | <u> </u>       | ー ログ システ             | Д                |                |                           |              |
| トップページ    | <ul> <li>コンセプト ドメイ</li> </ul> | ン 辞書 プロセス    | 非常時            | メッセージ 書出ファー          | イル 設定            |                |                           |              |
| 新規作成      |                               |              |                |                      |                  |                |                           |              |
| 1件表示      |                               |              |                |                      |                  |                |                           |              |
| 詳細 ID :   | 公開日時タイトル                      |              |                |                      | 状態               |                |                           |              |
| 詳細 1 2018 | -10-06 18:54 災害時レイアウトへ        | の変更          |                |                      | 公開               |                |                           |              |
|           |                               |              |                | Joruri               |                  | 秘書広報課   システ    | -<br>ム管理者(joruri)   プレビュー | 公開画面   ログアウト |
|           |                               |              |                | じょうるり市 🔹             | コンテンツ データ        | デザイン ディレクトリ    | サイト ユーザー ログ               | システム         |
|           |                               |              |                | トップページ 🔹             | コンセプト ド          | メイン   辞書   プロセ | ス 非常時 メッセージ               | 書出ファイル 設定    |
|           |                               |              |                | 一覧編集 削除              | ]                |                |                           |              |
|           |                               |              |                | 状態                   | 公開               |                |                           |              |
|           |                               |              |                | 公開日時                 | 2018-10-06 18:54 |                |                           |              |
|           |                               |              |                | タイトル                 | 災害時レイアウトへの変      | 更              |                           |              |
|           |                               |              |                | 本文                   |                  |                |                           |              |
|           |                               |              |                | 台風が接近しているため、本        | (日午後6時頃に、災害時レ    | イアウトに変更する予定です。 |                           |              |
|           |                               |              |                | 広告バナーなど一部情報が表        | 示されなくなりますので、     | ご承知置きください。     |                           |              |
|           |                               | _            |                |                      |                  |                |                           |              |
|           |                               |              | 管理画面の<br>メッセージ | トップページに表<br>は各サイトごとに | 示する[お知<br>表示されます | らせ]を登録で<br>。   | きます。                      |              |
|           |                               | L            |                |                      |                  |                |                           |              |
|           |                               |              |                |                      |                  |                |                           |              |
|           |                               |              |                |                      |                  |                |                           | 4            |
|           |                               |              |                |                      |                  |                |                           |              |

## 40.静的HTMLファイルや音声・読み上げファイルの書き出し履歴を表示

| Jor  | uri                             | 秘書広報課   システム管理者 (joruri)   プレビュー   公開画面   ログアウト                                    |  |  |  |  |  |  |
|------|---------------------------------|------------------------------------------------------------------------------------|--|--|--|--|--|--|
| じょうる | り市     コンテンツ       ニジ     コンセプト | データ デザイン ディレクトリ サイト ユーザー ログ システム<br>  ドメイン   辞書   プロセス   非常時   メッセージ   書出ファイル   設定 |  |  |  |  |  |  |
|      |                                 | 種別     表示件数       >     30件                                                        |  |  |  |  |  |  |
| 1件表示 |                                 |                                                                                    |  |  |  |  |  |  |
| 詳細   | パス                              | CMSが書き出した静的HTMLファイルの一覧を確認できます。                                                     |  |  |  |  |  |  |
| 詳細   | ./sites/0001/public/index.html  | 音声ファイルやふりがなファイルも一覧に表示されます。                                                         |  |  |  |  |  |  |

| Joruri           | 秘書広報課   システム管理者 (joruri)   プレビュー   公開画面   ログアウト                                                            |
|------------------|----------------------------------------------------------------------------------------------------|
| じょうるり市<br>トップページ | <ul> <li>コンテンツ データ デザイン ディレクトリ サイト ユーザー ログ システム</li> <li>コンセプト ドメイン 辞書 プロセス 非常時 メッセージ 書出ファイル 設定</li> </ul> |
| -覧               |                                                                                                    |
| パス               | ./sites/0001/public/index.html                                                                             |
| 作成日時             | 2018-10-06 18:37                                                                                           |
| 更新日時             | 2018-10-06 18:37                                                                                           |
|                  |                                                                                                    |

## 41. サイト独自に各種の設定が可能

| Jo | ru         | ri | CN | 1S |
|----|------------|----|----|----|
|    | - <u> </u> |    | -  |    |

| Jor          | uri                              | 秘書広報課   システム管理者 (joruri)   プレビュー   公開画面   ログアウト                 |  |  |  |  |  |  |  |  |
|--------------|----------------------------------|-----------------------------------------------------------------|--|--|--|--|--|--|--|--|
| じょうる<br>トップへ | ib市 ▼ コンテンツ データ<br>ニージ ▼ コンセプト ド | デザイン ディレクトリ サイト ユーザー ログ システム<br>メイン 辞書 プロセス 非常時 メッセージ 書出ファイル 設定 |  |  |  |  |  |  |  |  |
| 設定           |                                  |                                                                 |  |  |  |  |  |  |  |  |
| 編集           | 設定名                              | 設定値                                                             |  |  |  |  |  |  |  |  |
| 編集           | 共有SSL                            | 使用しない                                                           |  |  |  |  |  |  |  |  |
| 編集           | 管理者メール送信元アドレス                    | noreply                                                         |  |  |  |  |  |  |  |  |
| 編集           | 添付ファイル/許可する種類                    |                                                                 |  |  |  |  |  |  |  |  |
| 編集           | 添付ファイル最大サイズ                      | 5                                                               |  |  |  |  |  |  |  |  |
| 編集           | リンクチェック機能                        | 使用する                                                            |  |  |  |  |  |  |  |  |
| 編集           | Adobe Acrobat Reader リンク         | 使用する                                                            |  |  |  |  |  |  |  |  |
| 編集           | ふりがな・音声                          | 書き出さない                                                          |  |  |  |  |  |  |  |  |
| 編集           | 地図/デフォルト座標                       |                                                                 |  |  |  |  |  |  |  |  |
| 編集           | ZIPダウンロード最大サイズ                   | 100                                                             |  |  |  |  |  |  |  |  |
| 編集           | 日時指定プレビュー                        | 使用しない                                                           |  |  |  |  |  |  |  |  |
|              |                                  |                                                                 |  |  |  |  |  |  |  |  |

サイト内で共通の設定項目を設定します。

## 42.日時を指定しての公開画面のプレビュー

| Jor        | uri                      | 秘書広報課   システム    | 、管理者(joruri)   | プレビュー        | 公開画面   ログア         | <b>"</b> ウト       |                 |                  |        |           |              |            |          |    |
|------------|--------------------------|-----------------|----------------|--------------|--------------------|-------------------|-----------------|------------------|--------|-----------|--------------|------------|----------|----|
| じょうる       | り市 マンテンツ データ             | デザイン ディレクトリ     | サイト ユーザ        | - ログ         | システム               |                   |                 |                  |        |           |              |            |          |    |
| トップへ       | ージ ・ コンセプト ドン            | メイン 辞書 プロセス     | 非常時            | メッセージ 🕴 🛔    | <sup>出フ</sup> プレビュ | ーの日時で             | を指定して公          | ·開画面の            | )プ     | レビ        | <u> </u>     | が行         | えま       | す。 |
| 設定         |                          | プレビュー:終<br>     | 「了する場合は、ブラウサ   | fのタブの×で閉じてくだ |                    |                   |                 |                  |        |           | 20           | 18-10-18 1 | 2:00     | 設定 |
| 編集         | 設定名                      | 設定値             | ▼ <u>本文へ</u>   |              | ふりがなを              | <u>とつける よみあげる</u> | 文字の大きさ 拡大 標準    | 縮小背景色            | く<br>日 | 2(<br>月 火 | )18 :<br>* * | 10月<br>木   | ><br>金 土 |    |
| 編集         | 共有SSL                    | 使用しない           | 市 じょうる         | り市           |                    |                   | サイ              | 1 卜内検索           |        | 1 2       | 3            | 4          | 5 6      |    |
| 編集         | 管理者メール送信元アドレス            | noreply         | Joruri City    | City         |                    |                   | <u>₹&gt;≵</u> ∢ | <u>5る質問</u> ▶ 施設 | (7)    | 89        | 10           | 11         | 12 13    |    |
| 編集         | 添付ファイル/許可する種類            |                 | ホーム            | 暮らしのガイド      | 子育て・教育             | 健康・福祉             | 観光・文化           | 事業者の             | 14     | 15 16     | 5 17         | 18         | 19 20    |    |
| 編集         | 添付ファイル最大サイズ              | 5               |                |              |                    |                   |                 | _                | 21     | 22 23     | ) 31         | 1          | 2 3      |    |
| 編集         | リンクチェック機能                | 使用する            |                |              |                    |                   |                 |                  | 4      | 5 6       | 7            | 8          | 9 10     |    |
| 編集         | Adobe Acrobat Reader リンク | 使用する            |                |              |                    |                   | A -             | 1                |        | 12        | :            | 00         | )        |    |
| 編集         | ふりがな・音声                  | 書き出さない          |                |              | •                  |                   |                 | 2.10             | 1      | 10        | /            |            |          |    |
| 編集         | 地図/デフォルト座標               |                 |                |              |                    |                   |                 |                  |        |           |              |            |          |    |
| 編集         | ZIPダウンロード最大サイズ           | 100             |                |              |                    |                   |                 |                  |        |           |              |            |          |    |
| 編集         | 日時指定プレビュー                | 使用しない           |                |              |                    |                   |                 |                  |        |           |              |            |          |    |
|            |                          |                 |                |              |                    |                   |                 |                  |        |           |              |            |          |    |
| Jor        | uri                      | 秘書広報課   システム    | 管理者(joruri)    | プレビュー   ・    | 公開画面   ログア         | ウト                |                 |                  |        |           |              |            |          |    |
| じょうる       | り市 マコンテンツ データ            | デザイン ディレクトリ     | <del>ህ</del> ተ | - ログ         | システム               |                   |                 |                  |        |           |              |            |          |    |
| じょうる       | り市  ・ コンセプト ド            | メイン   辞書   プロセス | 非常時            | メッセージ        | 書出ファイル             | 設定                |                 |                  |        |           |              |            |          |    |
| ┃ 設定<br>一覧 | デフォルトでは[傾<br>[使用する]に変更   |                 |                |              |                    |                   |                 |                  |        |           |              |            |          |    |
| 日時指        | 定プレビュー ●使用する ○使用した       | 201             |                |              |                    |                   |                 |                  |        |           |              |            |          |    |
|            |                          | 登録する            |                |              |                    |                   |                 |                  |        |           |              |            |          |    |

## 43. ユーザーを階層的にグループ分け

| Joruri                           | 秘書広報課   システム管理者 | (joruri)   プレビュー | -   公開画面   ログアウト        |                         |              |
|----------------------------------|-----------------|------------------|-------------------------|-------------------------|--------------|
| じょうるり市 マ コンテンツ データ               | デザイン ディレクトリ サイト | ユーザー ログ          | ブ システム                  |                         |              |
| じょうるり市 ・ グループ ユーザー               | ロール エクスポート      | インポート            |                         |                         |              |
| じょうるり市                           |                 |                  |                         |                         |              |
| 新規グループ 新規ユーザー                    |                 |                  |                         |                         |              |
| 詳細 じょうるり市 詳細 ユーザー                | -D 氏名           |                  | 状態                      |                         |              |
| <u>詳細 総務部</u> 10<br>詳細 企画部 20    |                 | Joruri           | <b>孙鹏</b> 広報理           | システム管理者(ioruri)   プレビュー | 公問画面   ログアウト |
| 詳細 生活部 30<br>詳細 環境部 40           |                 | じょうるり市           | コンテンツ データ デザイン ディレ      | ノクトリ サイト ユーザー ログ        | システム         |
|                                  |                 | じょうるり市 🔹         | <u> ブループ ユーザー ロール  </u> | エクスポート インポート            |              |
| <u>詳細 観光経済部</u> 70               |                 | じょうるり市           |                         |                         |              |
| <u>詳細 消防本部</u> 80<br>詳細 議会事務局 90 |                 | 一覧編集削除           |                         |                         |              |
| <u>詳細 選挙管理委員会事務局</u> 100         |                 | 基本情報             |                         |                         | 30           |
| 計測 蓝直安良学扬声 110                   |                 | サイト              | じょうるり市                  |                         |              |
|                                  |                 | 状態               | 有効                      |                         |              |
| ユーサーのクルークを階層的に表示しより              | 5               | グループロ            | 1                       |                         |              |
|                                  |                 | グループ名            | 総務部                     |                         |              |
|                                  |                 | グループ名(英語表記)      | somu                    |                         |              |
|                                  |                 | 並び順              | 10                      |                         |              |
|                                  |                 | グループ設定           |                         |                         |              |
|                                  |                 | 住所               |                         |                         |              |
|                                  |                 | TEL              |                         |                         |              |
|                                  |                 | FAX              |                         |                         |              |
|                                  |                 | メールアドレス          |                         |                         |              |
|                                  |                 | 備考               |                         |                         |              |
|                                  |                 |                  |                         |                         |              |

## 44. ユーザー作成時に権限、ロール、ランダムパスワードを割り付け

| Joruri    |                                                                                                    |                       | 秘書広報課   システム管理   | 者 (joruri)   プレł           | <u> ニュー   公開</u> 陣       | 1面   ログアウト     |                                          |
|-----------|----------------------------------------------------------------------------------------------------|-----------------------|------------------|----------------------------|--------------------------|----------------|------------------------------------------|
| じょうるり市    | ■ コンテンツ データ                                                                                                    | デザイン ディレクトリ           | サイト ユーザー         | - ログ                       | システム                     |                |                                          |
| じょうるり市    | ✓ グループ ユーザー ロール                                                                                                    | レ エクスポート イ            | ンポート             |                            |                          |                |                                          |
|           |                                                                                                    |                       | <b>-</b> +#      | 七夕话夕供                      | 不於市で                     | ***            |                                          |
| 新規作成      |                                                                                                    |                       |                  | を合性余件                      | で快楽で                     | `さ <b>ま</b> り。 |                                          |
| ユーザーID    | 氏名 グループ                                                                                                    | メールアドレス               | ユーザー権限 状態        |                            |                          |                |                                          |
|           |                                                                                                    | ~                     |                  | 検索リセッ                      | ۲-                       |                |                                          |
| 8件表示      |                                                                                                    |                       |                  |                            |                          |                |                                          |
| 詳細 ユーザーID | 氏名 グループ                                                                                                    | f メールアドレス             | ユーザー権限           | ロール権限                      | 更新日日                     | 時 状態           |                                          |
| 詳細 admin  | サイト管理者 企画部                                                                                                    | 秘書広報課                 | 管理者              |                            | 2017-04-07               | 11:19 有効       |                                          |
| 詳細 bosai1 | 防災課記事作成者総務部                                                                                                    | 防災課                   | 作成者              | 記事作成                       | 2017- <mark>0</mark> 7-2 | Joruri         | 秘書広報課   システム管理者(joruni)   プレビュー   公開画面   |
| 詳細 bosai2 | 防災課サイト更新者総務部                                                                                                    | 防災課                   | 設計者              | 防災課                        | 2017-07-2                | じょうるり市         | ▼ コンテンツ データ デザイン ディレクトリ サイト ユーザー ログ システム |
| 詳細 bosai3 | 防災課承認者総務部                                                                                                    | 防災課                   | 設計者              |                            | 2017-04-0                | じょうるり市         | ▼ グルーブ   ユーザー   ロール   エクスポート   インポート     |
| joruri    | システム管理者 企画部                                                                                                    | 秘書広報課                 | 管理者              |                            | 2017-04-0                |                |                                          |
| 詳細 somu1  | 総務課記事作成者 総務部                                                                                                    | 総務課                   | 作成者              | 記事作成                       | 2017-07-20               | 一覧             |                                          |
| 詳細 somu2  | 総務課サイト更新者総務部                                                                                                    | 総務課                   | 設計者              | 総務課                        | 2017-07-2                |                |                                          |
| 詳細 somu3  | 総務課承認者 総務部                                                                                                    | 総務課                   | 設計者              | 総務課                        | 2017-07-2                | グループ           |                                          |
| Joruri    | 秘書広報課   シス                                                                                                    | テム管理者(joruri)   プレビュ・ | -   公開画面   ログアウト |                            |                          | ユーザーID         |                                          |
| じょうるり市 🗸  |                                                                                                    |                       | H 27-1           |                            |                          | 氏名             |                                          |
| じょうるり市 🗸  | $ \int J_{JJ} = \int J_{J} = \int J_{J} = J_{J} = \int J_{J} = J_{J} = J_{J$ |                       |                  |                            |                          |                |                                          |
|           |                                                                                                    |                       |                  |                            |                          | 氏名(英語表記)       |                                          |
| 一覧編集 削除   |                                                                                                    |                       |                  |                            |                          | メールアドレス        |                                          |
| グループ      | 総務課                                                                                                    |                       |                  |                            |                          | 状態             | ●有効 ○無効                                  |
| ユーザーID    | somu1                                                                                                    | ユーサー権的                | 良により操作でき<br>リキす  | るメニュー                      |                          | ユーザー権限         | ●作成者 ○設計者 ○管理者                           |
| 氏名        | 総務課記事作成者                                                                                                    | 12日75 交小2             | 6 7 0            |                            |                          |                |                                          |
| 氏名(英語表記)  | somul                                                                                                    |                       |                  |                            |                          |                | 防災課 ^<br>記事作成                            |
| メールアドレス   |                                                                                                    | _                     |                  |                            |                          | ロール権限          | 市長の部屋<br>総務課                             |
| 状態        | 有効                                                                                                    | コンセプトに                | こ合まれるオブジ         | ェクトを操 <sup>.</sup><br>宝!キオ | 作                        | >              | · · · · · · · · · · · · · · · · · · ·    |
| ユーザー権限    | 作成者                                                                                                    | じさる惟限な                | 「ロール催阪で設         | 止しより。                      |                          |                |                                          |
| ロール権限     | 記事作成                                                                                                    |                       |                  |                            |                          | パスワード          | Y177QkqJ ランダムパスワード設定                     |
| パスワード     | somu1                                                                                                    |                       |                  |                            |                          |                | 登録する                                     |
|           |                                                                                                    |                       |                  |                            |                          |                |                                          |

## 45. オブジェクトに対する操作権限をロールとして束ねて管理

| Jor                         | uri                               | 秘書広報課   システム管理者                                                    | ぎ(joruri)   プレビュー     | 公開画面   ログアウト                                                     |
|-----------------------------|-----------------------------------|--------------------------------------------------------------------|-----------------------|------------------------------------------------------------------|
| ೮ょうる<br>೮ょうる                | 50市  ・<br>50市  ・                  | コンテンツ データ デザイン ディレクトリ サイ<br>グループ ユーザー ロール エクスポート                   | ト ユーザー ログ<br>  インポート  | システム                                                             |
| 新規作                         | 作成<br>ID・ロール名                     | 検索リセット                                                             | ロールはコンセプ<br>まとめたものです。 | トに対する操作権限<br>。                                                   |
| (サキニ)                       |                                   |                                                                    |                       |                                                                  |
| 件表示詳細                       |                                   | ロール名                                                               |                       | 更新日時                                                             |
| 件表示<br>詳細<br>詳細             | ロールID<br>bosai                    | ロール名<br>防災課                                                        |                       | 更新日時<br>2017-07-26 13:02                                         |
| 件表示<br>詳細<br>詳細<br>詳細       | ロールID<br>bosai<br>common          | ロール名<br>防災課<br>記事作成                                                |                       | 更新日時<br>2017-07-26 13:02<br>2017-07-26 13:03                     |
| 件表示<br>詳細<br>詳細<br>詳細<br>詳細 | ロールID<br>bosai<br>common<br>mayor | <ul> <li>ロール名</li> <li>防災課</li> <li>記事作成</li> <li>市長の部屋</li> </ul> |                       | 更新日時<br>2017-07-26 13:02<br>2017-07-26 13:03<br>2017-07-26 13:03 |

| Joruri                                 | 秘書広報課   システム管理者(joruri)   プレビュー                                   | 公開画面   ログアウト     | Joruri                            | 秘書広報課   システム管理者                                                                       |  |  |  |
|----------------------------------------|-------------------------------------------------------------------|------------------|-----------------------------------|---------------------------------------------------------------------------------------|--|--|--|
| じょうるり市     コンテンツ       じょうるり市     グループ | データ デザイン ディレクトリ サイト ユーザー ログ<br>ユーザー <mark>ロール</mark> エクスポート インポート | システム             | じょうるり市<br>じょうるり市                  | <ul> <li>■ コンテンツ データ デザイン ディレクトリ サイト</li> <li>● グループ   ユーザー   □ール   エクスポート</li> </ul> |  |  |  |
| <b>総務課 : 権限設定</b><br>戻る 新規作成           |                                                                   |                  | ▶ 総務課:権限設定                        |                                                                                       |  |  |  |
| 詳細 コンセプト                               | 権限                                                                | 更新日時             |                                   |                                                                                       |  |  |  |
| 詳細 じょうるり市                              | 閒覽,作成,編集,削除                                                       | 2017-07-26 13:04 | <b>コン レイ</b> ト                    | カテゴリ 〜                                                                                |  |  |  |
| 詳細 トップページ                              | 閲覧,作成,編集,削除                                                       | 2017-07-26 13:04 | JJUT                              |                                                                                       |  |  |  |
| 詳細市長の部屋                                | 閲覧,作成,編集,削除                                                       | 2017-07-26 13:04 |                                   |                                                                                       |  |  |  |
| ひとつのロールには複数のコン<br>操作権限を含めることができま       | マプトに対する<br>す。                                                     | コンセプトに対          | <sup>権限</sup><br>する、閲覧/作成/編<br>ます | □閲覧 □fr成 □編集 □削除<br>集/削除の権限を                                                          |  |  |  |
|                                        |                                                                   |                  | / ch  / 0                         |                                                                                       |  |  |  |

#### 46. グループとユーザーの書き出しと読み込み

エクスポートされたテキストファイルをエクセルで読み込んだ結果です。

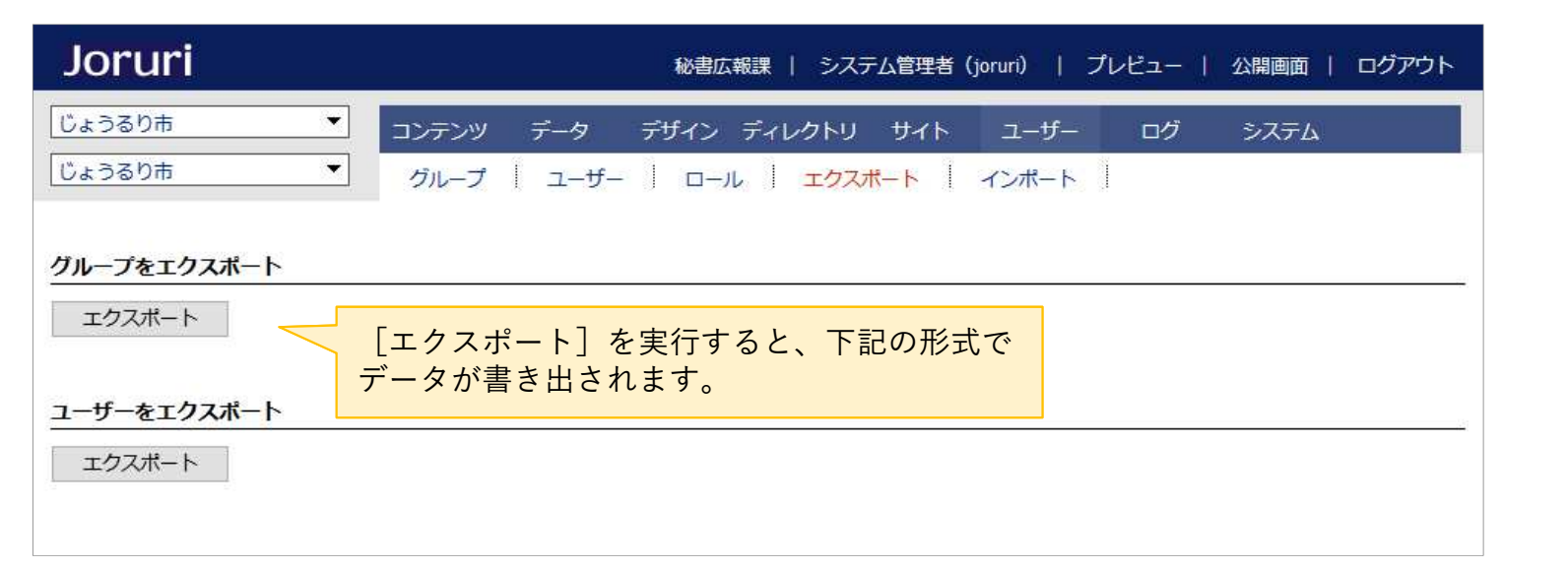

#### グループのエクスポートファイル

| code | parent_cod | state   | level_no | sort_no | Idap | ldap_versio | name   | name_en      | address | tel      | tel_attend | fax      | email             | note |
|------|------------|---------|----------|---------|------|-------------|--------|--------------|---------|----------|------------|----------|-------------------|------|
| root |            | enabled | 1        | 1       | 0    |             | じょうるり市 | top          |         |          |            |          |                   |      |
| 1    | root       | enabled | 2        | 10      | 0    |             | 総務部    | somu         |         |          |            |          |                   |      |
| 1001 | 1          | enabled | 3        | 10      | 0    |             | 総務課    | soumu        |         | 000-0000 |            | 000-0001 | sample@joruri.org |      |
| 1001 | 1          | enabled | 3        | 20      | 0    |             | 職員課    | shokuin      |         |          |            |          |                   |      |
| 1002 | 1          | enabled | 3        | 30      | 0    |             | 契約管理課  | keiyakukanri |         |          |            |          |                   |      |
| 1003 | 1          | enabled | 3        | 40      | 0    |             | 防災課    | bosai        |         |          |            |          |                   |      |
| 1004 | 1          | enabled | 3        | 50      | 0    |             | 法務課    | homu         |         |          |            |          |                   |      |

#### ユーザーのエクスポートファイル

| account | state   | name      | name_en | email | auth_no | password | Idap | ldap_version | group_code | admin_creatable |
|---------|---------|-----------|---------|-------|---------|----------|------|--------------|------------|-----------------|
| admin   | enabled | サイト管理者    | admin   |       | 5       | admin    | 0    |              | 2004       | FALSE           |
| somu2   | enabled | 総務課サイト更新者 | somu2   |       | 4       | somu2    | 0    |              | 1001       | FALSE           |
| somu1   | enabled | 総務課記事作成者  | somu1   |       | 2       | somu1    | 0    |              | 1001       | FALSE           |
| bosai1  | enabled | 防災課記事作成者  | bosai1  |       | 2       | bosai1   | 0    |              | 1003       | FALSE           |
| somu3   | enabled | 総務課承認者    | somu3   |       | 4       | somu3    | 0    |              | 1001       | FALSE           |
| bosai2  | enabled | 防災課サイト更新者 | bosai2  |       | 4       | bosai2   | 0    |              | 1003       | FALSE           |
| bosai3  | enabled | 防災課承認者    | bosai3  |       | 4       | bosai3   | 0    |              | 1003       | FALSE           |

# 47. ユーザーの操作ログに各種オブジェクトに対する操作を記録

| Joruri                               |                       | ł                                | 書広報課   システム管理者 (joruri)   プレビュー                                                                                                    | 公開画面   ログアウト                                                                                                    |                               |                    |
|--------------------------------------|-----------------------|----------------------------------|----------------------------------------------------------------------------------------------------|----------------------------------------------------------------------------------------------------|-------------------------------|--------------------|
| じょうるり市 ・ コンテンツ                       | データ デザイン ディ           | レクトリ サイト ユーザー ログ                 | システム                                                                                                    |                                                                                                    |                               |                    |
| じょうるり市 🔹 操作ログ                        | プロセスログ                |                                  |                                                                                                    |                                                                                                    |                               |                    |
| 操作ログ                                 |                       | ユーザーの                            | 操作ログを各種条件で検                                                                                                    | 資索できます。                                                                                                    |                               |                    |
| ユーザーID 操作 キーワ                        | フード 期間                | ~ 検索 リセット                        | CSV出力 削除                                                                                                    |                                                                                                    |                               |                    |
| 10件表示                                |                       |                                  |                                                                                                    |                                                                                                    |                               |                    |
| 詳細 ユーザーID ユーザー名                      | 品 操作                  | 操作アイテム                           | IPアドレス                                                                                                    | 、 操作日時                                                                                                    |                               |                    |
| 詳細 joruri システム智                      | 理者 ログイン               |                                  | 118.22.54.4                                                                                                    | 48 2018-10-06 23:18                                                                                                    |                               |                    |
| 詳細 somu2 総務課サー                       | (ト更新者 ログアウト           |                                  | 118.22.54.4                                                                                                    | 48 2018-10-06 23:18                                                                                                    |                               |                    |
| 詳細 somu2 総務課サイ                       | イト更新者 ごみ箱へ移動          | GpArticle::Doc (夏休み子ども・家族ふれあい教室) | 118.22.54.4                                                                                                    | 48 2018-10-06 23:18                                                                                                    |                               |                    |
| 詳細 somu2 総務課サイ                       | (卜更新者 非公開             | GpArticle::Doc (夏休み子ども・家族ふれあい教室) | 118.22.54.4                                                                                                    | 48 2018-10-06 23:18                                                                                                    |                               |                    |
| <u>詳細</u> somu2 総務課サイ                | (ト更新者 ログイン            |                                  | 118.22.54.4                                                                                                    | 48 2018-10-06 23:18                                                                                                    |                               |                    |
| iiiii システム管                          | 理者 ロクアワト              |                                  | loruri                                                                                                    | 10 2010 10 06 22.10                                                                                                    |                               |                    |
| 計加 jorun システム目<br>詳細 somul 総務課記書     | 14日 ログイノ<br>14日 ログアウト |                                  | JOI UI I                                                                                                    |                                                                                                    | 秘書広報課   システム管理者 (joruri)   ノレ | ヒュー   公開画面   ログアワト |
| 詳細 somu1 総務課記事                       | 昨成者 ログイン              |                                  | じょうるり市 🔹                                                                                                    | コンテンツ データ ラ                                                                                                    | デザイン ディレクトリ サイト ユーザー          | ログ システム            |
| iiiiiiiiiiiiiiiiiiiiiiiiiiiiiiiiiiii | 理者 ログアウト              |                                  | じょうるり市 ・                                                                                                    |                                                                                                    | R                             |                    |
|                                      | どのオブジェク<br>行ったかが記録    | トに対してどのような操作                     | 操作ログ         一覧         操作日時         ユーザー識別番号         ユーザーD         ユーザー名         Pアドレス         URL         操作アイテム種別         操作アイテムD         操作アイテムA | 2018-10-06 23:18<br>8<br>8<br>somu2<br>総務課サイト更新者<br>118.22.54.48<br>/_system/gp_article/c1/1/docs/5<br>非公開<br>GpArticle::Doc<br>576 | 576                           |                    |

## 48.システムによる自動処理プロセスの実行履歴の確認

プレビュー | 公開画面 | ログアウト ログ システム

> 0/0 0 0

| Jor          | uri             |   |                  | 秘書应                             | 「報課   システム管理     | 理者(joruri)   プ   | レビュー         | 公開画面                                                | ログアウト                                    | 4                                 |                           |         |
|--------------|-----------------|---|------------------|---------------------------------|------------------|------------------|--------------|-----------------------------------------------------|------------------------------------------|-----------------------------------|---------------------------|---------|
| じょうる<br>じょうる | 5り市<br>5り市      | • | コンテンツ<br>操作ログ    | データ デザイン<br>プロセスログ              | ディレクトリ サ         | イト ユ <b>−</b> ቻ− | ログ           | システム                                                |                                          |                                   |                           |         |
| プロ・          | セスログ            |   |                  |                                 | システムに            | よるプロセス           | 処理の          | 実行日時                                                | と結果を                                     | 確認でき                              | きます。                      |         |
| 処理           |                 | ~ | キーワード            |                                 | 期間               | ~                |              | 検索リセ                                                | ット                                       |                                   |                           |         |
| 1件表示         |                 |   |                  |                                 |                  |                  |              |                                                     |                                          |                                   |                           |         |
| 詳細           | プロセス            |   | 処理               | 開始日時                            | 更新日時             | 終了日時             | 処理数          | 成功                                                  | 失敗                                       |                                   |                           |         |
| 詳細           | feed/feeds/read |   | フィー<br>ド取り<br>込み | 2018-10-06 23 <mark>:</mark> 00 | 2018-10-06 23:00 | 2018-10-06 23:00 | 0/0          | 0                                                   | 0                                        |                                   |                           |         |
|              |                 |   |                  |                                 |                  |                  |              |                                                     |                                          |                                   |                           |         |
|              |                 |   |                  |                                 |                  | JC               | oruri        |                                                     |                                          | 秘                                 | 諸広報課   システム管理者(           | joruri) |
|              |                 |   |                  |                                 |                  | <u>ل</u><br>نەڭ  | うるり市<br>うるり市 | •                                                   | コンテンツ う                                  | データ デザ<br>プロセスログ                  | イン ディレクトリ サイト             | ユーザー    |
|              |                 |   |                  |                                 |                  | ול  <br>-        | ロセスログ<br>覧   |                                                     |                                          |                                   |                           |         |
|              |                 |   |                  |                                 |                  | プロ・              | セス名          | feed/feed                                           | ls/read                                  | 開始日時                              | 2018-10-06 23:00:06       | 処理数     |
|              |                 |   |                  |                                 |                  | ステ               | ータス          | 完了                                                  | 7                                        | 更新日時                              | 2018-10-06 23:00:06       | 成功      |
|              |                 |   |                  |                                 |                  | 割り               | 込み命令         |                                                     | 1                                        | 終了日時                              | 2018-10-06 23:00:06       | 失敗      |
|              |                 |   |                  |                                 |                  | オフ:<br>ログ        | シヨン          | [2018-10-06 23:0<br>success 0/0<br>[2018-10-06 23:0 | 0:06] script:feed,<br>0:06] script:feed, | /feeds/read st<br>/feeds/read fil | tart<br>nished (0.03 sec) |         |
|              |                 |   |                  |                                 |                  |                  |              |                                                     |                                          |                                   |                           |         |

## 49. 管理画面トップへのメンテナンス情報の掲載

| Joruri 秘書広報課   システム管理者 (joruri)                                                                                                    | プレビュー   公開画面                                                                                            | i   ログアウト                                                                  |
|----------------------------------------------------------------------------------------------------|----------------------------------------------------------------------------------------------------|----------------------------------------------------------------------------|
| じょうるり市     コンテンツ     データ     デザイン     ディレクトリ     サイト     ユーサ       じょうるり市     ・     ・     メンテナンス     セッション     モード設定     辞書     メー、                                                                                                    | f— ログ システ.<br>ル SSL 設定                                                                                  | لم<br>ا                                                                    |
| 新規作成     システム管理者に限り、管理画面トップ       1件表示     詳細     ID     公開日時     タイトル       詳細     1     2018-10-06 23:52     CMS保守のお知らせ                                                                                                    | ページへのメンテ                                                                                                | ナンス情報を掲載できます。       秋聰       公開                                            |
|                                                                                                    | Joruri                                                                                                  | 秘書広報課   システム管理者 (jorun)   プレビュー   公開画面   ログアウト                             |
|                                                                                                    | <ul> <li>じょうるり市</li> <li>●</li> <li>●</li> <li>●</li> <li>■</li> <li>第</li> <li>第</li> <li>第</li> </ul> | コンテンツ データ デザイン ディレクトリ サイト ユーザー ログ システム<br>メンテナンス セッション モード設定 辞書 メール SSL 設定 |
|                                                                                                    | 状腹                                                                                                    | 公開                                                                         |
| 管理画面トップでの表示形式                                                                                                    | 公開日時<br>タイトル                                                                                            | 2018-10-06 23:52<br>CMS保守のお知らせ                                             |
| Joruri 秘書広報課   システム管理者 (joruri)   プレビュー   公開画面   ログアウト                                                                                                    | 本文                                                                                                    |                                                                            |
| じょうるり市       ▼         コンテンツ       データ         デザイン       ディレクトリ         サイト       ユーザー         ログ       システム             メンテナンス情報             • CMS保守のお知らせ         (2018-10-06 23:52)            2019年10月20日         (土)         午後3時から午後10までの間、CMSの保守ためCMSが使えなくなります。          マウ中も公開画面は問題なく利用できます。 | 2019年10月20日(土)午後3<br>保守中も公開画面は問題なく                                                                      | 3時から午後10までの間、CMSの保守ためCMSが使えなくなります。<br>〈利用できます。                             |
| お知らせ<br>・ お知らせはありません                                                                                                    |                                                                                                    | 4                                                                          |
|                                                                                                    |                                                                                                    |                                                                            |

## 50. 接続中のセッション情報の確認

| Joruri                    |                             | 秘書広                       | 報課   システム管理者(joruri)   プレビ.              | ュー   公開画面   ログアウト |  |  |
|---------------------------|-----------------------------|---------------------------|------------------------------------------|-------------------|--|--|
| じょうるり市 ・<br>じょうるり市 ・      | □ンテンツ データ :<br>メンテナンス セッション | デザイン ディレクト<br>  モード設定   1 | リ サイト ユーザー ログ<br>辞書 メール SSL 設定 )         | システム              |  |  |
| 1件表示<br>詳細 ユーザーID         | 氏名                          | 所属サイト                     | ゼッションD                                   | 最終アクセス日時          |  |  |
| joruri                    | システム管理者                     | じょうるり市                    | dc61************************************ | 2018-10-07 00:03  |  |  |
| 管理画面に接続しているセッションの情報を確認できま |                             |                           |                                          |                   |  |  |
|                           |                             |                           |                                          |                   |  |  |

| Joruri           | 秘書広報課   システム管理者 (joruri)   プレビュー   公開画面   ログア |
|------------------|-----------------------------------------------|
| じょうるり市<br>じょうるり市 | <ul> <li></li></ul>                           |
| 一覧 削除            |                                               |
| ユ−ザ−D            | joruri                                        |
| 氏名               | システム管理者                                       |
| 所属サイト            | じょうるり市                                        |
| セッションD           | dc61*****                                     |
| 最終アクヤス日時         | 2018-10-07 00:08                              |

| -                |                                                                                                    | 広報課   システム管理者 (joruri)   フレビュー   公開画面   ロク                                                           |
|------------------|----------------------------------------------------------------------------------------------------|----------------------------------------------------------------------------------------------------|
| じょうるり市<br>じょうるり市 | <ul> <li>▲ コンテンツ データ デザイン ディレクトリ サイト ユーザー ログ ご</li> <li>▲ メンテナンス セッション モード設定 辞書 メール SSL 設定</li> </ul> | システム                                                                                                 |
| ┃ メンテナンスモード設定    |                                                                                                    |                                                                                                    |
| 設定名              | メンテナンスモード                                                                                             |                                                                                                    |
| 設定値              | ◎有効にする ○無効にする                                                                                         | ログイン画面のメンテナンスの告知                                                                                     |
| メンテナンス開始時刻       | 2018-10-09 19:00                                                                                      |                                                                                                    |
| メンテナンス終了時刻       | 2018-10-09 23:00                                                                                      |                                                                                                    |
| ン画面に告知で          | きます。                                                                                                  | JOI UNIC MS                                                                                          |
|                  |                                                                                                    | 2017 Keledse 3<br>現在メンテナンス中です。<br>第1111 : 2018-10-09 19:00 から<br>2018-10-09 23:00 まで                 |
|                  |                                                                                                    | ル在メンテナンス中です。<br>現在メンテナンス中です。<br>第11111:2018-10-09 19:00 から<br>2018-10-09 23:00 まで<br>ユーザーID<br>パスワード |
|                  |                                                                                                    | ログイン                                                                                                 |
|                  |                                                                                                    | ル在メンテナンス中です。<br>・<br>・<br>・<br>・<br>・<br>・<br>・<br>・<br>・<br>・<br>・<br>・<br>・                        |

#### 52. システム全体で共通の単語の辞書登録

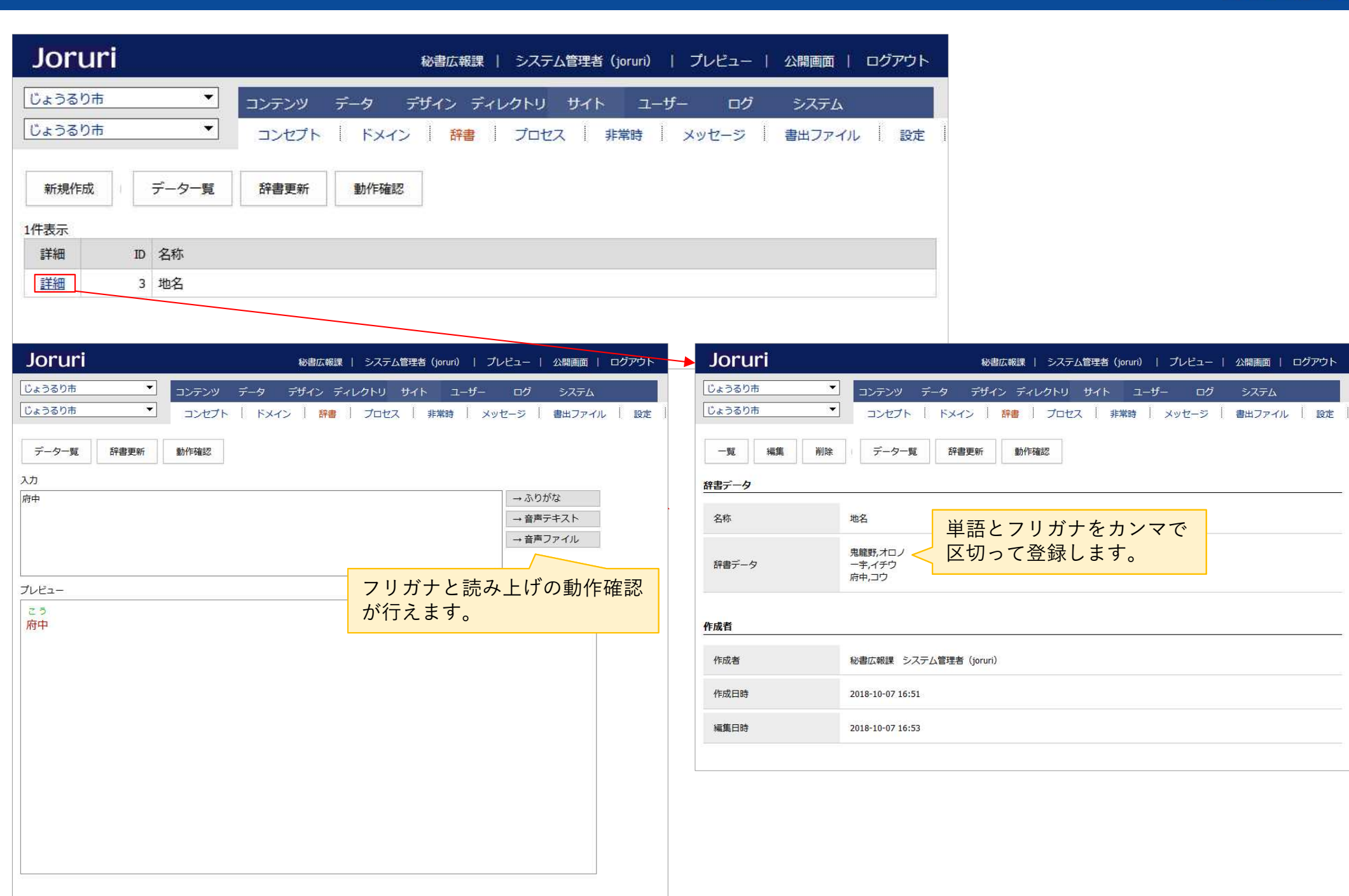

### 53. CMSからのメール送信とリンクチェックの動作確認

# JoruriCMS

| Joruri                                                        |                                              | Joruri                                   |
|---------------------------------------------------------------|----------------------------------------------|------------------------------------------|
| じょうるり市                                                        | ▼ コンテンツ データ デザイン ディレクトリ サイト ユーザー ログ システム     | じょうるり市・                                  |
| ジょうるり市                                                        | メンテナンス   セッション   モード設定   辞書   メール   SSL   設定 | じょうるり市                                   |
| メール送信 リン                                                      | クチェック                                        | メール送信 リンクチ:                              |
| メール送信動作確認                                                     |                                              | リンクチェック動作確認                              |
| 次の項目を確認してくだ                                                   | さい。                                          | リンクチェック結果                                |
| <ul> <li>送信に失敗しました。</li> <li>Connection refused - </li> </ul> | connect(2) for "localhost" port 25           | 次のURLを確認しました。<br>http://ioguri-cms.in 成功 |
|                                                               |                                              | - ncp.//joran-chis.jp                    |
| 差出人                                                           | test@joruri-cms.jp                           | URL一覧                                    |
| 宛先                                                            | info@sitebridge.co.jp                        | http://joruri-cms.jp                     |
| 件名                                                            | テストメール                                       | int with a second                        |
|                                                               |                                              |                                          |
| 本文                                                            | メール送信の動作確認を行っています。                           |                                          |
|                                                               |                                              |                                          |
|                                                               | Address: localhost                           |                                          |
| 設定                                                            | Port: 25<br>Authentication:                  |                                          |
|                                                               |                                              |                                          |
|                                                               | 送信する                                         |                                          |
|                                                               |                                              |                                          |
|                                                               |                                              |                                          |
| CIVISD                                                        | りの承認                                         |                                          |
|                                                               |                                              | 劉作を帷記                                    |

| じょうろりま                                    | ▼ sectors I take a long to the long long long long long long |
|-------------------------------------------|--------------------------------------------------------------|
| 000000                                    | メノデアノス ( ビッンヨノ ) モート設定 ) 辞書 ( メール ( SSL ( 設定 )               |
| メール送信リング                                  | <b>ウチェック</b>                                                 |
| リンクチェック動作確                                | 2                                                            |
| リンクチェック結果                                 |                                                              |
| 次のURLを確認しました。                             | Arg.                                                         |
| <ul> <li>http://joruri-crns.jp</li> </ul> |                                                              |
| URL一臂                                     |                                                              |
|                                           |                                                              |
|                                           |                                                              |
| Proxy: 指定なし                               |                                                              |
| Proxy: 指定なし                               | 確認する                                                         |
| Proxy: 指定なし                               | <b>確認する</b>                                                  |

| Joruri   |                                   | 秘書広報課   システム管理者 (joruri)   プレビュー   公開画面   ログアウト |
|----------|-----------------------------------|-------------------------------------------------|
| じょうるり市 👻 | コンテンツ データ デザイン ディレクトリ サイト ユーザー ログ | システム                                            |
| じょうるり市 🔹 | メンテナンス セッション モード設定 辞書 メール SSL 設定  |                                                 |
| 共有SSL設定  |                                   |                                                 |
| 設定名      | 共有SSL                             |                                                 |
| 設定値      | ○使用する ●使用しない                      |                                                 |
| SSL URL  |                                   |                                                 |
|          | 登録する                              |                                                 |

| Jor  | uri          |                                        | 秘書広報課   システム管理者 (joruri)   プレビュー   公開画面   ログアウト |
|------|--------------|----------------------------------------|-------------------------------------------------|
| じょうる | り市 マ コンテンツ   | データ デザイン ディレクトリ サイト ユーザー ログ            | システム                                            |
| じょうる | 50市 マ メンテナンス | ゼッション モード設定 辞書 メール SSL <mark>設定</mark> |                                                 |
| 設定   |              |                                        |                                                 |
| 編集   | 設定名          | 設定値                                    |                                                 |
| 編集   | 共有SSL        | 使用しない                                  |                                                 |
| 編集   | メンテナンスモード    | 無効にする                                  |                                                 |
| 編集   | 禁止語句         |                                        |                                                 |
| 編集   | プロセスログ保存期間   | 10                                     |                                                 |
| 編集   | ごみ箱保存期間      | 10                                     |                                                 |
|      |              |                                        |                                                 |
|      |              |                                        |                                                 |

プロセスログおよびゴミ箱の保存期間を設定でき、ディスクが圧迫されるのを防ぐことができます。